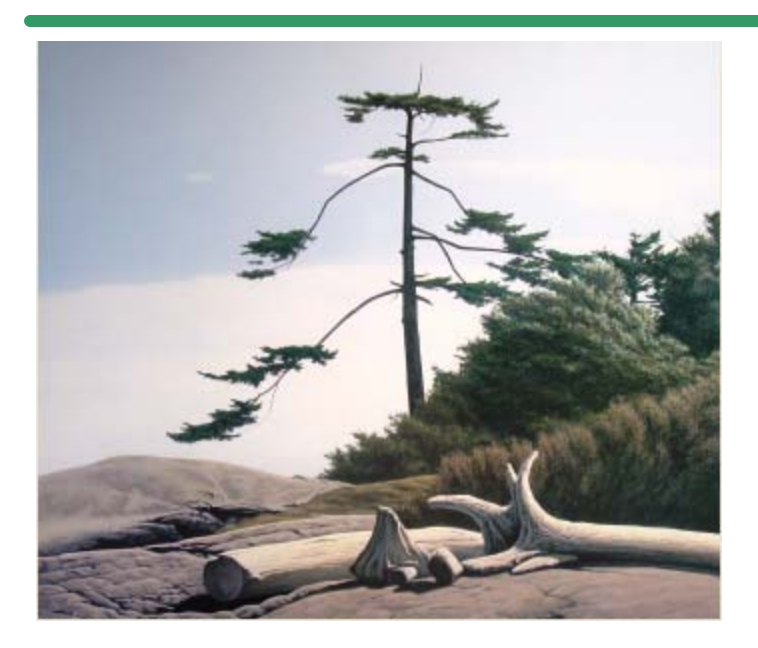

**SHSI Series V** 

**Accounting Systems** 

# Systems Management

## Version 1.0

October-21-14

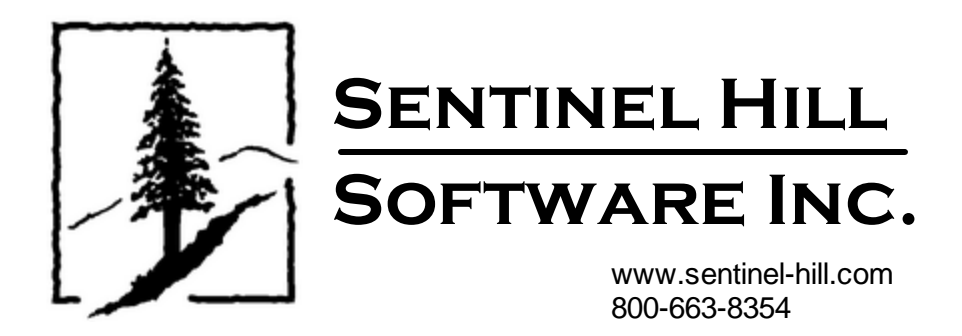

# **Table of Contents**

| Part I                                                      | Welcome to Series 5 Systems Management                                                                                                    | 5                                                                              |
|-------------------------------------------------------------|----------------------------------------------------------------------------------------------------|--------------------------------------------------------------------------------|
| Part II                                                     | Introduction                                                                                                    | 8                                                                              |
| 1                                                           | Product Overview                                                                                                    | 8                                                                              |
| 2                                                           | Series 5 Features                                                                                                    |                                                                                |
| 3                                                           | History of Enhancements                                                                                                    | 11                                                                             |
| 4                                                           | Getting Help                                                                                                    | 28                                                                             |
| Part III                                                    | The Basic User Interface                                                                                                    | 32                                                                             |
| 1                                                           | Grid Processing Screens                                                                                                    | 32                                                                             |
| 2                                                           | Code "Lookup" Window                                                                                                    | 44                                                                             |
| 3                                                           | Date "Lookup" Window                                                                                                    | 49                                                                             |
| 4                                                           | Date Range "Lookup" Window                                                                                                    | 50                                                                             |
| Part IV                                                     | Quick Start Tutorials                                                                                                    | 54                                                                             |
| 1                                                           | Adding a New Printer                                                                                                    | 54                                                                             |
| 2                                                           | Adding a New Company System                                                                                                    | 55                                                                             |
| 3                                                           | Adding a New User on a WorkStation                                                                                                    | 57                                                                             |
| 4                                                           | Setting up a New Logon User                                                                                                    | 58                                                                             |
|                                                             |                                                                                                    |                                                                                |
| Part V                                                      | Accessing the Series 5 System Management                                                                                                    | 62                                                                             |
| Part V                                                      | Accessing the Series 5 System Management<br>Functions                                                                                                    | 62                                                                             |
| Part V                                                      | Accessing the Series 5 System Management<br>Functions<br>User Logon                                                                                                    | <b>62</b><br>62                                                                |
| Part V<br>1<br>2                                            | Accessing the Series 5 System Management<br>Functions<br>User Logon<br>Series 5 Main Menu                                                                                                    | 62<br>62<br>65                                                                 |
| Part V<br>1<br>2<br>Part VI                                 | Accessing the Series 5 System Management<br>Functions<br>User Logon<br>Series 5 Main Menu<br>Basic Processing Procedures                                                                                                    | 62<br>62<br>65<br>67                                                           |
| Part V<br>1<br>2<br>Part VI<br>1                            | Accessing the Series 5 System Management<br>Functions<br>User Logon<br>Series 5 Main Menu<br>Basic Processing Procedures<br>Background or Night Processing                                                                     | 62<br>62<br>                                                                   |
| Part V<br>1<br>2<br>Part VI<br>1                            | Accessing the Series 5 System Management<br>Functions<br>User Logon<br>Series 5 Main Menu<br>Basic Processing Procedures<br>Background or Night Processing                                                                     | 62<br>62<br>65<br>67<br>67<br>                                                 |
| Part V<br>1<br>2<br>Part VI<br>1                            | Accessing the Series 5 System Management<br>Functions<br>User Logon<br>Series 5 Main Menu<br>Basic Processing Procedures<br>Background or Night Processing<br>Selecting Jobs for Background Processing<br>Batch Job Management | 62<br>62<br>65<br>67<br>67<br>67<br>                                           |
| Part V<br>1<br>2<br>Part VI<br>1                            | Accessing the Series 5 System Management<br>Functions<br>User Logon                                                                                                    | 62<br>62<br>65<br>67<br>67<br>67<br>67<br>                                     |
| Part V<br>1<br>2<br>Part VI<br>1                            | Accessing the Series 5 System Management<br>Functions<br>User Logon<br>Series 5 Main Menu<br>Basic Processing Procedures<br>Background or Night Processing                                                                     | 62<br>62<br>65<br>67<br>67<br>67<br>67<br>                                     |
| Part V<br>1<br>2<br>Part VI<br>1                            | Accessing the Series 5 System Management<br>Functions<br>User Logon                                                                                                    | 62<br>62<br>65<br>67<br>67<br>67<br>67<br>67<br>                               |
| Part V<br>1<br>2<br>Part VI<br>1<br>2                       | Accessing the Series 5 System Management<br>Functions<br>User Logon                                                                                                    | 62<br>62<br>65<br>67<br>67<br>67<br>67<br>67<br>67<br>                         |
| Part V<br>1<br>2<br>Part VI<br>1<br>2<br>3<br>Part VII      | Accessing the Series 5 System Management<br>Functions<br>User Logon                                                                                                    | 62<br>62<br>65<br>67<br>67<br>67<br>67<br>67<br>67<br>67<br>67<br>67<br>67<br> |
| Part V<br>1<br>2<br>Part VI<br>1<br>2<br>3<br>Part VII<br>1 | Accessing the Series 5 System Management<br>Functions<br>User Logon                                                                                                    | 62<br>                                                                         |
| Part V<br>1<br>2<br>Part VI<br>1<br>2<br>3<br>Part VII<br>1 | Accessing the Series 5 System Management<br>Functions<br>User Logon                                                                                                    | 62<br>62<br>65<br>67<br>67<br>67<br>67<br>67<br>67<br>67<br>                   |

2

3

| 2         | Company Systems                           | 107 |
|-----------|-------------------------------------------|-----|
|           | Company Systems Maintenance               |     |
|           | Company Name Tab Screen                   |     |
|           | Data Folders Tab Screen                   | 111 |
|           | Printers Tab Screen                       |     |
|           | G/L Account Format Tab Screen             |     |
| 3         | System and User Logon Properties          | 118 |
|           | System Control Options                    | 119 |
|           | Define System User's Menu Functions       | 122 |
|           | User Logon Profiles Maintenance           | 125 |
| 4         | Signon Access Audit Inquiry               | 129 |
|           | User Signon Audit Inquiry                 | 129 |
| 5         | Logon Control and Message Broadcasting    | 132 |
|           | Define Broadcast Messages                 | 133 |
|           | Disable Users from Logging On to Series 5 | 135 |
|           | Force Users Out of Series 5               |     |
| 6         | Initialization and Setup                  | 136 |
|           | Customize the Main Menu                   |     |
|           | Re-Initialize Access Monitor Files        | 140 |
|           | Re-Initialize Use Profile Files           | 141 |
|           | Re-Initialize Series 5 Licenses           |     |
| Part VIII | Appendix                                  | 147 |
| 1         | Series 5 System Control Files             |     |
| 2         | System Operational Variables              |     |
|           | Environment Variables                     |     |
|           | Configuration Variables                   |     |
| 3         | Runtime Error Codes                       | 160 |
|           | Application Error Codes                   |     |
|           | Microsoft Utility Errors                  | 163 |
| 4         | Frequently Asked Questions                | 163 |

## Index

174

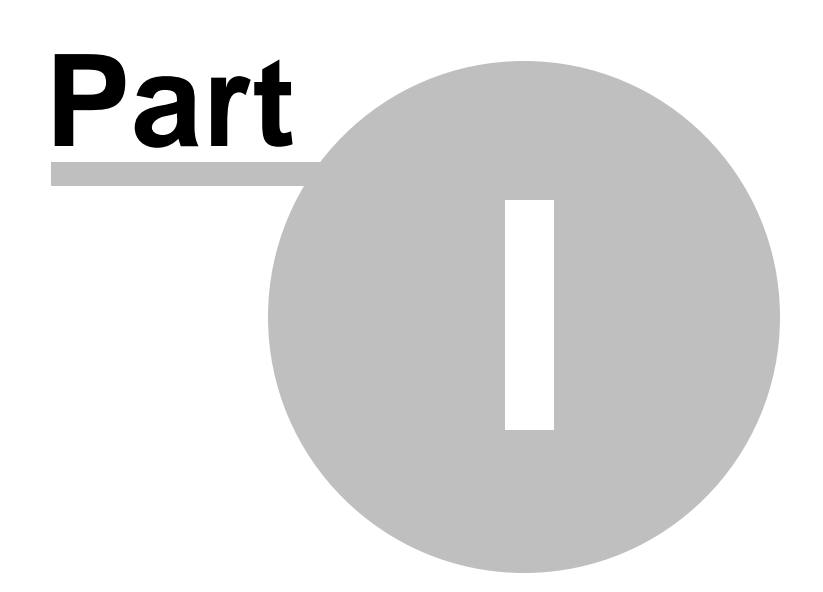

5

## 1 Welcome to Series 5 Systems Management

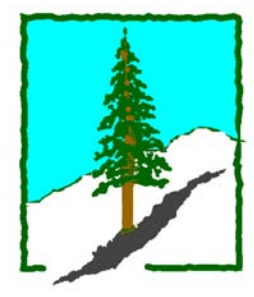

The Series 5 Systems Management functions provides the basic management of all the Financial Applications available from Sentinel Hill Software Inc. It provides for setting up the data structure for companies for which accounting is being kept, defines User Logon rights, defines Printer Queues, and activates the Series 5 system as a whole.

The Systems Management functions are accessed from the the Series 5 main menu screen. Initially, however, there is one function that must be be launched directly on it's own. Also, only selected users will be permitted access to these menu items.

This help is designed both as a course in using the Series 5 Systems Management and as an ongoing reference while you are working with the program.

#### Getting started - new users

- Study the Introduction 8 and Quick Start Tutorials 54 sections to familiarize yourself with the basics of the application.
- Check out all the links in the Help tab plenty of help is available!

#### Getting started – users upgrading from prior revisions

- See the <u>History of Enhancements</u> for a quick summary of the major changes and where to find the functions you are looking for.
- Even if you are an experienced Systems Management user, please run through the Introduction and Quick Start Tutorials of sections quickly to get up to speed with what has changed in the latest version of the program.

#### **Copyright Notice**

- Sentinel Hill Software Inc. has made every effort to ensure that the material published in this Help file and/or manual is correct and accurate, but reserves the right to make changes without notice at it's sole discretion at any time.
- **PROPRIETARY RIGHTS NOTICE**: All rights reserved. This material contains the valuable properties and trade secrets of Sentinel Hill Software Inc. of West Vancouver, BC, Canada, (Sentinel Hill), embodying substantial creative efforts and confidential information, ideas and expressions, no part of which may be reproduced or transmitted in any form or by any means, electronic, mechanical, or otherwise, including photocopying and recording or in connection with any information storage retrieval system without the permission in writing from Sentinel Hill Software Inc.

• Copyright 2008-2014. -- An Unpublished Work by Sentinel Hill Software Inc. -- Printed in Canada

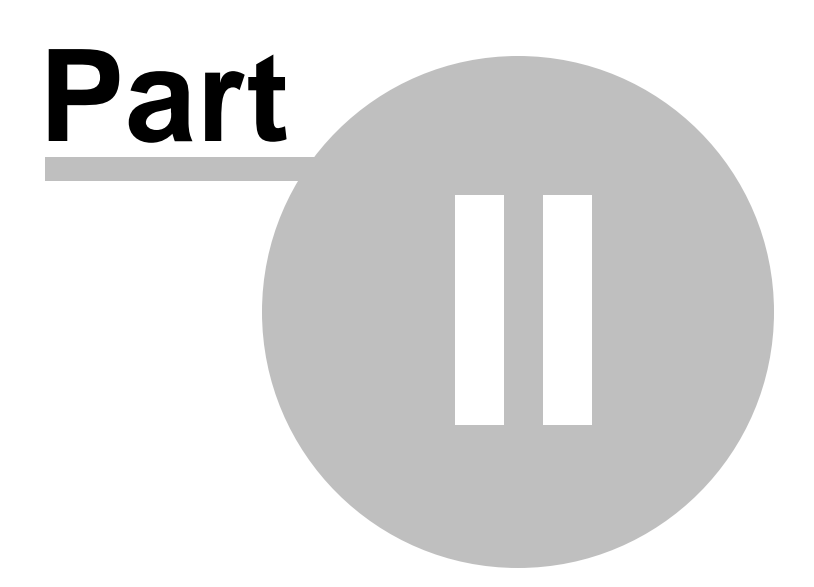

## 2 Introduction

8

The topics in this section provide some basic information about the Systems Management system, what it is for and what you can do with it.

| How to get started                                                                                                    |
|----------------------------------------------------------------------------------------------------|
| See <u>Getting help 28</u> for details on using this help<br>and getting more information.                                                                                                    |
| Study this Introduction chapter and <u>The Basic</u><br><u>User Interface</u> <sup>32</sup> sections to familiarize yourself<br>with the basic screen operating controls.                                                     |
| Then work through the <u>Quick Start Tutorials</u> 54 to<br>familiarize yourself with some basic operations<br>you will need to perform.                                                                                      |
| Learning more                                                                                                    |
| See the Basic Processing Procedures<br>section for detailed instructions on the options<br>available for generating reports, importing/<br>exporting data, background processing, building<br>Wizards and User Access rights. |
| See the < <u>%APP%&gt; Menu Functions</u> , you guessed it, for the the detailed instructions on each of the Systems Management Menu items!                                                                                   |
| If you really want to, see the <u>Appendix 147</u> section<br>for a list of error codes, the data files used and<br>system variables that are needed for the system.                                                          |

## 2.1 Product Overview

The Systems Management routines represent the heart and soul of the Series 5 applications. The associated functions define the directory structure for storing your company's data files; any Printer Queues to be used; and the list of Logon Users that will be allowed to sign in to the the Series 5 applications. Specifically, the following features and controls are managed:

□ Entry of the Series 5 Activation Key

□ Customization of the Series 5 Main Menu

9

- Define Printer Queues
- Define "Captured" Windows Network Printers
- Define Company Systems for Companies or Branch Offices that will be reported for
- □ Setting up User Logon Profiles
- □ Access to the User Logon Audit Inquiry Function
- □ Setting Up system wide Access Properties
- □ Sending Broadcasting Messages to Users
- □ Disabling or Forcing Users Off the System

The Systems Management routines are prerequisite to use of any of the the Series 5 applications.

## 2.2 Series 5 Features

A brief summary of some of the major features of the Series 5 systems!

#### Accumulate data for Multiple Companies or Divisions

The Series 5 applications provides support for multiple companies. Separate set of data files are maintained, totally independent from one another. (Within the G/L system, though, multiple companies may be combined for purpose of consolidation). When users sign onto the system, they select which Company System is to be worked with.

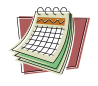

 $(\mathbf{x})$ 

#### Full User Access Security

All users of the system will require a system Logon Profile record to be defined before they can log into the system using a password. Passwords may be defined to timeout and be updated within a specified period of time. Users must also have an User Access record defined for each of the Series 5 applications being run. These User Access records provide access rights down to the menu level of the applications' menu. There is also the concept of a "Gatekeeper". When configured, this user is the only Logon User that is permitted to update User Access rights, but who cannot execute any accounting functions.

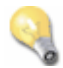

#### Batch or Background Execution

A number of the Series 5 applications have functions that may be executed as a background or delayed night jobs. These also can be set up to be re-occurring at different time frames. Jobs are executed using a Job Processor that can be

configured to service different Job Queues and run as multiple instances on different client computers.

#### User Defined G/L Account # ie., 9999-99-99999999 - 999

The G/L Account number is divided into two parts. The Main Account #, and the Profit Center. The Main Account can have up to 18 digits and can be segmented into up to four segments. The Profit Center may be 3, 4 or 5 digits in size. You get to define the size as required.

#### Extensive Import/Export from/to Spreadsheet capabilities

The Series 5 provides for the loading or dumping of data from or to your favorite spreadsheet. Data can be read or written directly to Microsoft's Excel, or tab-delimited text files. You can build your Chart-of-Accounts, or maintain Budgets in your spreadsheet and load them into the system very easily. Data Import/Export is offered for a variety of different transactions and master records or analysis.

## Transaction Entry

All transactions are entered as sets of batches. Once a batch of transactions are entered, they are posted to their respective data systems. With every posting, a register is generated.

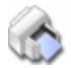

10

#### **Support for Multiple Printer Queues**

The system allows you to define an unlimited number of Print Queues. Each Print Queue has it's own set of properties like network printer, font, forms and margins. When any reports or forms are generated and printed, the operator can select which Printer Queue the job is to be sent to.

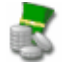

#### **Grid Based Operator Interface**

In all Codes Maintenance, Transaction Entry and Record Inquiry functions, the basic screen presented to the operator is that of a grid. The grid is similar to a table, (like a spreadsheet), that displays anywhere from 10 - 25 rows of the data being updated, entered or displayed. The operator can navigate through the particular data set, perform a variety of different functions, execute sorts and choose different display sorts all from these grid based screens.

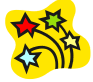

Using the Series 5 Systems Management can be fun

Don't believe it? Give it a try.

## 2.3 History of Enhancements

Over the lifespan of the Systems Management system a number of major enhancements and minor fixes have been applied. Following is a brief summary.

New and Different – Enhancements and Fixes to the Systems Management Functions

#### 😔 For 2012

#### Using Windows' Logon Usernames

A new option has been introduced to the General System Settings properties screen. You may now define to have the Series 5 system use the client's Windows Logon Code as the User Code for signing in to Series 5. If set, when Series 5 is launched, the Windows Signon Code will be used. The User-Logon screen will be presented, but only the Password field may be displayed for keyboard entry. (If the given Series 5 User Logon profile had a blank password entered, then the User-Logon screen will not be presented at all. Control will be transferred directly to the Main Menu screen.)

For systems that are set to use the Windows User Logon code, user's would ONLY be able to log in to Series 5 using the Windows Logon Code. The function to "Repeat User's Logon", found under the Main Menu's File drop-down menu will be disabled. Note however, if a user has their System Management Access set to Full, they will still be able to "Repeat User's Logon", and sign on as a different user. (*Feb-28-2012*)

#### 😔 For 2011

#### **Systems Maintenance Functions**

When any of the Series 5 applications are executed, one of the steps involves identifying whether it is being executed as a thin-client on a Unix system or as a normal Windows "Fat" client application. The routines that are used to provide "System Manager" Utilities was not performing this step, as it was assumed they would always be executing as a Windows FAT client. This test is now performed, and related printing routines that take different steps depending on whether the user is executing as a Thin-client or a FAT-client now will work correctly. *(Jan-25-2011)* 

#### 😔 For 2010

#### Company Systems Maintenance

The system provides for accounting data files to be kept for each Company separately. The Company Systems Maintenance function offers a field used to specify the full pathname to the folder where the data files are stored. Up until now, this path could not contain any spaces in the folder names. The system has been enhanced to allow spaces in the directory pathname. (Although with AcuGT 8.1 on Windows 7 spaces in the directory path folder names does not work). (*Feb-08-2010*)

#### For 2009

#### Each Applications' User Access Maintenance

The function to export User access summary rights to Excel spreadsheets, has been enhanced (*Dec-15-2009*):

- When titles are output, they will be formatted as bold in 14-point
- When legends are output, they will be formatted as bold in 12-point
- When headers are output, they will be formatted as bold and italic

#### Automatic Disabling of User who Fail to Correctly Logon

As a new security feature, as an option, you may select to have users that fail to correctly log in to Series 5 after a specified number of times, automatically disabled from logging in again. Before they can use the Series 5 system again, the System's Manager, or Series 5 Gatekeeper must modify their Logon Properties record. This option may be selected with a new field found on System Control Options screen. *(Oct-22-2009)* 

#### User Logon Profiles - Disable Logon Access

As new property has been introduced to the User Logon Profile screen. "User is Disabled from Logon Access" offers a check-box, which when set, disables that user from logging into the Systems Management system. This option is set by the system when a user fails to enter the correct password a given number of times, (see preceding enhancement entry). (Oct-22-2009)

#### For 2008

#### On-Line Help

The Systems Management functions now have On-Line Help. You can access these help files from the assorted functions' screens or menu bars. (Aug/2008)

#### Logon User Temporary Access Rights

A new property has been introduced to the Logon User Profile screen, that provides for temporary logon rights. If set, the user will only be able to log in to the system up to a specified date. (*July*/2008)

#### User Signon Audit Inquiry

A new function has been introduced that provides inquiry to the User Access Audit records. Records may be listed and displayed on a grid screen, by Application, or by User or by date. A report may also be generated. The inquiry shows the Date, Time, User, Company Code and Function that was executed. *(July/2008)* 

#### New and Different – Enhancements and Fixes in all Series 5 Systems

#### For 2014

#### Support for Office 365

The printing routines, and the import/export routines have been enhanced to provide support for MS Word and MS Excel in Office 365. (Oct-01-2014)

#### Series 5 User Logon Profile Maintenance

A new property has been introduced to the Series 5 Logon User's profile. You may now specify the Default Import/Export File type for each user. When Importing or Exporting data the selected default will now be automatically set. The Import/Export routines has been revised to use the specified default. (*Mar-26-2014*)

## For 2013

#### Generating Documents and Reports as MS Word Documents

When output is generated as an MS Word Document, an entry in the runtime configuration file is used to define the output orientation, font name, font size, and where applicable, a Template. The system has been enhanced to now provide for 40 character font names and template filenames. (Increased from 25 characters) (July-03-2013)

#### Attach Supporting Documents function

The ability to attach documents to different Series 5 Transactions Master Code records has been enhanced. You may now attach an HTML file or a link to a Web Page. Also, when displaying JPEG or Bit-Map files, the Microsoft Office Picture Viewer Utility will be employed.

Also, when adding a new attachment, the system will default the path to a folder that should exist in the directory designated to be the "Temporary" directory associated to each Company System. You should create a directory named "Attachments" in that directory, (if it's not already there). (Jun-27-2013)

#### Series 5 Outlook Email Reading

Series 5 applications may now make use of a new routine that provides the ability to read email from MS Outlook. Currently used by the A/P and O/P Manager Approval functions, emails are read that were sent from designated approval managers. The internal driver used to read emails using calls to Microsoft Office Outlook. The following capabilities associated to reading emails are now possible:

- Emails are read from program selected in-boxes
- Filters may be set to read only emails from selected Senders or emails with a specified character string within the Subject line
- Up to 3 attachments may be read and passed to the S5 application
- Sub-folders withing a designated In-Box may be created by the system
- Emails may be deleted or moved to different sub-folders

(May-26-2013)

#### For 2012

#### Series 5 Import/Export Functions

When importing or exporting data fields from/to MS Excel, after the process has been completed, the EXCEL.EXE process was not being terminated, (due to a problem with Windows, or there is some secret function to do so). The problem has been fixed. Now, when Excel is launched from Series 5, it's Process Id is detected, and once the import/export is completed, the process is "Killed" using a system call using the TASKKILL DOS command. (*Nov-12-2012*)

#### Series 5 Import/Export Functions

When importing or exporting data fields from MS Excel, tab-delimited, or CSV data files, the system will now handle text fields up to 200 characters in length. (*Sept-18-2012*)

#### Series 5 Launching Microsoft Calendar

The Series 5 Applications make calls to the Microsoft Calendar routine to display a calendar, and accept the operator's selection of a date. In order to make use of this feature, the Microsoft Calendar must be registered on all client computers executing Series 5. MSCAL.OCX may be found in **\ms\ocx** on the AcuGT, (Extend 9.xx), installation CD for Windows. If you cannot locate it on the release CD, a copy is included in the Series 5 release directory in **S5\UTIL** . (June 25-2012)

This is accomplished by executing the following command from the designated DOS Command Prompt:

#### REGSVR32.EXE S5\UTIL\MSCAL.OCX

where:

| For System            | From Directory | Comments                   |  |
|-----------------------|----------------|----------------------------|--|
| Windows Server 2003 & | C:\Windows     | Right click on the Command |  |

| 2008 - 64 bit    | \SysWOW64               | Prompt and select "Run as<br>Administrator"                               |
|------------------|-------------------------|---------------------------------------------------------------------------|
| Windows XP and 7 | C:\Windows<br>\System32 | Right click on the Command<br>Prompt and select "Run as<br>Administrator" |
| earlier Windows  | C:\Windows\System       |                                                                           |

#### Reports and Forms generated as MS Word Documents

All reports and forms that are generated as MS Word Documents may now have an assorted formatting properties applied to the text that is generated. The following formatting capabilities may be applied:

- "Formatting Regions", defined as ranges of lines, for a page may be formatted with a particular font type and size and be set as Bold, Italic, Underlined, Shaded, or as Reverse Video. Up to 5 different regions may be defined and activated under program control as the page is being populated with text.
- "Tab Sets" may be defined consisting of up to 10 tab settings per line. The types of tabs include Left-Tab, Right-Tab, Center-Tab, and Decimal-Aligned-Tab. Up to 20 different Tab Sets may be defined and activated under program control as the page is being populated with text. As the line of reporting text is output, the tabs are inserted and any preceding spaces are removed. (This basically now allows the use of variable pitch fonts, when outputting columns of data, ensuring proper alignment).
- Individual words or sub-strings, within a print line, may now be output as Bold, Italic, Underlined, Shaded, or as Reverse Video. On a given page, up to 50 substrings may be formatted in this manner. On a given line, up to 6 sub-strings may be formatted in this manner.
- Single, (thick or thin), and Double Lines may now be inserted at any position within a page. As the page is being populated with text, the lines are defined to the printing routines with position and sizing set under program control. Up to 40 line may be output per page.

These types of formatting controls could be implemented for Invoices, Purchase Orders, Customer Statements, A/P Checks or Customer Quotes. In order to take advantage of these features, the appropriate applications' program must be programmatically customized. Contact Sentinel Hill Software Inc., for more information. further details. (*Apr-24-2012*) HS5\_Enhancements\_to\_ALL\_Systems-2011-2013.xml

#### All Series 5 Applications offering Export Functions

When entering export selection options, if the operator was to click on the "About Exporting" information tab, an error was being reported that the "File did not exits". This problem has been fixed. Now you may freely select any filtering or output options tab when they are presented without any problems. *(March-09-2012)* 

#### Using Windows' Logon Usernames

New functionality has been introduced to the Series 5 Main menu Signon process. You may now define to have the Series 5 system use the client's Windows Logon Code as the User Code for signing in to Series 5. If set, when Series 5 is launched,

the Windows Signon Code will be used. The User-Logon screen will be presented, but only the Password field may be displayed for keyboard entry. (*If the given Series 5 User Logon profile had a blank password entered, then the User-Logon screen will not be presented at all. Control will be transferred directly to the Main Menu screen.*)

For systems that are set to use the Windows User Logon code, user's will ONLY be able to log in to Series 5 using the Windows Logon Code. The function to "**Repeat User's Logon**", found under the Main Menu's File drop-down menu will be disabled. Note however, if a user has their System Management Access set to Full, they will still be able to "Repeat User's Logon", and sign on as a different user.

For systems that do not wish to use the Windows logon, the default will still be set to that defined by the PC Client user's **SHSI\_USER\_NAME** environment variable. (Feb-28-2012)

#### Bitmapped Images in Series 5

All Series 5 applications that load bitmapped images have been revised to expect the image filenames to be in upper case. (*Feb-28-2012*)

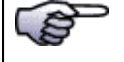

#### **Upper Case Bitmap Files**

On UNIX systems, please make sure that all bitmap files in the bin/images folder have uppercase file names.

#### Series 5 File Error Handling Routine

The logic used to report serious file I/O errors has been enhanced to correctly identify the full folder path for any sequential text files that might be generated. Previously in some cases, the error message displayed incorrectly showed the path that was assigned as the Data Files Directory assigned to the Company System. This problem has been fixed. (*Jan-30-2012*)

#### Series 5 Directory/Folder Selection "Browse" Feature

For any application that requires entry or selection of a directory path, a "Browse" push button is presented. The operator could click this button, and the Windows Folder browse dialogue window would be presented. Previously, only descendants of the user's default working folder are shown. The system has been revised to now display only those folders which are descendants of the root directory of the Directory Path field associated to the "Browse" button. So now, if you were to enter C:\ in the Directory Path, when the "Browse" button is clicked, you would be able to browse any directory on your computer's "C" drive. Setting the Directory Path blank, or to something other that a drive letter designation, would result in only being able to browse descendants of the user's default working directory. (Jan-18-2012)

#### "Series 5 File Error Handling Routine

The logic used to report serious file I/O errors has been enhanced to identify errors associated to the use of AcuServer. Previously, 9D-104 errors were reported as an "AcuServer Connection Failure". Now, all 9D-XX errors are identified, and the

applicable message displayed. (Jan-10-2012)

#### Reports and Forms generated as MS Word Documents

All reports and forms that are generated as MS Word Documents are now created protected as "Read-Only" documents. A password may be used to un-lock them. Refer to the applicable documentation for further details. *(Jan-10-2012)* 

## For 2011

#### Series 5 Import/Export Routine

The generic routine to handle importing and exporting of data, (to spreadsheet or character delimited files), has been enhanced to provide for CSV files that do not have/ allow quotes around character strings. (*Dec-12-2011*)

#### "CALLEREQ" Program

The CALLEREQ program has been revised to call either the W/M's E-Request Service routine or the new P/I's On-Demand Billing Service routine. It no longer resides as a program belonging to the W/M system, rather, it has been moved into the S/M, (System's Management) directory and library. Please ensure the correct compile script files are installed. (*Nov-11-2011*)

#### Interfacing with MS Office Excel and Word

The logic provided to launch MS Excel or MS Word has been expanded to handle the case where MS Office was installed in C:\Program Files (x86)\Microsoft Office \Office. (Previously the system only looked in in C:\Program Files\Microsoft Office \Office . (Oct-03-2011)

#### Series 5 Email Generation

A number of different application functions offer the ability to automatically generate and send emails. This includes the emailing of invoices, purchase orders, statements, customer quotes, reports and other messages.

The internal driver used to send emails has been enhanced to generated and send emails using calls to Microsoft Office Outlook, (rather than to the MAPI library). As a result, the following capabilities associated to sending emails are now possible:

- Emails may be sent as Plain Text, Rich Text, or as HTML
- Emails may be generated when executing as either a thin-client of FAT client
- Emails may now be sent with copies going to Cc users and Bcc
- The text message associated to emails are now loaded from user created/ maintained data files, rather than being coded from within the application software. These text files may be either plain ASCII text, or HTML files and contain up to 8192 characters. Except for specific types of emails, these files MUST BE LOCATED in the directory named Email-Templates located in each Company System's designated reports directory.
- Provides support for 120 character email addresses, and 140 character subject line

(Sept-20-2011)

#### Importing \$ Numeric Cells from Spreadsheet

A problem has been identified and fixed when importing \$ formatted columns of data from spreadsheet. If any headings were specified, and they exceeded 22 characters in length, the number being input and recorded was ZERO. The problem has been fixed. *(July-25-2011)* 

#### Generating Reports as MS Word Documents

The Series 5 printing routines had the ability to generate output as an MS Word document. This function has been enhanced to provide support for Office 2010 Word utility. Now, when presented with the print options screen, and the operator chooses to "Save To Disk", they may choose to output as an Office 2007/2010 or Office 2003 Word document. The system will automatically append either the .DOCX or the .DOC extension, and generate the document using the correct file format. (June-14-2011)

#### Import/Export Functions

The import and export function has been enhanced to provide support for Office 2010 EXCEL utility. Now, when presented with the import/export options screen, the operator may select to load from, or output to, either an Excel 2007/2010 Workbook, or an Excel 97-2003 Workbook. The system will automatically append either the .XLSX or the .XLS extension, and read or write the spreadsheet using the correct file format. (June-14-2011)

#### **Generic Search Function**

In all Series Series 5 applications where a grid screen is presented for the entry of transactions, or the maintenance of master codes, a "Search" function is provided. This function has been enhanced in the cases where the operator has chosen to search for a given record where a Date is chosen as the search criteria. Now the following literal label is displayed, "mm/dd/yy", indicating the desired format that the date should be entered as. As well, the date entered may now be as "*mmddyy*", "*mm/dd/yy*", or "*mm/dd/yyy*", depending on the mood of the operator. (*May-02-2011*)

#### New Feature to Attach Supporting Documents to assorted Master Code Records and Transactions

You may now attach a variety of different documents to assorted Master Code records, and Transactions. Up to 15 separate documents may be selected, and attached and viewed from the applicable functions in assorted Series 5 systems. These documents may also be viewed where applicable. The different types of documents supported are as follows:

- PDF
- Bitmap (\*.BMP files)
- JPEG
- TIFF
- ASCII Text (\*.TXT files)
- MS Word 2003 documents
- MS Word 2007 documents
- MS Excel 2003 documents
- MS Excel 2007 documents
- ASCII Text (\*.txt files)

#### Printing to Windows Spooler

The Series 5 provides for the definition of Printer Queues. As a property to each Series 5 Printer Queue, you may define a "Captured Printer". When a report is generated and a given Series 5 Printer Queue is chosen that has a "Captured Printer", the report prints directly to the associated network printer. If the Printer Queue does not have a "Captured Printer" defined, then a Windows "Printer Select" dialogue box window is displayed. Previously, the the Series 5 system made a call to have the "Printer Select" window displayed which was an older style, compatible with older versions of Windows. Now a new call is made displaying a modern Windows XP/7 "Printer Select" Window. *(Feb-09-2011)* 

#### System Captured Windows Maintenance

The Series 5 provides for the definition of Printer Queues. As a property to each Series 5 Printer Queue, you may define a "Captured Printer". When a report is generated and a given Series 5 Printer Queue is chosen that has a "Captured Printer", the report prints directly to the associated network printer. The routine used to capture a Windows printer was not working correctly under Windows 7. This problem has been fixed. *(Feb-09-2011)* 

## For 2010

#### Default Reporting Output Destination

In all Series 5 applications that generate reports that might normally be printed, a Print Options screen is presented. From this screen, the operator may choose to have the output directed to a printer; to be "Archived", to be just displayed to the screen to "Browse"; or output as an MS Word or PDF file. The default output has been changed to be just displayed to the screen to be "Browsed". (Previously it was defaulted to be output to a printer).

Additionally, should you desire to set the default output, you may do so by inserting a variable in the runtime Configuration file. The variable SHSI\_RPT\_DESTINATION with a single numeric argument, will provide the default target for generated reports, where you would set the argument as follows:

1 - To the Printer
2 - Archived
3 - Both the Printer
4 - To be just
17 - To Disk as an MS Word 2003 document
26 - To Disk as an MS Word 2007 document
and Archived
4 - To be just
Browsed

Note that if the applicable application already determined the target output, these defaults will NOT be used. (*Oct-13-2010*)

#### Data File "Properties" function

In all Series 5 applications that maintain master codes records, or provide for the entry or inquiry of transaction or history records, under File on the menu bar, the Properties function will display information about the related files. This function has been enhanced to now display 12 numeric digits for both the files size, and the number of records in the file. Also, now the version of the Vision file is displayed, along with the number of volumes that are used to hold the data and the index keys for the associated file(s). *(Sept-01-2010)* 

#### Using the Mouse Wheel to navigate Series 5 Grid Screens

In all Series 5 applications that use a paged grid screen, (those showing rows of master codes and/or transaction records similar to a spreadsheet), the operator may now navigate forwards and backwards through the records using the Mouse Wheel. If the Ctrl-Key is also pressed while twirling the mouse, 4 rows of data are skipped instead of just 1. (If when you spin the mouse too fast, and a "Stack Overflow" error occurs, in the runtimes Configuration file, add the variable PERFORM\_STACK 384 and it should work OK ) Note that this new feature is only available for systems with at least AcuGT Rev 8.1.3 (July 27-2010)

#### MS Excel System Error Recovery

The Series 5 family of applications offers the ability to import to, and export from, an MS Excel Workbook document. System error that could be generated while outputting to and/or inputting from, MS Excel documents were causing Series 5 applications to terminate with a not too friendly error message. The errors that were particularly annoying were as follows:

- When importing from an Excel document with a filename, selected from the application, that did not actually exist, (and the operator had forgotten to "Browse" to choose the particular file).
- When a user attempted to generate output as an MS Excel document, but they did not have MS Excel installed, or it was installed in a location other than the default, a fatal error occurred.

The import/export routines have been enhanced to now capture any system errors that were being generated from MS Excel. A reasonably friendly error message will now be displayed, and the particular application will continue processing. (In most cases, the import/export will just be abandoned). (May-31-2010)

#### Compiling with INTEL Native mode

A problem has been discovered when compiling with the Intel native mode. This option must be removed from the S5\_GCBL.BAT compiler macro that can be found in the S5 \util directory. (Basically replace the **set NATIVE=--intel** command with **set NATIVE=** command. (May-21-2010)

#### Generating Standard Forms as MS Word Documents

The Series 5 generates a number of different forms. For example, A/P Checks, Invoices, Picking Tickets, Statements and Purchase Orders. Variables within the runtime configuration file may be set up that are used to indicate how the forms are to

be generated and/or printed. Arguments to these variables indicated whether the form was printed, archived, and/or saved as MS Word documents. The 2nd argument, used to define the output, may now have the following values:

- WORD2003
- WORD2007
- PRINT&WORD2003
- PRINT&WORD2007
- ARCHIVE&WORD2003
- ARCHIVE&WORD2007

Existing arguments associated to WORD will be interpreted as WORD2003.

The applications that generated these forms have been enhanced to now recognize arguments that indicate the forms are to be generated as Office 2007 Word or Office 2003 Word documents. *(May-21-2010)* 

#### MS Word System Error Recovery

The Series 5 printing routines had the ability to generate output as an MS Word document. System error that could be generated while outputting to and/or automatic printing of MS Word documents were causing Series 5 applications to terminate with a not too friendly error message. The errors that were particularly annoying were as follows:

- When outputting to an MS Word document that had a template defined, and the given template file was not set up for that user, a fatal error occurred.
- When outputting to an MS Word document that was supposed to be automatically printed, but the given network printer was either offline, or that segment of the network was not active, a fatal error occurred.
- When a user attempted to generate output as an MS Word document, but they did not have MS Word installed, or it was installed in a location other than the default, a fatal error occurred.

The printing routines have been enhanced to now capture any system errors that were being generated from MS Word. A reasonably friendly error message will now be displayed, and the particular application will continue processing. (In most cases, the generation of the report will just be abandoned). (May-21-2010)

#### Generating Reports as MS Word Documents

The Series 5 printing routines had the ability to generate output as an MS Word document. This function has been enhanced to provide support for Office 2007 Word utility. Now, when presented with the print options screen, and the operator chooses to "Save To Disk", they may choose to output as an Office 2007 or Office 2003 Word document. The system will automatically append either the .DOCX or the .DOC extension, and generate the document using the correct file format. For users that have Office 2007 installed, the default File Type will be the Office 2007 Word, but they may choose either Office formats. For users that do not have Office 2007 installed, the default File Type will be the Office 2007 installed, the default File Type will be the Office 2003 Word, and they will not be able to choose Word 2007 or the PDF formats. (May-20-2010)

#### Automatic Sending of Emails

The Series 5 system has the capability of automatically sending emails. Emails are sent by making a call to a MAPI.Library, which in turn sends the email using Microsoft Outlook. If the receiver's email address is prefixed with "LN:" or "Ln:", (indicating that they are Lotus Notes users), then instead of using MAPI, a DOS command call is made using the command line defined by the runtime configuration variable "DOS\_MAIL\_CMD", to actually send the email. Within this command line, there are pseudo variables, that would be replaced with the Subject, Receivers Name and Address and the path to an Attachment. This capability has been enhanced to now provide for sending the email with 2 attachments. The new pseudo variable % ATTACHMENT2% will be replaced with the full path to a 2nd attachment, if applicable. *(May-03-2010)* 

#### Import/Export Functions

The import and export function has been enhanced to provide support for Office 2007 EXCEL utility. Now, when presented with the import/export options screen, the operator may select to load from, or output to, either an Excel 2007 Workbook, or an Excel 97-2003 Workbook. The system will automatically append either the .XLSX or the .XLS extension, and read or write the spreadsheet using the correct file format. For users that have Office 2007 installed, the default File Type will be the Excel 2007 Workbook, but they may choose either Excel format. For users that do not have Office 2007 installed, the default File Type will be the Excel 97-2003 Workbook, and they will not be able to choose Excel 2007. (*May-03-2010*)

#### Import/Export Functions

When the import/export screen is presented and a particular directory and file is selected for processing, if the operator clicks on the Back push-button, (to go back and change an option of prior screens), upon re-displaying the import/export screen, the originally selected file/directory was being reset to the program's default. This problem has been fixed. (*Mar-24-2010*)

#### Generating Sub-Documents as MS Word or PDF Files

The Series 5 printing routines had the ability to generate a sub-document as an MS Word document. (A sub-document might be a single Invoice or Customer Statement, generated with a unique filename). This functionality has been enhanced to have the sub-document generated as either an MS Word document, or a PDF document. These sub-documents may be generated at the same time, totally independent from, their normal "printed" versions. When generated as Word documents or PDF documents, MS Word Templates may be used to define the properties of the resulting document with watermarks and headers and footers. *(Mar-15-2010)* 

#### Import functions from Excel Spreadsheets

The Series 5 import function offers the option to input from an Excel spreadsheet. In any application that loaded data in this manner, it was difficult to determine when all valid rows of data had been loaded. The Excel import function has been enhanced so that it will correctly stop once valid rows of data have been loaded. (Previously, the system would attempt to load up to 65,436 rows of data and when executing any given Import function it would appear as if the system has hanging). (*Mar-03-2010*)

#### Printing of Report as PDF Documents

All reports and forms that are generated from the Series 5 applications may now be saved as PDF documents. This option is available only to users that have Microsoft's Office 2007 installed on their systems. When the Print Options screen is presented, click the **Save To** check box, and select **PDF Document** from the associated **Save As** drop list. (*Feb-23-2010*)

#### Browsing to Select Files and/or Directories Functions

All routines that offer the functionality to click a "Browse" button to present the operator with a window from which a directory, or a file, can be selected have been revised. Under Windows 7, the clicking of the "Browse" caused a "nested input of events" syndrome to occur. In effect, repeatedly displaying the browse window. The logic for these routines have been revised to avoid this problem. *(Jan-28-2010)* 

#### Encryption/Decryption Function

The subroutine has been revised to now handle 8 digit numeric seeds. This was done to accommodate the A/R system that now has 8 digit documents numbers. All existing encrypted fields will still be able to be decrypted. (*Jan-24-2010*)

#### For 2009

#### Printing of Reports in Series 5

The Series 5 printing function has been enhanced to offer the option of printing multiple copies of reports, forms, invoices, orders, etc. A new entry field has been added to the print options sub-screen labeled **# of Copies.** You may select to have up to 9 copies printed. These copies printed will be automatically collated.

## **Multiple Copies**

The ability to have the system print multiple copies is a a feature that is provided as a function of the Windows operating system, and the driver for your printer. If either does not support multiple copies, then setting a value other than 1, will have no effect.

This feature is available only to users executing on Windows system, either directly, or as thin clients.

As well, fields on the Print Options sub-screen have been reorganized slightly to accommodate the new field. (Fields and display prompts associated to outputting reports to a Print Queue are now enclosed within a frame.

Where applicable, in all Series 5 applications, the size of display windows and/or tab sub-screens have been adjusted accordingly. (*Dec-22-2009*)

#### **Export functions to Office 2007 Excel Spreadsheets**

The Series 5 import/export function offers the option to output/input to an Excel spreadsheet. Office 2003 Excel had allowed for 65,500 rows, and Office 2007 Excel allows for 1,000,000 rows. When exporting data, the Series 5 system would

automatically start outputting to a 2nd worksheet when 65,500 rows were reached. The system will now switch to a 2nd worksheet depending on which version is being used.

As well, the Spreadsheet I/O routines have been enhanced to support up to 999,999 rows of data. (*Dec-16-2009*)

#### Exporting to Excel Spreadsheets functions

The logic used to export to Excel spreadsheets has been enhanced. In the assorted Series 5 applications, those functions that offer functions to export to an Excel spreadsheet have the ability to perform the following:

- Create multiple worksheets
- Select a specific worksheet to be populated
- Format titles, legends and headers in larger fonts, as bold, and/or as italic
- Have data columns justified left, center or right
- Have a data column formatted for "Currency", (where \$ signs will be displayed with 2 decimal places)
  - For Office 2003 Excel negative numbers are displayed with parenthesis around them
  - For Office 2007 Excel negative numbers are displayed in red with parenthesis around them

Where applicable, in most of the Series 5 applications, these new capabilities have been introduced. *(Dec-10-2009)* 

#### Import and Export functions to Excel Spreadsheets

The Series 5 import/export function offers the option to output/input to an Excel spreadsheet. If the user selected to launch Excel after exporting data, the system incorrectly assumed Office 2003 was installed, and it's Excel utility was being executed. If you only have Office 2003, then this would not have been a problem. The system now correctly detects the version of Excel to launch. *(Nov-11-2009)* 

#### Selecting Dates from Lookup Calendars

When executing under Windows VISTA, dates were not properly being returned. The year was loaded incorrectly as year ZERO which resolved to a date falling in the year 2000. The problem has been fixed. (*Oct-28-2009*)

#### Automatic Disabling of User who Fail to Correctly Logon

As a new security feature, as an option, you may select to have users that fail to correctly log in to Series 5 after a specified number of times, automatically disabled from logging in again. Before they can use the Series 5 system again, the System's Manager, or Series 5 Gatekeeper must modify their Logon Properties record. This option may be selected with a new field found on System Control Options screen. *(Oct-22-2009)* 

#### User Logon Passwords

Passwords now must contain at least one numeric digit, and one alpha character, and

be at least 8 characters in length. (Oct-22-2009)

#### Import and Export functions to Excel Spreadsheets

The Series 5 import/export function offers the option to output/input to an Excel spreadsheet. If that output/input option is selected, and Excel is not installed on the user's workstation, a message will now be displayed. Previously, the system assumed it was installed, and when it attempted to call Excel to build/read the spreadsheet, the program would bomb out with an error. This will no longer happen. *(June-02-2009)* 

#### Outputting Reports and Invoices as MS Word Documents

Any Series 5 generated reports, invoices, statements, etc, may be output as an MS Word document. For any MS Word documents that are generated, a Template may also be specified, (as defined in a Series 5 Configuration file variable). These templates must be installed on each users workstation in the *C:\Documents and Settings\<PC UserName>\Application DataWicrosoft\Templates* folder. For users with Office 2007 these templates need an extension of .DOTX. For earlier versions of MS Office, the templates need an extension of .DOT. The system has been enhanced so that if from the Series 5 Print Options screen, MS Word output is chosen, it will test for the occurrence of the designated template file for the particular type of output being generated. If the template cannot be located, an error message is displayed. Previously, if when generating the output, the MS Word utility could not find the template, the system displayed an evil looking message, and would abort. *(June-02-2009)* 

#### Main Menu User Logon

When a user fails to logon after 5 attempts of entering their User Code and Password, the system exits. Now, as well, an entry will be recorded in the User Access Log file. *(April-04-2009)* 

#### Encryption/Decryption Function

A new subroutine has been developed that provides the functionality to encrypt and decrypt data fields. The algorithm used is based on a Vigenere Cipher. This would be considered a "strong" encryption. The subroutine is made available to any Series 5 application that requires encryption of any given data record field. *(March-11-2009)* 

#### Series 5 Grid Management Screens

In any of the Maintenance or Transaction Inquiry routines that listed items in a grid whereby a given item, such as a Customer Code or a G/L Account, could be selected. If there were no item on file to be listed, sometimes transactions for the next item on file were being displayed, but the entry field was not being updated. This problem has been fixed. Also, now a message will be displayed indicating that no records were found for the item entered, but the next highest item's items were being displayed. (*Feb-03-2009*)

#### For 2008

#### Using AcuGT Rev 8.1

With the recent release of Rev 8.1 of AcuGT, we have discovered that the INTEL native mode, on certain occasions cause Memory Access errors. The batch file used to compile programs **S5\util\s5\_gcbl.bat** must be edited to have the variable NATIVE set to nothing. *(Nov-15-2008)* 

#### User Logon Passwords

The Series 5 system now requires all passwords to be made up of at least 8 nonspace characters, at lease one of which must be a numeric digit. Also, if a users password has expired, they will be offered the opportunity to assign a new password, after entering the old password. The rules for password entry will apply. (Oct-7-2008)

#### Import and Export and User Interface Applications

An error occurred when exporting to an Excel spreadsheet if the 1st character the output string was a "+", "=", or "-" character. In this case, Excel expected a valid formula. If this was not the case, a terminating error was displayed. The problem has been fixed. Now the Series 5 software will automatically insert a single quote"" character in front of the string before inserting to the cell. (*Oct-7-2008*)

#### User Access Maintenance

The Series 5 User Access maintenance routine has been enhanced to simplify the steps to establish new users and give/deny access rights. (*Sept-24-2008*)

- The Enable and Enable-Like functions have been simplified. In each case, you now just highlight the "Red" head that is to be given access rights, and click the Enable or Enable-Like push button, (or right click, and select the desired function from the pop-up menu.
- For the Enable-Like function, a drop-down list will be presented, from which you can select the user that already has access rights, whose rights are assigned to the new user.
- The Copy function has been simplified. If you highlight a "Green" head user that is already enabled, and select Copy from the Edit menu's drop-down menu, you will be able to select one of the users that has no access rights in drop-down list that is presented. (The Copy is basically the reverse of the Enable-Like function)
- For "Green" head users that are already enabled, when right-clicked, the pop-up menu has 2 new functions - "Set All Items to Full Access" - "Set All Items to No Access". These will make it easier to set up and maintain the users' access rights.
- A pop-up window will now be displayed, when any given menu-item in the tree is right-clicked. You will be able to set the access to either "No Access", or to "Full

Access" directly, without having to edit the properties sub-screen.

#### User Access Maintenance

The Series 5 User Access has been enhanced to support up to 250 Logon Users. Formerly was limited to 100 users. *(Sept-10-2008)* 

#### Print Manager and Browser

The Series 5 reporting and printing routines have been enhanced to handle filenames of up to 30 characters long. The UPGRADSM utility must be executed to have the Report-Manager file's records rebuilt to accommodate the larger field. *(Aug-25-2008)* 

#### Import and Export and User Interface Applications

In all applications that offer the opportunity to load from or read a text based interface file where a **BROWSE** button had been provided, you will now be able to select files that have a "—" or a SPACE in the filename or the directory path. (*Aug-25-2008*)

#### Import/Export Functions

The import and export function has been enhanced to provide support for Office 2007 EXCEL utility. The system will identify Office 2007 utilities by seeing if Excel.EXE can be found in the clients's C:\Program Files\Microsoft Office\Office12 folder. For exporting, the files will be created with the \*.**XLSX** extension; and if selected to be launched, Office 2007 Excel will now correctly be executed. (*Aug-25-2008*)

#### On-Line Help

The Series 5 systems now have On-Line Help. You can access these help files from the application. In all functions that offer a menu bar, clicking Help will display a dropdown menu offering General Help, Help on the particular function, and Help about Grids. For menu items that don't have a menu bar, if help is available, a help icon may be clicked to display Help about the particular screen. (Note that help may not actually be available in all cases where offered in the drop down menus) *(Aug-10-2008)* 

#### Broadcast Messages

The Series 5 Broadcast messages have been increased in size. You may now specify 3 lines of 80 character lines of message text to be displayed. The files used to hold these messages have been renamed to be EMERGENCY.DAT and BROADCASTS.DAT. (Aug-10-2008)

#### Application User Access Analysis Export

A new function has been introduced to each applications' User Access Maintenance function. You may now Export to a spreadsheet an analysis table of users access rights. Each row of the table is a menu item, and each column is a Logon User. It provides a quick snapshot of which users have access to any particular function. *(July-15-2008)* 

#### User Access Logging

As an option, your systems manager can turn on the option to log user access to all the systems' menu items. (June-15-2008)

#### Major Systems Management Features not Found in Series 4

#### New Storage of "Archived" reports

When a report is generated and "Archived", it is stored as an ISAM file rather than as an ASCII text file. You will only be able to access and reprint the report using the Reports Manager. The plus for this is that when browsed, after the fact, it is easier to navigate through the file, and make use of a search function.

#### User Access "Gate Keeper"

The system now supports the idea of a "Gate Keeper". If turned on, this user will be the only person that can access each of the Series 5 systems' User Access Maintenance function. However, this use will not have any access to any of the applications' functions. The reasoning is to be able to provide extra control as to who will be permitted into the accounting software.

#### User Logon Profiles

New properties include the option to allow temporary access through to a specified date; the location of the user's home directory referred to as their "My Documents" folder; and for "thin-client" users, the location of the users' temporary home directory.

#### "Thin Client" aware

The Series 5 has been implemented to offer the functionality of running under a "thin client" environment. In particular, the the thin-client server may be a UNIX or LINUX server, with the clients executing on MS Windows platforms.

#### Grid Screen Processing

All master Code Maintenance, and most operations are now executed making use of a Window's grid screen. A grid is basically a table of rows that display anywhere from 10 to 25 records of data on the screen at a time. The operator can easily navigate through the data files using a number of graphic buttons. For these grid based functions, there are searching capabilities, editing functions, menu bars, and in most cases the ability to display records sorted in different ways. (The use of grids is just one of the many graphical Windows controls that are used).

## 2.4 Getting Help

There are a number of different sources of help in Series 5. In addition to this help file you can also access the Power Point tutorials and Sentinel Hill Software support.

To get started, your main source of information should be this help file. We have designed it to provide all the information you will need for using and learning the Systems Management.

Before contacting support, please make sure that you really can't find the information you need here. Thanks!

#### Displaying the help

- The quickest way to display the help is to press **shift-F1**. If context-sensitive help is available it will be displayed automatically.
- Most screens will have a **Help** button that displays relevant information when clicked.

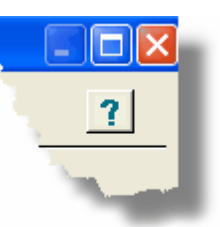

• On the Series 5 main menu screen, and each application menu screen on the menubar click **Help** then **On-Line** Help.

Contacting Sentinel Hill Software support

- Direct email support is available from the Sentinel Hill Software team at <u>support@sentinel-hill.com</u>. You can send an email to this address automatically by clicking on the support@sentinel-hill.com graphic on the Licensing tab screen displayed after clicking Help / About on each systems' menu.
- If you have a Support Contract, you may contact Sentinel Hill support center directly at 1-800-663-8354.

#### Summary of Fixes and Enhancements

• For each application, a detailed history of the changes that have been made is available from our website at Series 5 Fixes and Enhancements.

#### Getting a printed user manual

You can download formatted PDF versions of the documentation for each application from our website with the following links:

| Accounts Payable         | Miscellaneous Invoicing |  |
|--------------------------|-------------------------|--|
| Cale Accounts Receivable | Fixed Assets            |  |

| Customer Order Processing | Web Access Management    |  |
|---------------------------|--------------------------|--|
| Inventory Management      | Series 5 Systems Manager |  |
| Purchase Order Processing | Professional Invoicing   |  |

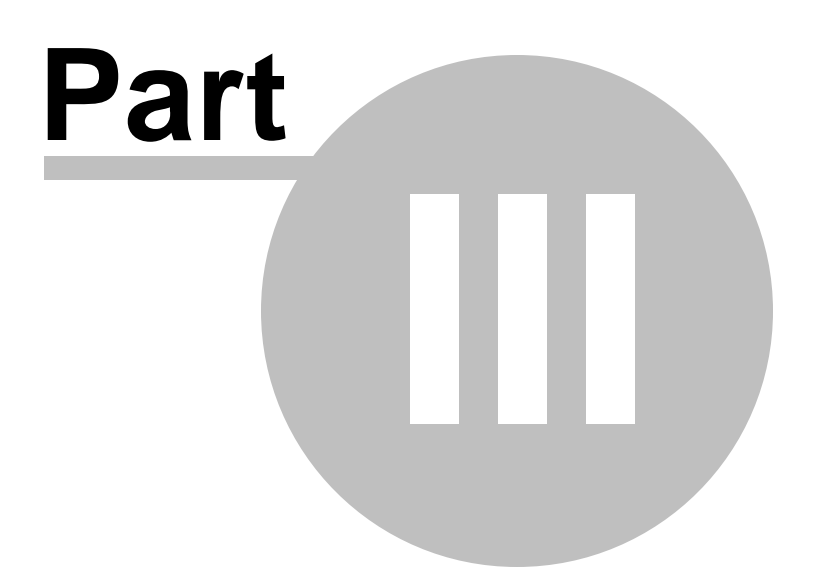

## 3 The Basic User Interface

32

Throughout the Series 5 system applications, there are a number of basic common types of screens to provide a consistent operation. These are discussed in this chapter and it's related sub-topics.

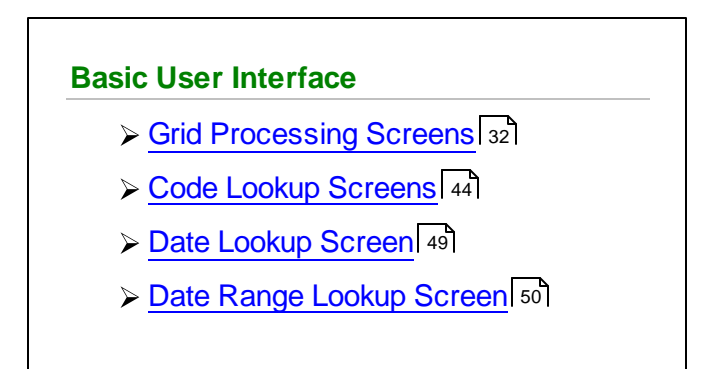

## 3.1 Grid Processing Screens

The Series 5 applications have been developed around the concept that the operator should be able to navigate easily through the master codes data sets or batches of transactions that are being worked with. To accomplish this, the assorted accounting systems have made use of a graphical control known as a grid.

The grid control is basically a table that provides the operator with a list of the data records being worked with, and controls to navigate through the associated file. Individual fields may be edited, pop-up menus may be displayed for related functions, and the cursor up/down and Page up/down keys may be used to move around rows and columns of data.

The screens that display these grids also offer a number of functions that the operator can manage or manipulate the particular records' information. These are fairly consistent throughout the Series 5 accounting systems.

Grid screens are typically developed for the following types of menu functions:

- Master Code Maintenance routines
- Transaction Entry routines
- Data Inquiry routines
- Operations that require the operator to perform some type of function to easily set or edit properties of a specific type of data record

Here is an example of a grid based screen that offers most of the controls typical of a Transaction Entry function. (In this case there are 2 rows in information for each data item being displayed).

| Exandard Journal Transaction En                                                                                                    | itry                                                  |                                      |                                                                                                    |                                                   | Click to Exit                                                                             | Click to hide                                     |
|----------------------------------------------------------------------------------------------------|-------------------------------------------------------|--------------------------------------|----------------------------------------------------------------------------------------------------|---------------------------------------------------|-------------------------------------------------------------------------------------------|---------------------------------------------------|
| Standard Journal Trap Menu Bar of<br>J-Entry Session: APAC appicable funct                                                                          | f<br>tions t an Edit                                  | ld, modify<br>: List. To have        | Coloured frame of Push But<br>major functions that can be p<br>the transactions recorded                          | tons of<br>erformed<br><del>rager, select I</del> | ession. You may also<br>he "Post" function.                                               | Exit                                              |
| New Modify                                                                                                    | Dele                                                  | ete                                  | Print Full Edit List                                                                                              | Print                                             | Exception Edit List                                                                       | Post                                              |
| List by: Journal ID # 💌 Go T                                                                                                    | o Trxs with JID #                                     |                                      | in in in                                                                                                    | Rel                                               | resh Transaction Ledge<br>Transaction Documer                                             | r Date: <b>2/29/08</b><br>it Date: <b>2/29/08</b> |
| JID # G/L<br>Type Acc bt Description                                                                                                    | S/L Project<br>Refresh the grid<br>ecord of the key t | display with the<br>hat is entered h | Debit<br>ere 0 edit                                                                                               | Ref Batch<br>Ref Doc #                            | Click to Refresh the grid disp<br>record satisfying and filters a<br>applicable status fi | Acr<br>play to the 1st<br>nd update any<br>elds   |
| to have the items<br>displayed sorted in<br>different orders                                                                                        | APALLR                                                | 2/29/08                              | Ulick to display a sea<br>window to enter a search<br>search                                                      | n string                                          | DATA & IMAGE PURCHASE                                                                     | Y                                                 |
| 15 064-3222-040                                                                                                    | AFAUUN                                                | 2/29/08                              | 22,500.00                                                                                                    |                                                   | MICS CORRESPONDENT INV A                                                                  | CCRUAL Y                                          |
| GL-ST UCC ON DEMAND CORR FEE                                                                                                    | APACCR                                                | 2/29/08                              | 0.000.00                                                                                                    |                                                   | Grid Navigation Push B                                                                    | uttons to                                         |
| GL-ST DIRECT ACCESS-GROSS CHAF /                                                                                                    | APACCR                                                | 2/29/08                              | 6,603.60                                                                                                    | (                                                 | position to the next/prior Ite<br>or to the Start/End of                                  | m or Screen                                       |
| 18 3310.040                                                                                                    |                                                       | 2/29/08                              | 12,1 6                                                                                                    |                                                   | CHARLES JONES LLC RUYALT                                                                  | YACCRUAL Y                                        |
| GL-ST Double click any given<br>row to have the<br>associated record edited<br>GL-ST Don                                                            | APACCR<br>APACCR                                      | 2/29/08<br>2/29/0<br>2/29/08         | Right click a field in any give<br>to have a pop-up menu disp<br>offering applicable function:<br>can be executed | en row<br>played<br>s that                        | CONSULTANT FEE-IT HOUSTC                                                                  | N Y                                               |
| 23 064-4910-060                                                                                                    |                                                       | 2/29/08                              |                                                                                                    |                                                   | CONSULTANT FEE-IT GLENDA                                                                  | LE Y                                              |
| GL-ST CONSULTANT FEES IT                                                                                                    | APACCR                                                | 2/29/08                              |                                                                                                    |                                                   |                                                                                           |                                                   |
| 27 021-2690-100                                                                                                    | APACCB                                                | 2/29/08                              | 83 759 29                                                                                                    |                                                   | TRADE ACCOUNTS PAYABLE /                                                                  | ALCHUAL Y                                         |
| Totals applicable to litems displayed in the                                                                                                    | the grid                                              | 2723700                              | 03,133.23                                                                                                    |                                                   |                                                                                           |                                                   |
|                                                                                                    |                                                       |                                      |                                                                                                    | Status bar displ                                  | lavs the Sort                                                                             |                                                   |
| Control Totals: 8 of Transactions. Total Debits: \$ 83,759.2 Field and String .00                                                                   |                                                       |                                      |                                                                                                    |                                                   |                                                                                           |                                                   |
| WARNING: The Ledger and Document Dates assigned to these Transactions have<br>not been updated since the last time this Standard Trx Set was Posted |                                                       |                                      |                                                                                                    |                                                   |                                                                                           |                                                   |
| Items are listed by JID # (order entered                                                                                                    | I).                                                   |                                      | Search:                                                                                                    | for:                                              |                                                                                           |                                                   |

## - List-By or View Options Menu

In those grid applications where the items may be displayed using different sort criteria, click on **View** in the menu-bar for a drop-down menu of selections; or make the selection from the **List-By** drop-down list.

| Т                      | rial Balance Preview / I                                                                             | Report                                                                                                    |    | Trial Balance Preview / Report                                                                                                    |
|------------------------|----------------------------------------------------------------------------------------------------|----------------------------------------------------------------------------------------------------|----|----------------------------------------------------------------------------------------------------|
| =ile                   | View Help                                                                                            |                                                                                                    |    | File View Help                                                                                                    |
| G,                     | <ul> <li>Order by Account #</li> <li>Order by Profit Center</li> <li>Order by Description</li> </ul> | p <b>ort</b> Bui<br>Acc                                                                                                    |    | G/L Trial Balance Inquiry/Report Build<br>Accou                                                                                                    |
|                        | Order by Description<br>Order by Type<br>Order by F/S Code 1                                         | (Re)Build Pr                                                                                                    |    | Print Trial Balance (Re)Build Previe                                                                                                    |
| L                      | Order by F/S Code 2<br>Order by F/S Code 3<br>Order by F/S Code 4                                    | <ul> <li>Image: Image: Ima</li></ul> |    | List by: Account Description  Gol                                                                                                    |
| <mark>6</mark> .<br>0( | Order by F/S Code 5<br>Order by F/S Code 6<br>Order by S/S Code 1                                    | scription<br>ASE GENEF                                                                                                    | or | G/L Acc Profit Center Profit Center Account Description 042-076 Account Type RISDICTIO                                                                                 |
| 00<br>00               | Order by S/S Code 2<br>Order by S/S Code 3<br>Order by S/S Code 4                                    | A PAYM                                                                                                    | •  | 043-076 Fin Stmit Code 2 RISDICT/<br>043-076 Fin Stmit Code 3 RISDI<br>043-076 Fin Stmit Code 4 RISDI                                                                  |
| UL<br>O(<br>O(         | Order by S/S Code 7<br>Order by S/S Code 5<br>Order by S/S Code 6                                    |                                                                                                    |    | 043-076         Fin Stmnt Lode 5         Min           043-076         Sup Sched Code 1         Sup Sched Code 1           042-079         Sup Sched Code 2         SC |
| 00                     | )4-0400-040 [№<br>]8-5100-040                                                                        | Vo                                                                                                    |    | 001-011 Sup Sched Code 3<br>Sup Sched Code 4<br>042-167 Sup Sched Code 5                                                                                               |
| 01                     |                                                                                                    |                                                                                                    |    | 042-162 <u>Sup Sched Code 6</u><br>011-2031-100                                                                                                    |
|                        | 13-100 .<br>                                                                                         |                                                                                                    |    | 043-4010-040                                                                                                    |

A description of the sort order is displayed in the status bar at the bottom of the screen.

| 011-2027-100                                     | 01-505 FILMO-ACH    | างง.88               | +,U32.UU                                        |
|--------------------------------------------------|---------------------|----------------------|-------------------------------------------------|
| Trial Balance Totals<br>for <b>408</b> Accounts. | Opening Balance: \$ | <b>0.00</b> To<br>To | otal Debits: \$ 42,1<br>tal Credits: \$ 42,128, |
| Items listed by G/L Accoun                       | t #.                | Search               | •                                               |

## - "Fast Button" Frame Tasks Push Buttons

In all the grid based screen functions, the major operations that could be performed are displayed as Push Buttons in a brightly colored frame. This is referred to as the "Fast Button" Frame.

| P/I Invoice Processing                                                                                         |                                                                                                    |               |
|----------------------------------------------------------------------------------------------------|----------------------------------------------------------------------------------------------------|---------------|
| Invoice Generation These are the In<br>You may choose                                                          | nvoices that have been generated, but not yet posted to A/R.<br>e to view those generated by yourself or for the system as a whole. | Exit 📃        |
| Generate Invoices Print Proofs                                                                                 | Print/Post Finals Paytech Reconcile                                                                                                 | Post to A/R   |
| Processing Invoices For:<br>Private Access (Local Only to this PC)<br>Public Access (Server Side to All Users) | Go To Invoice #:                                                                                                    | ▲ 新 約 Refresh |
|                                                                                                    |                                                                                                    |               |

Or for another example:

| Chart-of-Accounts Mainter   | ance                                                                                                    |  |
|-----------------------------|----------------------------------------------------------------------------------------------------|--|
| File Reports Edit View Help |                                                                                                    |  |
| Define G/L Accounts         | Select to modify, delete or add G/L Accounts for recording General Ledger transactions. Accounts are also used for formatting Financial Statements. |  |
| New Modify                  | Delete Print Import Export                                                                                                    |  |
| List by: Account Number     | Go To the Account with Number:                                                                                                    |  |

Note that different types of functions have different frame background colors.

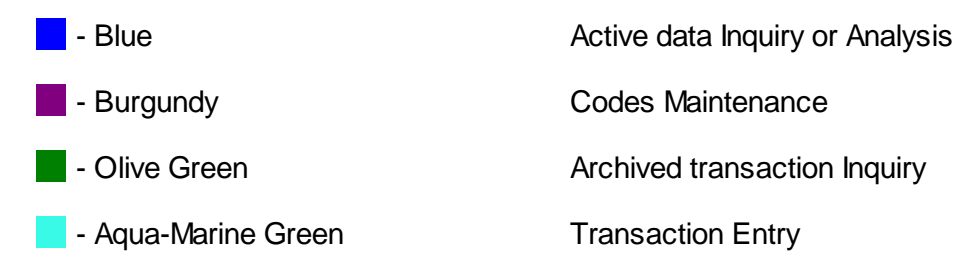

## - Selecting to Display Items Associated to a Particular Code

In certain grid based applications, you will be able to display only those items associated to a particular master code. There is a field in which you can enter the desired code.

In the example, the screen displays all Open Items for a selected Customer.

| 🗖 A/R Open Item                                                                                                    | Inquiry                                 |  |  |
|----------------------------------------------------------------------------------------------------|-----------------------------------------|--|--|
| File View Help                                                                                                    | <b>p</b> 1. <b>p</b> 2.                 |  |  |
| Open Item Inquity<br>These are the un-Purged Invoices and Payments associated to ear<br>will appear on each Customers' Statement. |                                         |  |  |
| Aged Totals                                                                                                    | Print Grid Items Export                 |  |  |
| Customer: 001461 M M M M HU RESEARCH INC<br>HOUSTON, TX                                                                           |                                         |  |  |
| Doc # Tupe                                                                                                    | Doc Date I or Date Apply To Due Date Av |  |  |
| 868689                                                                                                    |                                         |  |  |
| .875936                                                                                                    | 2/01/08 2/01/08                         |  |  |

In this example there are three ways that a given Customer may be selected:

- 1. Enter the Customer Code whose items are to be displayed in the grid.
- 2. Click on the icon to have the Customer "Lookup" window displayed and select the desired customer.
- 3. Click on the "Find Prior" or "Find Next" icons for the prior or next Customer Code on file with items to be displayed

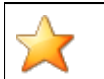

#### **Processing Tip**

When a grid application that offers a code to be selected is initially displayed, that field is is normally blank. If you wish to just display items for the 1st code on file, click on the "Find Next" icon push button and the system will do the rest.

#### Search Function

In all the grid based screen functions, a Search function is provided.

1. Click on the Search icon.
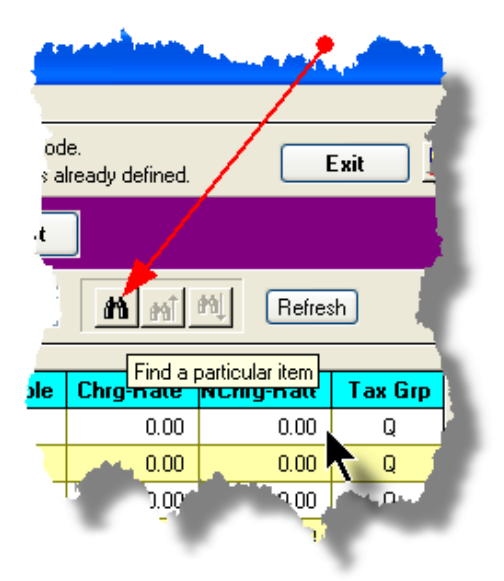

2. The Search window will be displayed. Enter the string or number to be searched in the **Find** field and select the particular field of the given record to be tested.

| Searc                 | h Task Codes                     |          |        |
|-----------------------|----------------------------------|----------|--------|
| Find:                 | Search String                    |          | ~      |
| In:                   | Description                      | <b>V</b> | Find   |
| Пм                    | Description<br>Units             |          | Count  |
| <u>М</u>              | Charge Rate<br>NonCharge Rate    | р Тор    |        |
| 🗹 St                  | Unit Cost Rate<br>Tax Group Flag | 'n       | Cancel |
| <mark>iing oni</mark> | Invoice Section<br>Invoice Group | LA       |        |

- 3. Set the searching options as desired and click on the **Find** push button. (If you rather just get a count of the # of records that satisfy the search, click on the **Count** push-button
- 4. If a record is found, then the grid will be refreshed with that item displayed. Also, the Search Backward/Forward icons will be enabled, and you could then search back or forward by clicking on the appropriate buttons.

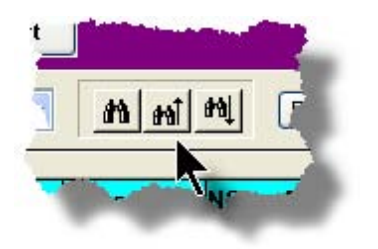

#### 38 Series 5 Systems Management - User Help

5. The current search string, and name of the field tested is displayed in the status bar at the bottom of the screen.

| 0.00 | Total Debits: \$   | 42,128,369.07<br>128,369.07Cl | Net Change: \$ [<br>Closing Balance: \$ [ | 0.00 |  |
|------|--------------------|-------------------------------|-------------------------------------------|------|--|
| Se   | earch: Description | for: Search S                 | tring                                     |      |  |

### - Grid Navigation Buttons

To move through a file of records that are accessed or displayed using the grid, use the Navigation Buttons found at the right side of the screen.

| Navigation To     | Keyboard Key or Mouse<br>Click                              | Graphic |
|-------------------|-------------------------------------------------------------|---------|
| The next grid row | Cursor-Down Key or<br>rotate the mouse wheel<br>towards you |         |
|                   |                                                             |         |
|                   |                                                             |         |
|                   |                                                             |         |
|                   |                                                             |         |
|                   |                                                             |         |
|                   |                                                             |         |
|                   |                                                             |         |
|                   |                                                             |         |

39

| Down 4 grid rows                  | Hold the Ctrl-key and     |   |            |                           |     |
|-----------------------------------|---------------------------|---|------------|---------------------------|-----|
|                                   | rotate the mouse wheel    |   | 1          |                           |     |
|                                   | towards you               |   |            |                           | _   |
| The prior grid row                | Cursor-Up Key or rotate   |   | .ted       | Exit 📑                    | _   |
|                                   | the mouse wheel away      |   |            |                           |     |
| Up 4 grid rows                    | Hold the Ctrl-key and     |   |            |                           |     |
|                                   | rotate the mouse wheel    |   | 31/07 < Pe | riod 03 Year End Dec/2007 |     |
|                                   | away                      |   | <u> </u>   |                           |     |
| The 1st row of the<br>next screen | Click bottom down button  |   | -1         | Refra                     | esh |
|                                   |                           | - | Code       | Ref Company/Item          |     |
|                                   |                           |   | 017        | JPMC/BNY AMENDMENT PR     |     |
|                                   |                           |   | 6          | CROWN CREDIT COMPANY      | •   |
|                                   |                           |   | 1          | THE REYNOLDS & REYNOLD    |     |
| The 1st row of the                | Click top up button       | _ | 1          | WESTOVER FINANCIAL INC    |     |
| current screen, or the            |                           |   | 3          | AZTEC FINANCIAL, INC.     |     |
| row just before the               |                           |   | ю          | MED ONE CAPITAL, INC      |     |
| 1st row of the current            |                           | - | 18         | GREAT AMERICA LEASING     | ±   |
| screen                            |                           |   | 2          | RAYMOND LEASING CORP      |     |
|                                   |                           |   | 13         | BB & T                    |     |
|                                   |                           |   | .4         | BB & T                    |     |
| The last row of the               | Page-Down key, or click   |   | 13         | BB & T                    |     |
| next screen                       | the lower dbl-down button |   | 7          | WELLS FARGO FINANCIAL L   | ÷   |
|                                   |                           |   | 3          | CITICAPITAL               |     |
|                                   |                           | Ŧ | 0          | PATTERSON DENTAL COMF     |     |
|                                   |                           |   | j2         | LEASE CORPORATION OF AI   |     |
|                                   |                           | _ | 036        | LANDMARK FINANCIAL COR    |     |
|                                   |                           |   | 014        | SOLARCOM                  | -   |
| The 1st row of the                | Page-Up key, or click the |   | 011        | BANK OF AMERICA CB OPS F  |     |
| prior screen                      | top upper dbl-down button |   | 87         | CITICAPITAL(BTF MAHWAH)   |     |
|                                   |                           |   |            |                           | >   |
|                                   |                           |   | Net Ch     | ange: \$ 15,104.00CR      |     |
| The 1st record on file            | Hold the shift key and    |   |            |                           | a   |
|                                   | click the top up buttop   |   |            |                           |     |
|                                   |                           |   |            |                           |     |
|                                   |                           | I |            |                           |     |
|                                   |                           |   |            |                           |     |
|                                   |                           |   |            |                           |     |
|                                   |                           |   |            |                           |     |
| The last record on file           | Hold the shift key and    |   |            |                           |     |
|                                   | click the bottom down     |   |            |                           |     |
|                                   | button                    |   |            |                           |     |
|                                   |                           | r |            |                           |     |
|                                   |                           |   |            |                           |     |
|                                   |                           |   |            |                           |     |
|                                   |                           |   |            |                           |     |

### Grid Row Pop-Up Menus

For most of the grid based menu item screens, you can right-click a given row to have a popup menu of the functions that would be applicable to the record represented in the row.

| G/L Journ    | ial Entry In | quiry            |                                     |                             |                                                         |                                          |                                         |               |                                                                                                    |         |   |
|--------------|--------------|------------------|-------------------------------------|-----------------------------|---------------------------------------------------------|------------------------------------------|-----------------------------------------|---------------|----------------------------------------------------------------------------------------------------|---------|---|
| e Reports    | Edit View    | Help             |                                     |                             |                                                         |                                          |                                         |               |                                                                                                    |         |   |
| G/L Transa   | ction Journ  | al Inquiry       | View Ledger Tra<br>Accounts or Proj | nsactions (<br>jects; Add a | using a variety of methods;<br>attachments, Comments or | Print or export tra<br>Follow-Up flags t | ansactions for se<br>to individual item | elected<br>s. | Exit 📑                                                                                                    | J       |   |
| Set Filter   | rs           | Print Grid Items | Export YT                           | D Transa                    | actions                                                 | Fiscal Period                            | 3/01/07 - 3                             | /31/07 < Pe   | riod 03 Year End Dec/                                                                                                    | 2007    | - |
| i/L Account: | 008-5100     | 040              | 🖌 માં માં માં                       |                             | 1 0 10                                                  |                                          |                                         |               |                                                                                                    |         |   |
| CCH LEGA     | L SERVICE    | s 🗡              | Go To T                             | rxs Dated:                  |                                                         | List by: Accour                          | nt / Date (Newe                         | st first)     | • <u>M</u> m M                                                                                                    | Refresh | า |
| Lgr Date     | Doc Date     | Debit            | Credit                              | JE Source                   | ce Type Sub-L                                           | dger Project                             | Ref Doc #                               | Ref Code      | Ref Company/Item                                                                                                    | B       |   |
| 3/30/07      | 3/30/07      | 1,690,000.00     |                                     | 901281                      | PI-WIP                                                  |                                          |                                         |               | NS TO HARRIS FOR 3                                                                                                    | 3/30/07 |   |
| 3/30/07      | 3/30/07      | 103,000.00       |                                     | 901283                      | View Original Document                                  |                                          |                                         |               | NSFER TRACE#20070                                                                                                    | 0330-00 | • |
| 3/22/07      | 3/22/07      | 2,009,000.00     |                                     | : 278                       | Add/Mary Abbachmark                                     |                                          |                                         |               | NSFER TO HARRIS F                                                                                                    | DR 3/2: |   |
| 3/15/07      | 3/15/07      | 1,940,000.00     |                                     | 901277                      | Add/View Comments                                       |                                          |                                         |               | NSFER TO HARRIS B                                                                                                    | ANK 3/  |   |
| 3/08/07      | 3/08/07      | 1,588,000.00     |                                     | 901271                      | Set/Clear Flags                                         |                                          |                                         |               | NSFER TO LASALLE F                                                                                                    | FOR 3/{ |   |
|              |              |                  |                                     | -                           | Sub-Ouerv by JE Source                                  | /                                        |                                         |               |                                                                                                    |         |   |
|              |              |                  |                                     |                             |                                                         |                                          |                                         |               |                                                                                                    |         | ± |
|              |              |                  |                                     | -                           |                                                         |                                          |                                         |               |                                                                                                    |         |   |
| 13-15 E.     | 1112 B       |                  | And South States                    | 1. Carlos                   | a second all the                                        | 1.1                                      | den den seg                             |               |                                                                                                    |         | _ |
|              |              |                  |                                     |                             |                                                         |                                          |                                         | 1. A.         | and the second second sec |         |   |

#### Editing Cell Contents Directly on the Grid

In a number of code maintenance applications, descriptive fields may be edited directly on the grid. If this is allowed, when those particular cells are double clicked, the contents of the cell will be highlighted. the operator may then key in the new value.

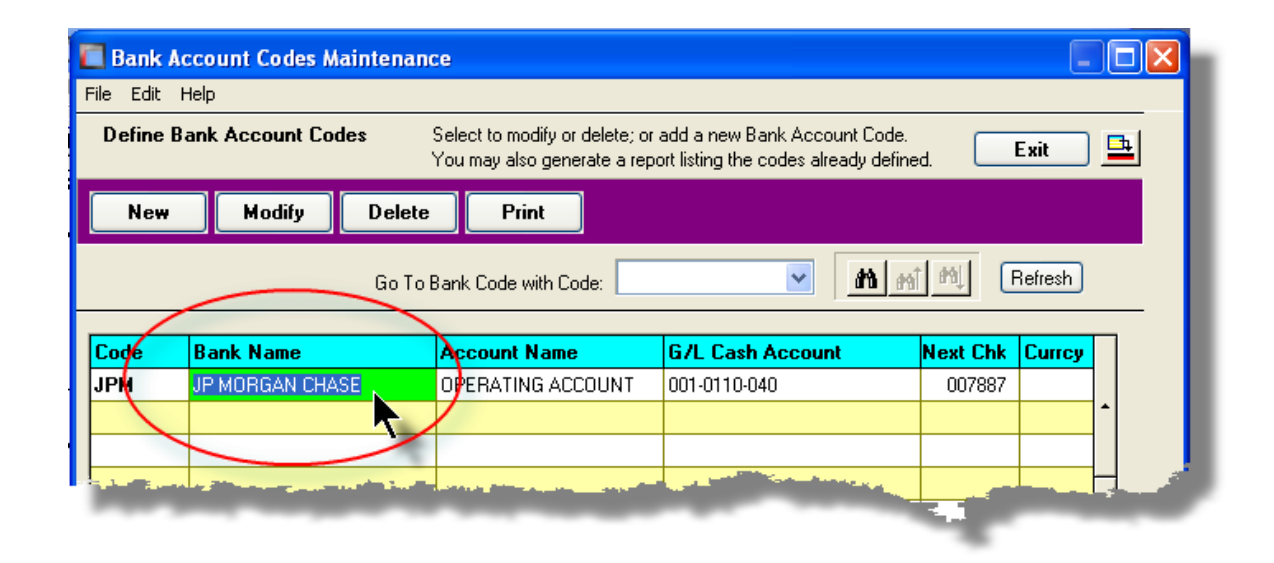

### Standard Record Editing Functions

Most of the grids in the Series 5 system's applications provide an Edit drop-down menu from the menu bar. This offers functions to Cut, Copy and Paste the associated records belonging to the grid. For codes maintenance applications, there are also functions to Undo the last deleted item; and to Undo the last edited item. From the drop down menu under Edit in the menu-bar, click the desired function. (In most cases, these functions are also available from the pop-up menu displayed when a row in the grid is right-clicked).

| Customer Type Codes Maintenance                                                        |                | Maintenance                                                                                                    |                               |
|----------------------------------------------------------------------------------------|----------------|----------------------------------------------------------------------------------------------------|-------------------------------|
| File Edit Help                                                                         | Eile Edit Hele |                                                                                                    |                               |
| Di Undo Delete e Codes Select to modify or delete<br>Undo Modify You may also generate | гіе сак пер    |                                                                                                    |                               |
| Cut Dalata Brint                                                                       | Define A/P Acc | ounts used Selec                                                                                                    | t to modify or delete; or adu |
| Copy Delete Phil                                                                       |                | You n                                                                                                    | nay also generate a report li |
| Go To Cust Type with C                                                                 |                |                                                                                                    | Dia Land D                    |
| Modify                                                                                 | New            | Iodiry Delete                                                                                                    | Print Load Fr                 |
|                                                                                        |                |                                                                                                    |                               |
| BK BANKING                                                                             |                | Go To Ace                                                                                                    | count with Code:              |
| ESCRO ESCROWS                                                                          |                |                                                                                                    |                               |
| FN FINANCIAL                                                                           | Account        | Descrip                                                                                                    | otion                         |
|                                                                                        | 001-0110-040   | Cut A/P Account Record                                                                                                    | OPERATIN                      |
|                                                                                        | 001-0120-040   | Copy A/P Account Reco                                                                                                    |                               |
|                                                                                        | 001-0310-040   | Paste A/P Account Reco                                                                                                    | rd 🚬 EDI I                    |
|                                                                                        | 001-0400-040   | Modify                                                                                                    |                               |
|                                                                                        | 001-0420-040   | Delete                                                                                                    |                               |
|                                                                                        | 001-0430-040   | Out Field                                                                                                    | A                             |
|                                                                                        | 001-0440-040   | Conv Field                                                                                                    | 100 C                         |
|                                                                                        | 001-0470-040   | Paste Field 🛛 🚜                                                                                                    |                               |
|                                                                                        | 001-0900-040   | PET                                                                                                    |                               |
|                                                                                        | 002-0231-040   | and the second second se |                               |
|                                                                                        | 902-0225-040   |                                                                                                    |                               |
|                                                                                        |                | The second second second second second second second second second second second second second second second s                                                                                                    |                               |

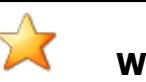

Warning

The Undo Delete, Undo Modify, Cut, Copy and Paste functions are only operable while working in the particular function. If you exit the function associated to the grid, when you return, any Cut, Modified or Deleted record may not be Pasted or Undone.

## - Most Recently Accessed Items Menu

In the drop down menu under **File** in the menu-bar, most grid screens will provide a list of the last 6 items that were added or edited. You can click on any one these to position to it.

| Custon            | ner Maintenance        |                                                                                                    |
|-------------------|------------------------|----------------------------------------------------------------------------------------------------|
| File Edit         | View Help              |                                                                                                    |
| Propertie         | s                      | Select to modi.                                                                                                    |
| Print             |                        | Enter options f                                                                                                    |
| Import            |                        | Delete                                                                                                    |
| Export            |                        | Delete                                                                                                    |
| Bulk Ema          | il to Customers        | Go To Cu                                                                                                    |
| 1 00000           | 0                      |                                                                                                    |
| 2 W1742           | 28 - LASALLE NATIONAL  |                                                                                                    |
| 3 01793           | 0 - LASALLE BANK NATI  | ACE T                                                                                                    |
| 4 01793           | 1 - ABN AMRO SERVICES  | /ICE                                                                                                    |
| 5 01793           | 8 - ABN AMRO SERVICES  | -                                                                                                    |
| 6 26636           | 8 - 1346 RAILROAD ASS  |                                                                                                    |
| Exit              |                        | and the second second sec |
| 200300            |                        |                                                                                                    |
| 265239            | 1751 E BAYSHORE INVECT | -1                                                                                                    |
| 017103            | 1ST AARAN'S FINANCI    |                                                                                                    |
| 020289            | 1ST CAPITA             |                                                                                                    |
| The second second | 1ST CAPLE              | R. 1                                                                                                    |
|                   |                        | 1                                                                                                    |

### - Grid File Properties Menu Function

In almost all applications using a grid screen, the rows of data displayed represent a data record in a file. The Properties function found In the drop down menu under File in the menubar, when clicked will display some properties about the displayed file.

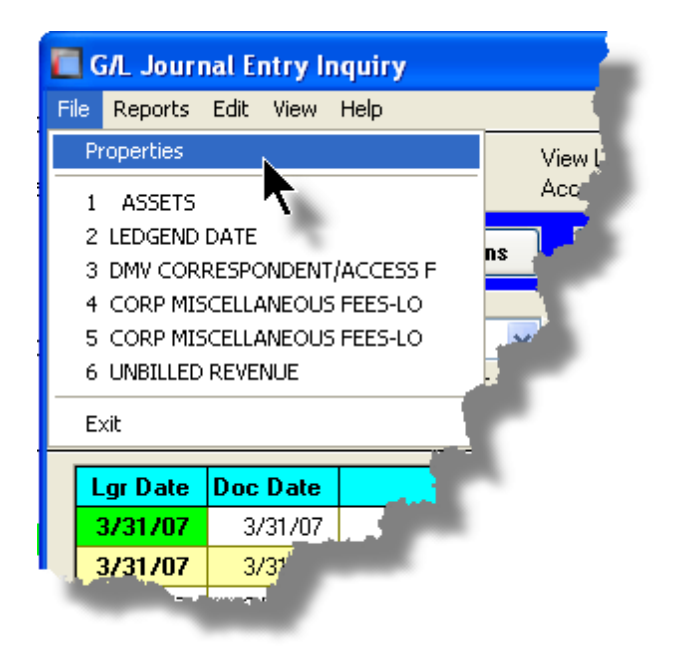

The Properties Screen displayed shows the names of the files, the # of records, and the size.

| 🗖 Series V File Properties 📃 🗖 🗙                                                                          |
|----------------------------------------------------------------------------------------------------|
| GL YTD Transaction File                                                                                   |
| Folder: d:\s4\test\UCC\data                                                                               |
| Disk File: <b>GL8YRTRX40.DAT</b><br># of Records: <b>1,352,128</b><br>File Size: <b>636,516,352</b> Bytes |
| Last Modified: Friday, July 04/2008                                                                       |
| ОК                                                                                                    |

### - Grid Slide Bar and Full Screen Expand Push Button

In most cases, the columns of data displayed in the grid can be displayed in the screen's window. There are a few functions that have too many columns of data to fit.

If there are more columns defined that can't all fit on the screen at once, there will be a slide bar displayed at the bottom of the grid. The operator may slide it over with the mouse to view the hidden columns of data.

44

If there is an icon in the lower right corner of the screen, clicking on this will expand the screen laterally to it's full size. (You will need to have a wide screen for this to be effective).

| CAR Period Analysis Inquiry and File View Analysis Help                                                                                                    | d/or Report                  |                |                |                                            |                                     |                |               |  |
|----------------------------------------------------------------------------------------------------|------------------------------|----------------|----------------|--------------------------------------------|-------------------------------------|----------------|---------------|--|
| A/R Period Analysis Inquiry/Report     Build and preview summary totals by selected Periods for Customers, A/R Accounts, Customer Types       by G/L Fiscal Years     Sales Reps and Sub-Ledger Projects. From the display, generate either a report or a spreadhsheet. |                              |                |                |                                            |                                     |                |               |  |
| Print Analysis Report (Re                                                                                                    | )Build Preview Print Previe  | w Export       |                |                                            |                                     |                |               |  |
| Show Totals for: A/R Accounts                                                                                                    |                              |                |                |                                            |                                     |                |               |  |
| A/R Account Type                                                                                                    | Description                  | YrEnd 12/31/06 | YrEnd 12/31/07 | YrEnd 12/31/08                             | YrEnd 12/31/09                      | YrEnd 12/31/10 | YrEnd 12/31/1 |  |
| 000-1010-100   CshRcp                                                                                                    | *** ACCOUNT NOT ON FILE **   | 0.00           | 0.00           | 140.00                                     | 0.00                                | 0.00           | 0.0           |  |
| 000-1020-100   CshRcp                                                                                                    | *** ACCOUNT NOT ON FILE **   | 802.48         | 1,405.56       | 242.98                                     | 0.00                                | 0.00           | 0.0 =         |  |
| 001-0110-040   CshRcp                                                                                                    | CHASE BANK GENERAL ACCO      | 1,065.00       | 4,029.95       | 140.00                                     | 0.00                                | 0.00           | 0.0           |  |
| 001-0110-040   NonARC                                                                                                    | CHASE BANK GENERAL ACCO      | 152,594.86     | 221,305.21     | 346,083.58                                 | 0.00                                | 0.00           | 0.0           |  |
| 001-0200-040   PPayPm                                                                                                    | VISA Paymentech Clearing Acc | 0.00           | 0.00           | 101.00                                     | 0.00                                | 0.00           | 0.0           |  |
| 003-0100-040   Invoic                                                                                                    | ACCOUNTS RECEIVABLE          | 0.00           | 0.00           | 11,250.88                                  | 0.00                                | 0.00           | 0.0           |  |
| 003-0100-040   Prepay                                                                                                    | ACCOUNTS RECEIVABLE          | 0.00           | 0.00           | 101.00                                     | 0.00                                | 0.00           | 0.0           |  |
| 003-0100-040   CshRcp                                                                                                    | ACCOUNTS RECEIVABLE          | 44,436.00      | 6,972.00       | 0.00                                       | 0.00                                | 0.00           | 0.0           |  |
| 003-0100-040   PPayPm                                                                                                    | ACCOUNTS RECEIVABLE          | 9,996.00       | 0.00           | 101.00                                     | 0.00                                | 0.00           | 0.0           |  |
| 004-0400-040   AR-Rev                                                                                                    | INVOICED REVENUE CONTRC      | 9,996.00       | 0.00           | 11,250.88                                  | 0.00                                | 0.00           | 0.0           |  |
| 011-0661-060   CshRcp                                                                                                    | FIRST UNION BANK - DFS       | 93,701.10      | 61,305.14      | 256,576.59                                 | 0.00                                | 0.00           | 0.C ¥         |  |
| 011-0698-040   NonARC                                                                                                    | DEPOSITS - iLien             | 1,000.00       | 0.00           | 0.00                                       | 0.00                                | 0.00           | 0.0           |  |
| 011-2042-100   NonARC                                                                                                    | WA FIL e-FILING DISB         | 1,065.00       | 0.00           | 0.00                                       | 0.00                                | 0.00           | 0.0           |  |
| 011-2057-100   NonARC                                                                                                    | PA-SUS FILING-DEPOSIT        | 44,436.00      | 6,972.00       | 0.00                                       | 0.00                                | 0.00           | 0.0           |  |
| 013-1524-040   NonAHC                                                                                                    | ILIEN LL. DEPUSITS UN ACCU   | 500.00         | 0.00           | 0.00                                       | 0.00                                | <b>U</b> .UU   | 0.0           |  |
| 013-2002-040   NonARL                                                                                                    | ALLUWANCE - BAD DEBT         | 145.00         | 3,920.42       | 6,662.07                                   | 0.00                                | 0.00           | <u> </u>      |  |
| 015-1030-100   NonAKC                                                                                                    | REAL PROPERTY DISBURSEN      | 0.00           | 40.00          | 0.00                                       | 0.00                                | 0.00           |               |  |
| 13-1031-060   NORADI                                                                                                    | DES DISBUNSEMENTS            | 61,034.67      | 63,037.91      | 32,336,31                                  | 0.00                                | 0.00           | 0.4           |  |
| •                                                                                                    |                              |                | 4              | Period Tetals used<br>based on <b>Ledg</b> | for display last accumu<br>er Date. | lated 3/31/08  |               |  |
|                                                                                                    |                              |                |                | -                                          |                                     |                |               |  |
| tems listed by A/R Account.                                                                                                    |                              | Search:        | for:           |                                            |                                     |                |               |  |

# 3.2 Code "Lookup" Window

Throughout each of the Series 5 applications there may be master codes that must be

entered into a field on a screen. In most cases there will be an icon in of a pair of binoculars located to the right of the field. If you click on the binoculars, a "Codes Lookup" window will be displayed, from which you can browse for and select a code.

Here is an example of fields with the binoculars icon for entering master codes in the Professional Invoicing system.

| er og an Mannellan a                                                                             |    |
|--------------------------------------------------------------------------------------------------|----|
| Project: 10086 CITY BANK - FORNEY                                                                | į. |
| Description Notes Billing G/L Accounts Depos                                                     |    |
| Enter the Project Code, Description<br>( This project belongs to the Loco<br>Project Code: 10086 | )  |
| Client Code: 010086 A CITY BANK - FORNT<br>PO BOX 5<br>FORNEY, TX                                |    |
| Project Type:                                                                                    |    |
|                                                                                                  |    |
| Partner-In-Charge: <b>40RGT M</b> R G THOMSON                                                    |    |
| ed Field                                                                                         |    |

# - Code "Lookup" Window

All "Lookup" windows basically have the same characteristics and controls.

| 🔲 Employ | yee Codes Lookup        |          |      | × |
|----------|-------------------------|----------|------|---|
| Select   | M mî M Reset            | Cancel   |      | 1 |
|          |                         |          |      |   |
| 105      | 105 DM/TCM              | JOD LOGE | 40   |   |
| 105      | 106.RM/TSM              |          | 40   |   |
| 107      | 107-BM/TSM              |          | 40   | - |
| 102      | 108-BM/TSM              |          | 40   |   |
| 109      | 109-BM/TSM              |          | 40   |   |
| 10ANH    | A N HOLMES              |          | 10   |   |
| 10CHA    | C H AGUERO              |          | 10   |   |
| 10EJR    | E J ROBINSON            |          | 10   |   |
| 10ELM    | E L MAGUSIAK            |          | 10   | ± |
| 10FMC    | F M CANCINO             |          | 10   |   |
| 10GGS    | G G SORENSEN            |          | 10   |   |
| 10GLC    | G L CONRAD              |          | 10   | - |
| 10JAM    | J A MCDONELL            |          | 10   |   |
| 10JPC    | J P CASEY               |          | 10   |   |
| 10LIR    | LAURA I. ROBINSON       |          | 10   | Ŧ |
| 10LMB    | L M BONILLA             |          | 10   |   |
| 110      | 110-RM/TSM              |          | 40   |   |
| 200      | 200 - DNA               |          | 40   |   |
| 200000   | DOCUMENT RESOURCES      |          | 40   |   |
| 200ASL   | ASSUMED NAME-LOCAL      |          | LASN |   |
| ZUUASR   | ASSUMED NAME-REMOTE     |          | RASN | - |
| ZUUBKL   |                         |          | LBKY |   |
| ZUUBKH   |                         |          | HBKY |   |
| ZUULLL   | CTT COURT RECORDS-LUCAL |          | LUUH |   |
| Goto     | (ev:                    |          |      |   |
|          | ,-                      |          |      |   |

- Select a particular code by navigating to it in the window and double clicking the row, or clicking the Select push button
- To exit the Lookup window without selecting an item, click on the Cancel push button
- $\checkmark\,$  A Search window may be activated by clicking on the 1 binoculars icon
- Move through the codes in the window by clicking on the grid navigate bar icons (on the right), or the cursor up/down keys, or the Page Up/Down keys.
- If you know the 1st few letters of the code you are wanting, you can type these, and the grid will redisplay showing the item closest to the Goto Key that you have typed. (To reset the Goto Key string, strike the ESC key, of click the Reset pushbutton).

46

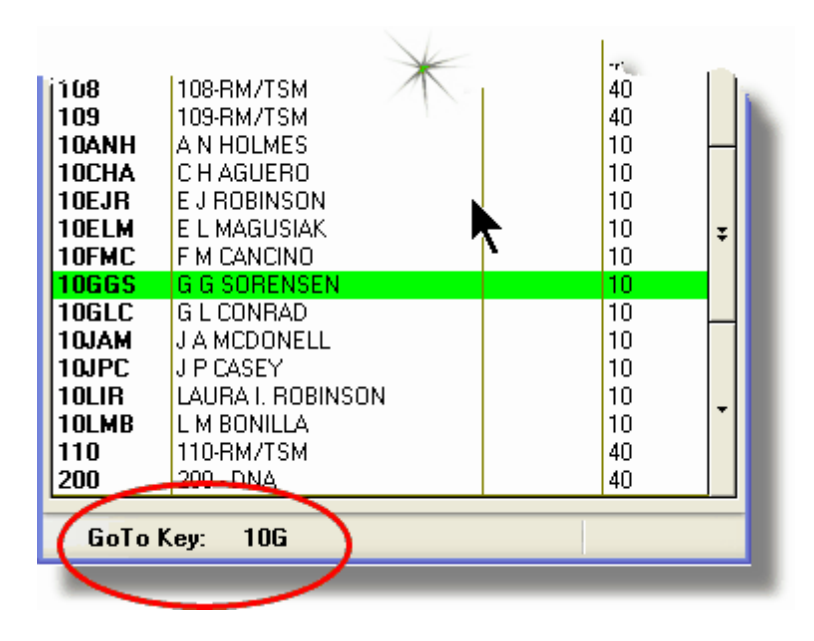

# - G/L Account "Lookup" Window

For "Lookup" windows offering a G/L Account to be selected, a similar window with the same characteristics and controls is displayed.

| 🔲 F/A Accounts Lookup | <u> </u>                                                       | ×   |
|-----------------------|----------------------------------------------------------------|-----|
| Select M M            | Reset Cancel                                                   |     |
| Account               | Description                                                    |     |
| 0725-95-001700-00-900 | Projrct Expense-R & D                                          |     |
| 0725-99-000355-00-100 | Travel & Entertainment                                         |     |
| 0725-99-000355-00-200 | Travel & Entertainment                                         | ^   |
| 0725-99-000355-00-300 | Travel & Entertainment-168                                     |     |
| 0725-99-000355-00-400 | Travel & Entertainment                                         |     |
| 0725-99-000355-00-900 | Travel & Entertainment                                         |     |
| 0725-99-000360-00-100 | Utilities                                                      |     |
| 0725-99-000360-00-200 | Utilities                                                      |     |
| 0725-99-000360-00-300 | Utilities                                                      | *   |
| 0725-99-000360-00-400 | Utilities                                                      |     |
| 0725-99-000360-00-900 | Utilities-Corp 0/H                                             |     |
| 0725-99-000365-00-300 | Utilities-168                                                  |     |
| 0730-90-000010-00-900 | Payroll-Eng Admin                                              |     |
| 0730-90-303020-00-400 | Payroll-Cahuenga-Syndication 45                                |     |
| 0730-95-101012-00-100 | Payroll-IV-Guest Svcs                                          | Ŧ   |
| 0730-95-101014-00-100 | Payroll-TV-Up's Admin                                          |     |
| 0730-95-101016-00-100 | Payroll-IV-Post Loordinators                                   |     |
| 0730-95-101017-00-100 | Payroll-TV-Account Managers                                    | -11 |
| 0730-95-101018-00-100 | Payroll-1V-Reception                                           |     |
| 0720.05.202012-00-200 | Payroll Studio Op's Admin                                      |     |
| 0720.05.202014-00-200 | 1 ayroir 3 ddio 0 p 8 Admin<br>1 ag 710 90 2021 92 00 200 ag u | -   |
| 0730-95-202013-00-200 | Paurall-Studio-Client Suce                                     |     |
| 0730-95-202022-00-200 | Pauroll-Stu-Client Ser Rep.W/B                                 |     |
| 0130-33-202023-00-200 | r ayroir-stur-cilent sei nep-wb                                |     |
| GoTo Key: 0730-00-900 | 0000-00-***                                                    |     |

The main difference is the entry of the GoTo Key:

- As each numeric digit is entered, the system will attempt to redisplay showing the closest Goto Key account
- For systems with more than one G/L Account Main segment, enter either the Space-Bar, or the "-" character to indicate entry of the next Account Bank segment
- Only the G/L Account Main number is recognized. Don't bother trying to enter the Profit Center portion
- In the above screen example, you could have entered 730- or 073090 to have the system position itself in the grid as shown
- Once the number of digits in the G/L Account's Main number has been entered, the GoTo Key fields is cleared, and a different number may be started

48

# 3.3 Date "Lookup" Window

Throughout the Series 5 applications there is the need to enter dates. With each date entry field there will be an icon icon of a calendar located to the right of the field.

|                    | Judtas            |          |
|--------------------|-------------------|----------|
| əbit Amount: \$    |                   | 1        |
| Ledger Date:       | 2/29/08           | 4        |
| ncument Date:      | 2/29/08           | -E       |
| Original Trx Entry | Reference Fields: |          |
| Patch Coo          | le:               | <b>N</b> |
| - 1                |                   |          |

If you click on the calendar, a "Date Lookup" window will be displayed, from which you can choose a date.

## Date entry "Lookup" Window

Here is the "Date Lookup" window.

| Select Ledger Date                                    |     |     |     |     |        |     |
|-------------------------------------------------------|-----|-----|-----|-----|--------|-----|
| Feb 2008                                              |     |     | Feb |     | 2008 🗸 |     |
| Sun                                                   | Mon | Tue | Wed | Thu | Fri    | Sat |
| 27                                                    | 28  | 29  | 30  | 31  | 1      | 2   |
| 3                                                     | 4   | 5   | 6   | 7   | 8      | 9   |
| 10                                                    | 11  | 12  | 13  | 14  | 15     | 16  |
| 17                                                    | 18  | 19  | 20  | 21  | 22     | 23  |
| 24                                                    | 25  | 26  | 27  | 28  | 29     | 1   |
| 2                                                     | 3   | 4   | 5   | 6   | 7      | 8   |
| $\begin{array}{c ccccccccccccccccccccccccccccccccccc$ |     |     |     |     |        |     |

- Select a particular date by double-clicking it on the calendar
- Select a particular Month or Year by selecting it from the given drop down list fields
- Move to the next or previous Years and Months by clicking on the navigate buttons at the bottom

Exit without selecting a date by clicking on the Cancel push button

## 3.4 Date Range "Lookup" Window

50

Throughout each of the Series 5 applications there may be a need to enter a range of dates. In most cases there will be an icon i of a small calendar located to the right of the fields.

Here is an example of selecting a range of Ledger dates in one of the G/L system's functions.

| Set D | visplay Filters                                                                                                    |
|-------|----------------------------------------------------------------------------------------------------|
| Sel   | t G/L Transaction Selection Filters                                                                                                    |
| 6     | /L Transaction Select Filters                                                                                                    |
| -     | With Ledger Date:<br>All<br>Inclusive Between: 3/01/07<br>3/31/07<br>3/31/07<br>Between: 3/31/07<br>3/31/07<br>Between: 3/31/07<br>3/31/07<br>Between: 3/31/07<br>3/31/07<br>Between: 3/31/07<br>Between: 3/31/07<br>3/31/07<br>Between: 3/31/07<br>Between: 3/31/ |
|       | Entered as:                                                                                                    |
| 1 mar |                                                                                                    |

If you click on the calendar, a "Date Range Lookup" window will be displayed, from which you can enter the starting/ending dates, or choose from a variety of different date range possibilities from a drop down select field.

### Date Range "Lookup" Window

The window for entering a range of dates, (or selecting one form a drop down list).

| 🔲 Select Ledger Dates Date Range 🛛 🛛 🔀 |                              |  |  |  |  |
|----------------------------------------|------------------------------|--|--|--|--|
| Current Month                          | From: To: 7/01/08  7/31/08   |  |  |  |  |
| (                                      | <= Prior Month Next Month => |  |  |  |  |
|                                        | OK Cancel                    |  |  |  |  |
|                                        |                              |  |  |  |  |

You may choose, or set, a given date range using a variety of methods:

- Enter the dates in the From and To fields
- Click on the little calendar icons to have a calendar displayed from which a data can be chosen
- Click on the Prior .... or Next .... push buttons to adjust the dates accordingly
- Choose a particular date range from the drop down list

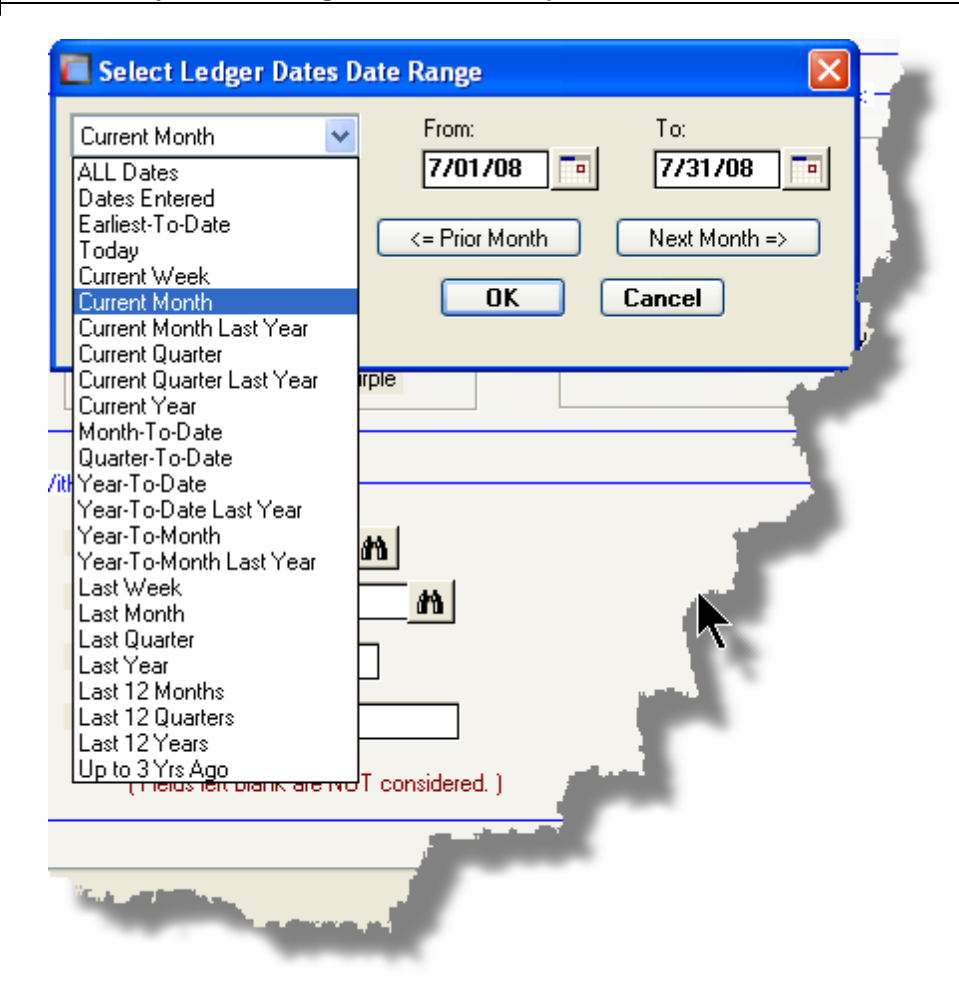

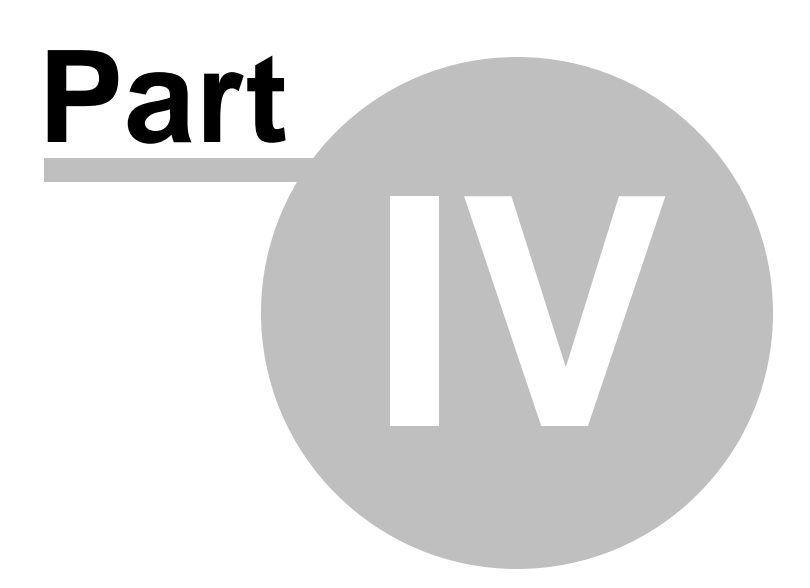

# 4 Quick Start Tutorials

54

The tutorials in this section provide a quick introduction to using and setting up your Series 5 system. They are intentionally kept brief so that you can actually start using the accounting applications as quickly as possible. The objective is not to teach you every single detail, but to familiarize you with the basic principles and the way the program works.

For full details on the procedures and screens described in the tutorials, please refer to the applicable sub-topics in the <u>Systems Management Menu Functions</u> section.

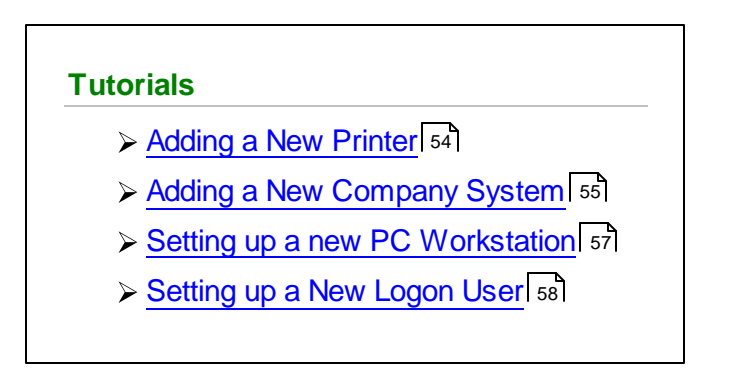

# 4.1 Adding a New Printer

The Series 5 systems provides for the capability to define an unlimited number of Printer Queues that can be accessed from the various applications. Each Print Queue has it's own set of properties. You can associate a Print Queue to a specific network printer, or set it up so the operator can select the printer. You can also have more than one Print Queue that prints to a single printer, each having their own margins and fonts, etc.

The following steps are needed to establish a printer:

- 1. Have your Systems Manager, or Network Manager, define the printer on your network. Then on each client PC that will need to access it, add it as a new printer.
- 2. Dream up a name for your new printer, that's less than 20 alphanumeric characters, and define it as a variable in the Series 5 Configuration file 149.
- **3.** If it's a Windows printer, and you wish to access it at runtime without having to select from the list of all your other printers, you need to define it as a <u>Captured</u> Windows Printer 104.
- **4.** Define the new printer as a Series 5 <u>Printer Queue</u> [99], with it's applicable properties, and assigning it to your Captured Windows Printer.
- **5.** If in your <u>Company System(s)</u>, you have limited access to selected printers, then assign your new Printer Queue to those companies that will utilize it.

# 4.2 Adding a New Company System

The Series 5 systems provides for the capability to define an unlimited number of Company Systems. Each Company System is basically a completely independent set of data files that are used for the account a a single company. Each set can be created in a different system directory or folder, and the files with a unique filename extension. You must have at least one Company System defined in order to use any Series 5 application.

There are slightly different steps involved when setting up your first company, as apposed to your 2nd or 3rd company.

Adding Company Systems

The following steps are taken to add more Companies to your Series 5 system:

- 1. Have your Systems Manager, or Network Manager, decide on which directory or folder the data files for the new company are to be stored, and create it with the appropriate access rights.
- 2. From the Main Menu's menu bar's click System Maintenance, then from the drop-down menu click Company Systems... to execute the Company System's Maintenance with routine.

Then click the New button in the "Fast Buttons" frame.

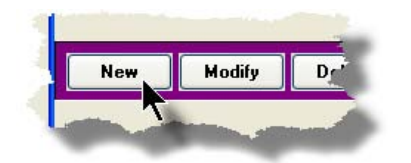

- **3.** On the <u>Company Name tab screen</u> [109], enter the code and the name and address.
- 4. On the <u>Data Folders tab screen</u> and enter the directory paths to where the files are stored. If using Acuserver, enter the remote name notation as indicated; otherwise you can browse to the folder to select it.

Note that all required sub-directories will be created by the system.

5. On the Printers tab screen 114, if you want to specify that only certain Printer Queues are to

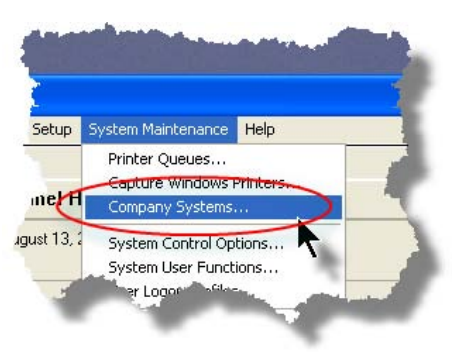

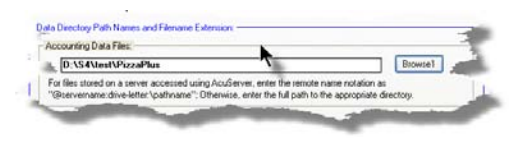

be used, select them; otherwise just leave it as is and click the **Next** button.

- 6. On the <u>G/L Account Format tab screen</u> the screen screen of the G/L Account number. After clicking the **Finish** button, this Company may then be selected when logging in to Series 5.
- **7.** At this point, you have only created the Company System.

The files for each Series 5 application must now be established. To accomplish this you must start the Series 5 main menu for the new Company System.

Then for each accounting application to be used perform the following steps:

- Click on the application's icon
- A message will be displayed advising that the given Control File is not available and asking if the Control File Maintenance should be executed. Click on the Yes push-button.
- Another message will be displayed indicating an error 35. Click the Yes push-button to proceed.
- The Control Preferences function for the selected application will automatically start. Enter the applicable properties for your accounting environment.
- When finished, execute that application's menu to return back to the Series 5 main menu.

Repeat this process for each application to be set up for the new company.

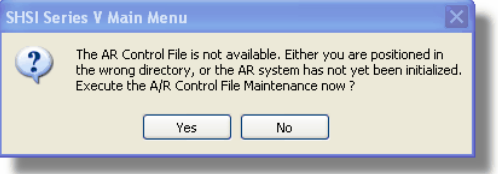

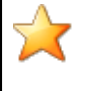

Processing Tip

© 2007 - 2014 by Sentinel Hill Software, all rights reserved

You can create a "**Test Environment**" by adding a company system called TEST. Then copy all the files from one of your "live" companies to the test directory. This way you can test new releases of software without affecting your day to day accounting files.

# 4.3 Adding a New User on a WorkStation

The Series 5 systems provides support for multiple simultaneous users. Users may either be connected as a "FAT" Client, or as a "Thin" Client. In either case, they will be sitting at a Windows based personal computer.

The following steps are needed to establish a PC for use with the Series 5 applications:

- 1. Have your Systems Manager, or Network Manager, define the network printers that need to be accessed from the PC.
- **2.** For "FAT" Clients, if the <%COMPILERNAME%> runtimes are to be kept on each PC, load the <%COMPILERNAME%> product from the Acucorp's release CD.
- **3.** For "thin' Clients, load the <%COMPILERNAME%> thin client program, ("**atcinst.exe**") from the Acucorp's release CD or from the Acucorp's web site.
- **4.** Establish any mapped drives that point to directories where the data files, the <% COMPILERNAME%> executables, or the Series 5 runtimes live.
- 5. Create the user's personal Series 5 working sub-directories [163], in their designated "My Documents" folder. There needs to be a directory named SHSI, and underneath that, a separate sub-directory for each Series 5 Company System that will be accessed by the user.
- **6.** Create the Windows screen shortcuts that will be used to launch the Series 5 applications. You would have either one for execution as a "thin" client, or one for execution as a <u>"FAT" client</u> [163]; or maybe both.
- Define any of the required <u>environment variables</u> used for assorted defaults when the Series 5 applications are executed. In particular, the variable SHSI\_USER\_NAME is used to default the Signon User Code.
- **8.** Modify the Windows Register for the PC to specify the location of the HTML Help files on your network. This is needed to bypass a Microsoft security feature found in Windows XP and Vista.
- **9.** If the user of this PC is going to be generating emails from the Series 5 applications, you must install a 3rd party utility that deals with an emailing security

feature found in Windows XP and Vista. Basically, unless the application is a Microsoft product, when an email is submitted to Outlook, a screen will be displayed warning the operator, and asking them if it's OK to send the email. There are a number of 3rd party products that can be installed, with which you can disable this message from appearing. (One such product is called "ClickYes Pro", that can be purchased by visiting www.ContextMagic.com).

10. If the user of this PC is going to be generating reports or forms that are saved as MS Word documents, then the MS Word Templates, (files with a .DOT or .DOTX extension), must be copied to their system. For users with Office 2003, the template is named as *whatever.dot* and for Office 2007 is saved as *whatever.dotx*. On Windows XP clients, these must be put on their PC in their C: \Documents and Settings\<PC UserName>\Application Data\Microsoft \Templates" directory. On Windows 7 clients, these must be put on their PC in their C:\Users\<PC UserName>\AppData\Roaming\Microsoft\Templates" directory. (See the discussion on Setting up Word Templates [163] in the chapter on Executing as Windows Clients on NT Networks ).

# 4.4 Setting up a New Logon User

In order to access any of the Series 5 systems, a given user must have a User Logon Profile established. Every user that needs to access any of the applications must first sign on to the system with a User Code and Password. The Logon Users' properties include their name, password, email address and assorted options associated to use of the system.

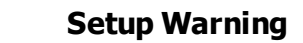

You must have at least one user with Full System Management Access rights. The 1st user you define in your system should have Full System Management rights. Should you fail to set up such a user you will be in deep do-do.

### Adding Logon Users

The following steps are taken to set up new users access rights to your Series 5 system:

1. Have your Systems Manager or Accounting Manager, decide on a 15 character user code to be assigned to the employee using Series 5. 2. From the Main Menu's menu bar's click System Maintenance, then from the drop-down menu click User Logon Profiles... to execute the Logon User Maintenance

Then click the **New** button in the "Fast Buttons" frame.

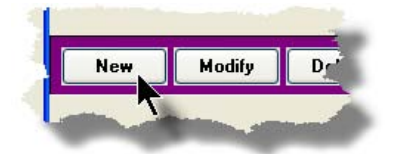

- **3.** On the User's properties screen, enter the User Code, Password, Email Address, and other required fields.
- **4.** At this point, you have only created the user's Logon profile.

The user must be given access rights to each Series 5 application. To accomplish this you must execute each Series 5 system.

From the application's menu bar's click **Control Options**, then from the drop-down menu click **User Access Privileges...** to execute the User Access Maintenance routine.

- **5.** From the User Access Maintenance screen perform the following steps:
  - A tree structure listing all the User Logon Profiles that have been defined will be displayed. Red heads have not been enabled yet. The green heads already have access. Highlight the red head that is to be set up for access. Click the **Enable** button in the "Fast Buttons" frame; then click the **Select User** pushbutton.
  - If this user should have full access to All Menu items, set the applicable check-box.
  - Then click the Add It push-button in the right hand side of the screen.
  - In the tree structure, each menu-bar title will be shown under the users now green

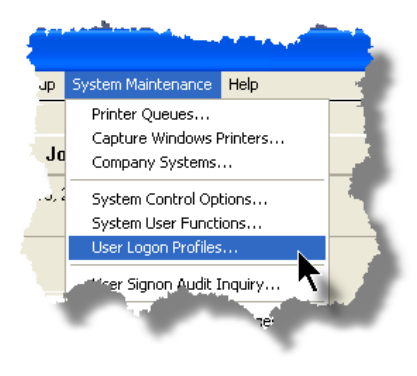

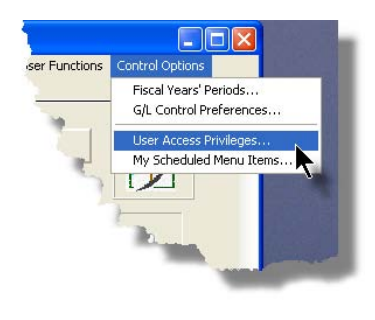

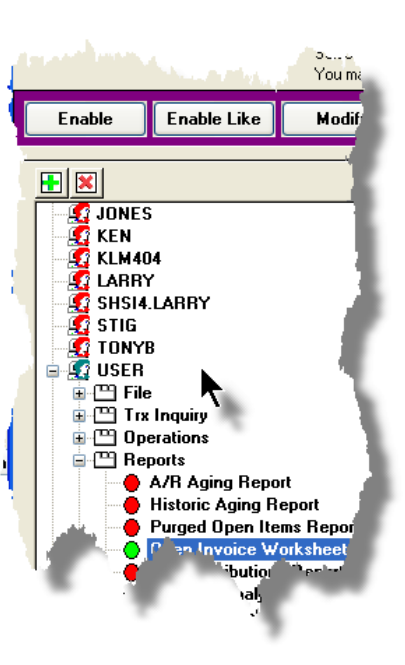

#### head.

• Expand the tree under the item(s), that you wish to assign access rights to. Double click any of the items, and the Access Properties screen will be displayed in the right hand side of the screen. Assign the desired access rights and click the **OK** push-button.

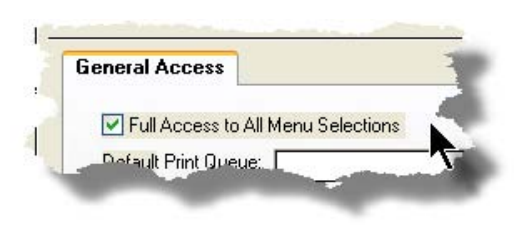

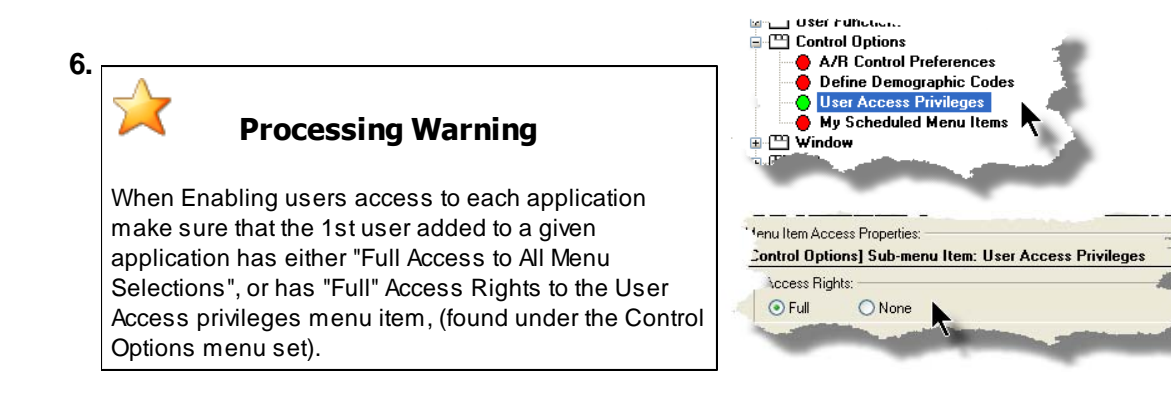

7. Repeat this process for each application to be set up for the new company. (For the General Ledger Systems that have multiple G/L Companies, you must set up a given user in each G/L Company that they are allowed access.)

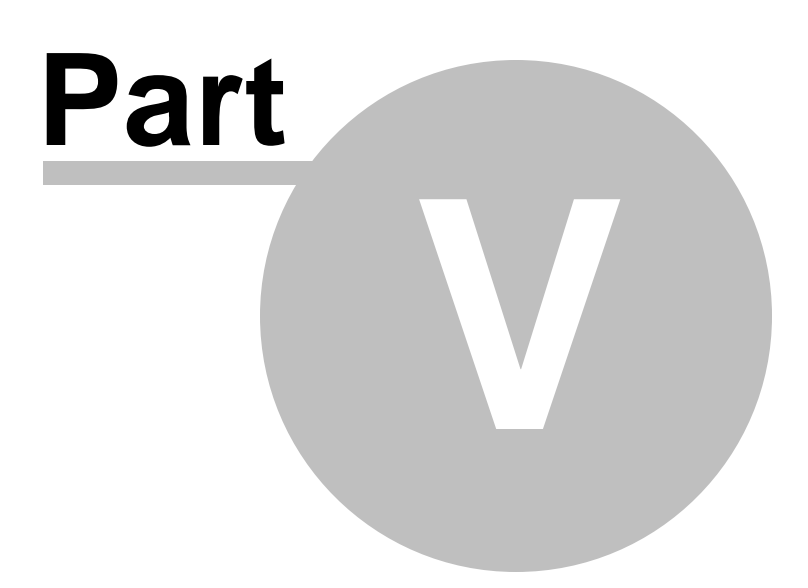

# 5 Accessing the Series 5 System Management Functions

In order to use any of the Series 5 system applications, each user must go through a sign-on process.

The following steps are required.

- 1. Signon using the users assigned User Code and Password.
- **2.** Select the Company System that is to be processed. (If only one Company system is defined, then this step is not required).
- 3. From the Main Menu screen, click the appropriate icon of the system to be executed.

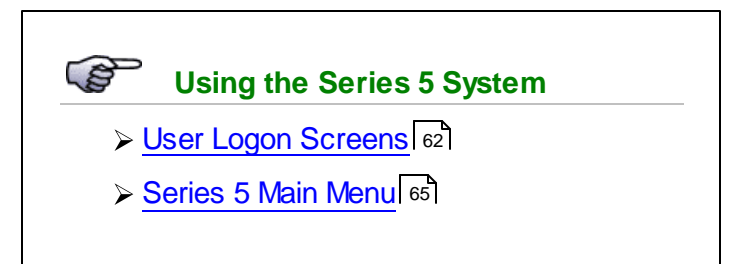

# 5.1 User Logon

Each user must first log in to use any of the Series 5 applications.

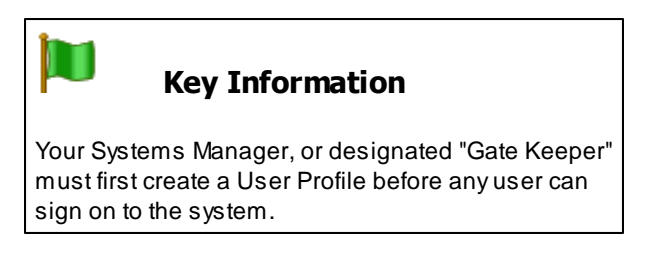

### User Logon Screens

1. Click on the Series 5 application icon that has been set up on your desktop.

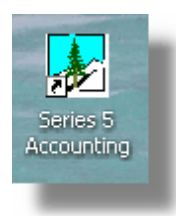

2. Enter your User Code and Password. If setup by your Systems manager, the Username Code will default to that defined by the SHSI\_USER\_NAME DOS Environment Variable.

| SHSI Series V Main Menu              |
|--------------------------------------|
| SHSI Series V Accounting Systems     |
|                                      |
|                                      |
| User Logon                           |
| Username : USER<br>Password : Doctor |
|                                      |
| OK Cancel                            |
| Copyright (c) 2001 - 2010            |
| For support dial: (800) 663-8354     |
|                                      |
|                                      |
|                                      |
|                                      |

- You must enter the correct password to get into the system.
- You will have five attempts at entering the correct Username and Password combination
- Your Systems Manager may have established the rule that passwords must be renewed at some interval of time. (ie., every 3 months). If this is the case, the system will warn you 21 days ahead of time, that you will need to change the password. If it has expired, you will have to contact

your System Administrator, or your Gatekeeper to set up a new password for you.

**3.** If you have defined more that one Company System, select the company to be worked with:

| Select Company System                   |  |
|-----------------------------------------|--|
| Code : SHSI Sentinel Hill Software Inc. |  |
| OK Cancel                               |  |

#### Defining a New Password

On occasion, you may be required to define a new password. You can have your Systems Manager, or the designated Gate Keeper assign you a new password, or you can do that yourself.

1. From the Main Menu's menu bar, click on **My Own Setup**, and from the drop down menu, click on **Change My Password**. The following screen will be displayed:

| Old Password:                                                                      |                                                                                                    | OK     |
|------------------------------------------------------------------------------------|----------------------------------------------------------------------------------------------------|--------|
| New Password:                                                                      |                                                                                                    | Cancel |
| Confirm New Password:                                                              |                                                                                                    |        |
| Passwords must contain a<br>with at least one being a r<br>You cannot use the same | t least 8 non-space alphanumeric characters,<br>umeric digit and one an alpha character.<br>password you have had for the past 3 times. |        |

- 2. Enter your old password
- 3. Enter your new password in both fields presented. There are a few rules about the password you are allowed to use:
  - ✓ The password must contain at least 8 non-space characters
  - ✓ The password must contain at least 1 numeric digit and 1 alpha character

- ✓ You cannot use the same password that you have used for the last 3 times
- ✓ The password will time-out after a pre-determined period of time. (As setup by your Systems Manager)
- ✓ If you fail to enter the password correctly after a number of tries, (as setup by your Systems Manger), you will be disabled from logging in. You will have to contact your System Manager to have your profile re-enabled.
- 4. Click **OK** to proceed.

# 5.2 Series 5 Main Menu

The Series 5 Main Menu screen provides each of the bitmap buttons for each application that has been defined on your system. The System Management functions are accessed from the **System Maintenance** menu bar item.

| 😔 Series 5 Main Menu |                                                                                                    |
|----------------------|----------------------------------------------------------------------------------------------------|
|                      | Image: Second Second Secon |
|                      |                                                                                                    |

Select the desired S/M application by clicking it's associated graphic, or choose a Systems Management function from the drop down menu.

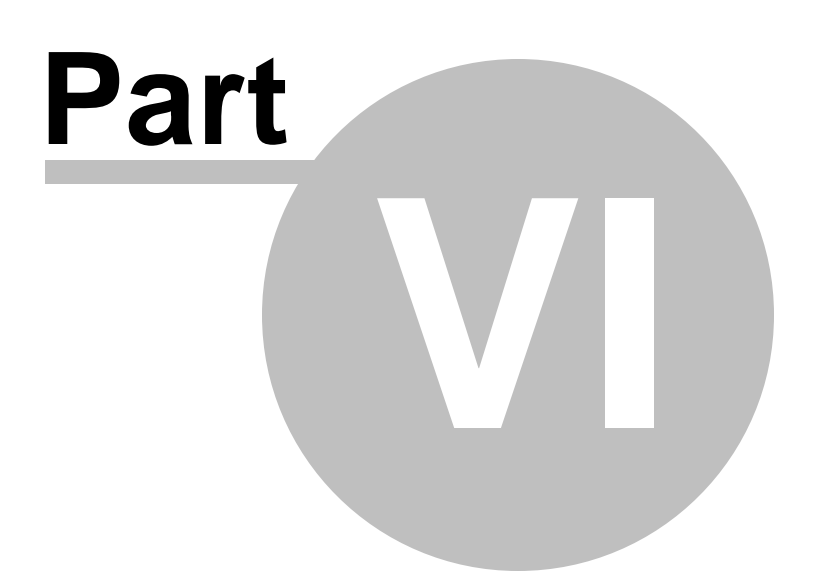

# 6 Basic Processing Procedures

Throughout the Series 5 system applications, a variety of functions provide standard processing options screens. Those that apply directly to the management of the systems are are documented in this chapter and it's related sub-topics. (A description of other **Basic Procedures are found in the Help provided for specific Series 5 systems).** 

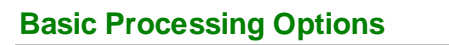

- > Background Processing 67
- > Report Generation and Printing 81

# 6.1 Background or Night Processing

Many of the Series 5 applications provide the ability to execute a number of their reporting and processing functions in the background as a batch job. You might choose to execute an application as a Batch Job so that your terminal may be free to be used for other activity, or so that a report could be delayed to be executed in the evening when the demands on your computer system are less. In order to process jobs in the background a PC terminal, running Windows, must be dedicated to executing the Batch Job Processor utility.

Some of the features of Batch processing:

- > Jobs may be queued to one of 5 different Job Queues
- > Jobs may be queued with different Priorities
- Jobs may be queued to execute after a specified time of day (for Night Processing)
- > Jobs may be defined as "Re-Occurring" at a variety of time intervals
- A Batch Job Manager can control and/or change individual jobs waiting to be executed
- > Each Job has a Parameter Control file that can be edited
- > Each completed Job has an Execute Audit Log file that may be viewed
- > Multiple Batch Job Processor may execute simultaneously

The ability to submit jobs to execute in the Background Job Processor is a privilege granted to

individual users for each application's menu functions. It is also possible to define the option that a given operation MUST be executed by the Job Processor; and alternatively, that the job must execute after 6:00 PM in the evening.

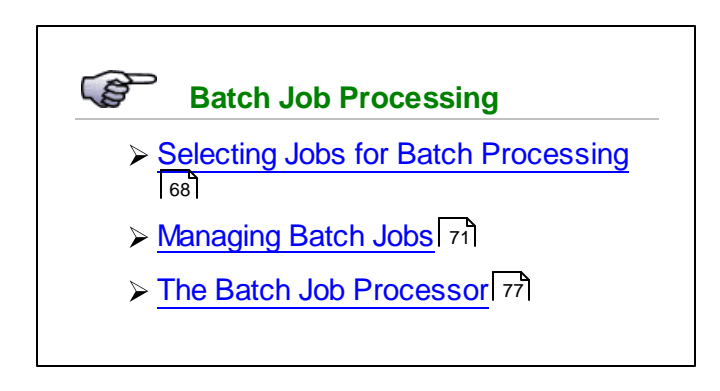

### 6.1.1 Selecting Jobs for Background Processing

Only certain jobs have been set up to optionally execute using the Batch Job Processor. These are mainly functions that generate reports, or functions that need to be executed every night, or those functions requiring extensive CPU processing.

| Processing                                                                                                    | Note                                                                                                    |
|----------------------------------------------------------------------------------------------------|----------------------------------------------------------------------------------------------------|
| Batch Processing is a fear<br>relatively slow compared t<br>set up to execute in this m<br>to execute in the Batch, pla<br>Hill Software Inc. | ture that carried over from the days when processors were<br>to today. As such, only a limited number of functions have been<br>nanner. If there are any functions that you feel should be revise<br>ease make your request to the development team at Sentinel |

If an application has been set up for Batch Processing, then typically on the last screen used to enter processing options, there will be a prompt at the bottom. Set the check box if you wish to execute the job in Batch. *If the user's access for the given menu item is set such that the job must be executed as a batch job, the check-box will be set, and disabled.* 

| Report: ARAG   | ING.RPT                                                                          | Print an<br>Customer Selects | n A/R Aging Report<br>Demographic Selects<br>mbination of the possible des | Print Options | , |
|----------------|----------------------------------------------------------------------------------|------------------------------|----------------------------------------------------------------------------|---------------|---|
| Direct Generat | Archived' to the Heports Ma<br>ed Document(s) to:<br>n Browser<br>Queue: WPRINT1 | nager can be browsed         | or reprinted at a later date.<br>Archive to Reports Mana<br>es/Page 60     | ager          |   |
| Save Save as   | to: C:\Documents and<br>MS WORD Docume                                           | Settings\\My Doct            | uments\SHSI\UCC                                                            | Browse        |   |
| Report Header  | User Note:<br>will appear at the top of the 1                                    | st page and may be us        | ed so you can personalize yo                                               | pur report).  |   |
| Execute as a   | Batched Background Job                                                           | < Back                       | Create Report                                                              | Cancel        |   |

If you set the **Execute as Batched Background Job** check-box, the following options screen is displayed:

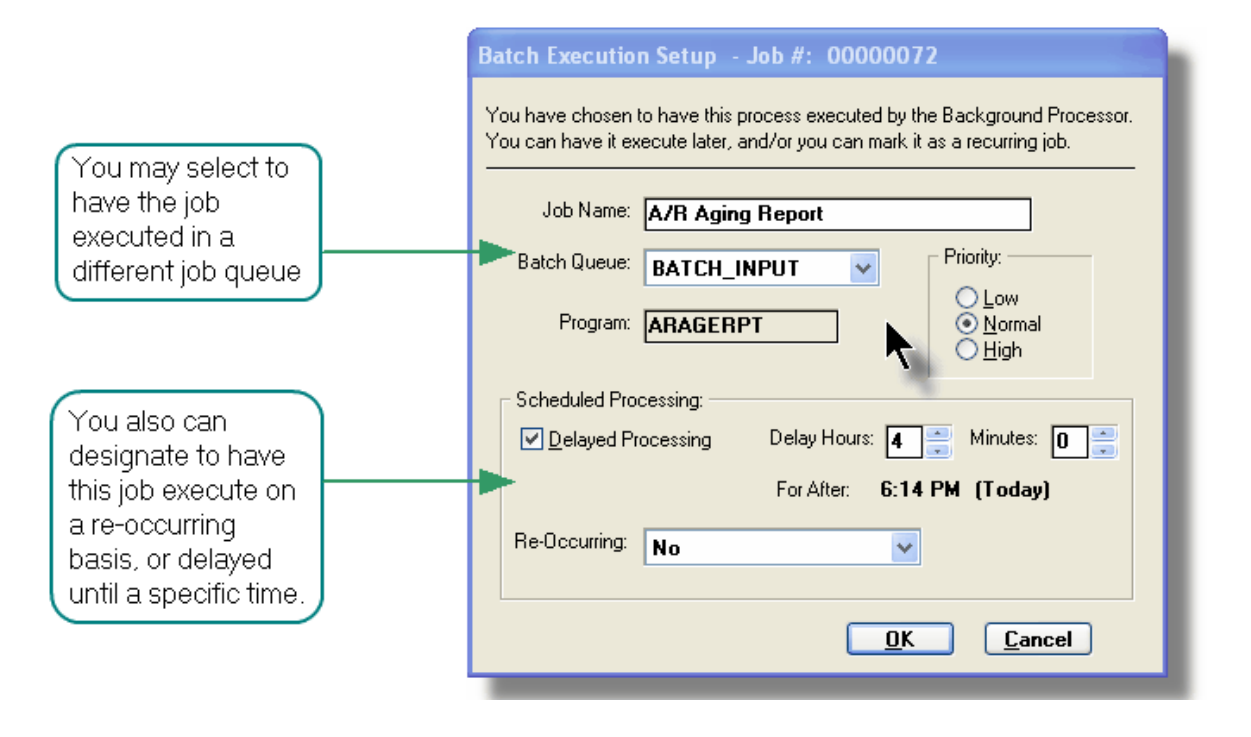

Once the **OK** push button is clicked, then the job will be submitted to the Job Batch Queue to wait for it's time to be executed. In the meantime, you may continue with other functions, or exit the Series 5 application totally. Notice that every job is assigned a unique number. This may be used to track the job using the Batch Job Manager.

| Batch Execute Setup Field Definitions                                                                                                    |                                                                                           |  |  |  |
|----------------------------------------------------------------------------------------------------|-------------------------------------------------------------------------------------------|--|--|--|
| Job Name                                                                                                    | X(30)                                                                                     |  |  |  |
| By default, is the name of the Report or Opera<br>Batch Job Manager using this name.                                                                                                    | tion. The job may easily be tracked by the                                                |  |  |  |
| Batch Queue                                                                                                    | drop-list                                                                                 |  |  |  |
| The system provides pre-defined Batch<br>Queue names. Each job may be dispatched<br>to a particular queue to be processed. Your<br>System's Manager may have defined multiple<br>queues, each with different execute priorities,<br>or on different processors.                                                                                                    | REPORTING V<br>BATCH_INPUT<br>BATCH_INPUT<br>REPORTING<br>PRODUCTION<br>NIGHT_PROCESS     |  |  |  |
| Program                                                                                                    |                                                                                           |  |  |  |
| This field defines the name of the Series 5 pro-<br>changed.                                                                                                    | gram this is executed. It may not be                                                      |  |  |  |
| Priority                                                                                                    | radio-buttons                                                                             |  |  |  |
| The priority will determine how quickly the<br>batch request is executed. The default setting<br>is determined from the User's access<br>properties for the given application.                                                                                                    | <ul> <li>Low</li> <li>Normal</li> <li>High</li> </ul>                                     |  |  |  |
| Delayed Processing                                                                                                    | check-box                                                                                 |  |  |  |
| Should you wish to have this job execute at some designated time of the day, set this check-box. You will then be able to set the Delay Hours and Minutes. The delay will default such that the job would executed after 6:00 pm today.                                                                                                    |                                                                                           |  |  |  |
| Re-Occurring                                                                                                    | drop-list                                                                                 |  |  |  |
| When a job is initially queued, you may set this<br>option to have it automatically re-occur at one<br>of the defined intervals. After it eventually<br>executes, it will automatically re-queue itself to<br>execute. Note that any date parameters or<br>filters associated to the application, will<br>automatically be updated based on the given<br>interval chosen. | No<br>No<br>Hourly (9-5)<br>Daily (Mon-Fri)<br>Every Day of the Week<br>Weekly<br>Monthly |  |  |  |

### 6.1.2 Batch Job Management

The Batch Job Manager is available to each of the Series 5 applications. Whenever an application's function is queued to be executed by the Batch processor, an entry is recorded in the Batch Job file. The Batch Manager allows you to view the status of the job, put it on Hold, have it re-queued, or even delete it.

Accessing the S/M Batch Job Manager

From either the S/M Main menu, or any application, select **Batch Job Processing** from the **File** drop-down menu.

| S    | HSI Series V General Ledger          |
|------|--------------------------------------|
| File | Trx Inquiry Operations Financial Sta |
| G    | /L Company Reselect                  |
| R    | eports Manager                       |
| Ba   | atch Job Management 📐                |
| E    | cit 💦                                |
| 1    | General Ledger                       |
| 4    | 5 Daily                              |

## Batch Job Queue Manager Grid Screen

Maintenance and monitoring of the Batch Jobs is done with a Series 5 grid screen.

| Batch Q                                                                                                    | ueue Job Mai                                         | ntenance                                                                                                    |                                              |                                                                                                    |                                                                                                    |                                                                                                    |                                                                                                    |                                              |                                                                       |                |              |                                                                                                    |
|----------------------------------------------------------------------------------------------------|------------------------------------------------------|----------------------------------------------------------------------------------------------------|----------------------------------------------|----------------------------------------------------------------------------------------------------|----------------------------------------------------------------------------------------------------|----------------------------------------------------------------------------------------------------|----------------------------------------------------------------------------------------------------|----------------------------------------------|-----------------------------------------------------------------------|----------------|--------------|----------------------------------------------------------------------------------------------------|
| Here         Edit         View         Show Me         Help           Manage Your Batch Jobs         Modify or 'Hold' jobs; or view their Execution Log and/or Parameter<br>files. Jobs are displayed in the order 'As due to be executed'.         Exit |                                                      |                                                                                                    |                                              |                                                                                                    |                                                                                                    |                                                                                                    |                                                                                                    |                                              |                                                                       | "Fast Buttons" |              |                                                                                                    |
| Hold                                                                                                    | Modify                                               | Delete                                                                                                    | Jo                                           | b Params                                                                                                    | Output Log                                                                                                    | Pu                                                                                                    | rge Select                                                                                                    | lefresh                                      |                                                                       |                | Hold         | Put a Hold on the the selected Job                                                                     |
| Job #<br>00000061<br>00000062<br>00000063<br>00000064<br>00000065                                                                                                    | USER<br>USER<br>USER<br>USER<br>USER<br>USER<br>USER | Company           UCC           UCC           UCC           UCC           UCC           UCC           UCC           UCC           UCC           UCC           UCC           UCC | Pn<br>050<br>050<br>050<br>050<br>050<br>050 | Schedule           Mar 10/200           Mar 10/200           Mar 10/200           Mar 10/200           Mar 10/200           Mar 10/200           Mar 10/200           Mar 10/200           Mar 10/200           Mar 10/200           Mar 10/200           Mar 10/200 | ad         Atte           06         10:18:17 AN           06         11:19:11 AN           06         11:19:36 AN           06         11:19:57 AN           06         11:52:25 AN           06         11:52:44 AN | Comparison         Sys           1         PI           1         PI           1         PI           1         PI           1         PI           1         PI           1         PI           1         PI           1         PI           1         PI           1         PI           1         PI           1         PI           1         PI | Job Name<br>Clear All Prior Selections<br>General Select for Billing<br>Print Pre-Invoicing Report<br>Generate Invoices<br>Print "Proof" Invoices<br>Print "Proof" Invoices<br>Print/Post Final Invoices | Stat<br>Hold<br>Done<br>Done<br>Done<br>Done | Heocur       No       No       No       No       No       No       No |                | Modify       | <ul> <li>Modify the<br/>properties of the<br/>selected job</li> </ul>                                  |
| 00000067                                                                                                    | USER                                                 |                                                                                                    | 050                                          | Mar 10/200                                                                                                    | 06 12:27:17 PN                                                                                                    | 1 PI                                                                                                    | Post Invoices to A/H Batch<br>Load User WIP/Recap Charg                                                                                                    | Uone<br>ε Wait                               | No<br>No                                                              | Ŧ              | Delete       | Delete the selected Job                                                                                |
| Jobs are list                                                                                                    | ed in the order                                      | that they wi                                                                                                    | ill be                                       | processed.                                                                                                    | S                                                                                                    | arch:                                                                                                    | for:                                                                                                    |                                              |                                                                       |                | Job<br>Param | Display and edit the<br>Job's execution<br>parameters with<br>Notepad                                  |
|                                                                                                    |                                                      |                                                                                                    |                                              |                                                                                                    |                                                                                                    |                                                                                                    |                                                                                                    |                                              |                                                                       |                | Outpu<br>Log | t View the output log generated when the selected job was executed.                                    |
|                                                                                                    |                                                      |                                                                                                    |                                              |                                                                                                    |                                                                                                    |                                                                                                    |                                                                                                    |                                              |                                                                       |                | Purge        | <ul> <li>Have those jobs<br/>satisfying a number<br/>of filters deleted<br/>from the system</li> </ul> |
|                                                                                                    |                                                      |                                                                                                    |                                              |                                                                                                    |                                                                                                    |                                                                                                    |                                                                                                    |                                              |                                                                       |                | Selec        | t Set filters for the<br>items that are<br>displayed in the<br>grid                                    |

### - Modifying a Job in the Batch Queue

- 1. In the grid, navigate to the row listing the job that is to be modified.
- 2. Double-click the row, or right-click the row to have a drop-down menu displayed, then click **Modify**, .... or just click on the **Modify** button in the "Fast Button" frame. The Job's properties screen will be displayed.
| 🔚 Batch Queue Job Maintenance                                                                             |  |  |
|----------------------------------------------------------------------------------------------------|--|--|
| Job #: 00000062 - Modify the Properties of                                                                |  |  |
| Properties Command Line<br>Jobs may be rescheduled to be executed at a different time and priority:       |  |  |
| And they may also be marked as Re-Occurring.                                                              |  |  |
| Job Name: General Select for Billing System: PI<br>Submitted By: USER Company: UCC<br>Program: BILLSELECT |  |  |
| Batch Queue: BATCH_INPUT  Priority:                                                                       |  |  |
| Re-Occurring: No O Low O Normal O High                                                                    |  |  |
| Queued for Execution:<br>On: 3/10/06 at: 11 19 AM Reset Status to 'WAITING'                               |  |  |
| On: Friday, March 10/2006 at: 1:22:37 PM                                                                  |  |  |
| Update Cancel                                                                                             |  |  |

- 3. Edit any given field as required. Note in particular, that if a job has been placed on "Hold", or if it has completed, you can click on the Reset Status to "WAITING" check box, and the job will be executed at the next opportunity after the specified execution time.
- 4. You can also view and edit the system command line that is used to launch the particular job. This is the shell or Command Prompt command that is issued. YOU SHOULD NOT NORMALLY EVER NEED TO EDIT THIS COMMAND LINE.
- 5. Click the **Update** push button at the bottom of the screen.

| <ul> <li>Batch Job Properties Screen Field Definitions</li> </ul> |           |  |
|-------------------------------------------------------------------|-----------|--|
| Batch Queue                                                       | drop-list |  |

| The system provides pre-defined Batch<br>Queue names. Each job may be dispatched<br>to a particular queue to be processed. Your<br>System's Manager may have defined multiple<br>queues, each with different execute priorities,<br>or on different processors.                                                                                                   | REPORTING<br>BATCH_INPUT<br>BATCH_INPUT<br>REPORTING<br>PRODUCTION<br>NIGHT_PROCESS       |  |  |  |
|----------------------------------------------------------------------------------------------------|-------------------------------------------------------------------------------------------|--|--|--|
| Re-Occurring                                                                                                    | drop-list                                                                                 |  |  |  |
| A job that has already completed, may be set<br>up to have it automatically re-occur at one of<br>the defined intervals. After it eventually<br>executes, it will automatically re-queue itself to<br>execute. Note that any date parameters or<br>filters associated to the application, will<br>automatically be updated based on the given<br>interval chosen. | No<br>No<br>Hourly (9-5)<br>Daily (Mon-Fri)<br>Every Day of the Week<br>Weekly<br>Monthly |  |  |  |
| Priority                                                                                                    | radio-buttons                                                                             |  |  |  |
| The priority will determine how quickly the<br>batch request is executed. The default setting<br>is determined from the User's access<br>properties for the given application.                                                                                                    | <ul> <li>Low</li> <li>Normal</li> <li>High</li> </ul>                                     |  |  |  |
| Queued for Execution - Date and Time                                                                                                    | (mm/dd/yy)                                                                                |  |  |  |
| You can set to have this job execute at some designated time of a particular date.                                                                                                    |                                                                                           |  |  |  |
| Reset Status to "WAITING"                                                                                                    | check-box                                                                                 |  |  |  |
| If a job has completed, or if it has been placed<br>"On-Hold", then you can reactivate it and have<br>it execute again. (Depending on the function,<br>you may have to re-edit the Job Parameters<br>to set up correct dates of report options).                                                                                                    |                                                                                           |  |  |  |

#### - Grid Display Search options

You may search for specific records displayed in the grid using a number of relevant fields.

| n | ₿₿Ĵ | 헼 |
|---|-----|---|
|---|-----|---|

Search icon.

A search string may be entered for the following fields:

Job Name

Click on the

Job Number

Grid Display and Purge Filters Screen

If your company makes use of Batched Jobs, over a period of time you may have a great number of Job History records. You can limit the number of items that are displayed in the grid. The same filter fields are also available to the Purge function.

1. Click on **Selections** in the "Fast Button" frame. The Archive Report selection filters screen will be displayed.

| Systems:                                         | Batch Execute Queue:       |
|--------------------------------------------------|----------------------------|
| All     Selected                                 | All     Selected           |
| Company System:                                  | Execute Date:              |
| All     Selected     Sentinel Hill Software Inc. | All From:     Selected To: |
|                                                  |                            |

- 2. Set the applicable filters
- 3. Click the **OK** push-button. The grid will be redisplayed showing only those reports satisfying the selected filters.

#### Filters Screen Field Definitions

# Systemsradio-buttons & drop down listClick the All button, or the Selected button with a specific application from the drop down<br/>list. Only those jobs generated from the selected system will be listed.

#### 76 Series 5 Systems Management - User Help

| Company System                                                                                                    | radio-buttons & drop down list          |  |  |
|----------------------------------------------------------------------------------------------------|-----------------------------------------|--|--|
| Click the <b>All</b> button, or the <b>Selected</b> button with a specific Company for which job records are to displayed or processed.                                  |                                         |  |  |
| Batch Execute Queue radio-buttons & drop down list                                                                                                    |                                         |  |  |
| Click the <b>All</b> button, or the <b>Selected</b> button with a specific Batch Queue. Only those jobs generated and processed by by the selected queue will be listed. |                                         |  |  |
| Execute Date                                                                                                    | radio-buttons & (mm/dd/yy) entry fields |  |  |
| Click the <b>All</b> button, or the <b>Selected</b> button with a date range. Only those jobs that executed within the range of dates entered will be listed.            |                                         |  |  |

#### Putting a Job "On-Hold"

If a job has not yet executed, and for whatever reason, you want to put it on hold, you can do so. (Perhaps to change a parameter or priority).

- 1. In the grid, navigate to the row listing the Job to be put on-hold.
- 2. Right-click the row to have a drop-down menu displayed, then click **Hold**, .... or just click on the **Hold** button in the "Fast Button" frame.
- 3. A hold verification screen will be displayed. Click the **Put On Hold** button to proceed.
- 4. The Job's status will be set accordingly.
- 5. To re-activate the Job, you will have Modify it, and click the **Rest Status to "WAITING"** check-box.

#### Purging old "Completed" Job Control Records

Over a period of time, your users may have generated a great number of Job records. If you wish, you may delete them to reduce the overhead, make available more disk space, or just to get rid of them.

- 1. Click on the **Purge** button in the "Fast Button" frame.
- 2. The Purge options screen will be displayed. (This is the same screen as used for the Grid Display filters).
- 3. Click the **OK** push-button. The system will remove all those jobs satisfying the selected filters.

#### 6.1.3 The Batch Job Processor

In order to process any Systems Management function jobs that might have been queued to be run in the background, or at night, a PC terminal running Windows must be dedicated to executing the Batch Job Processor utility. This is basically another Series 5 program that gets launched from the Batch Job Management function.

Some of the features of Batch Processor Utility:

- The Processor Utility is launched from the File drop-down menu from the Batch Job Manager
- Multiple instances of the Processor Utility may execute at the same time on different client terminals
- Each Processor Utility may be set up to service jobs sent to a particular Batch Execute Queue
- Each Processor Utility may be set up to service jobs generated for a particular Company Systems
- Each Processor Utility may be set up to service jobs generated for a particular application
- An Execution Log screen is available that displays the last 10 jobs that have executed
- The window within which the Job Processor executes can be toggled between two sizes. In Expanded mode it shows the details and log of executing jobs; In Brief mode, it just shows a small general status screen

Launching the Series 5 Batch Job Processor Utility

From the Batch Job Manager screen:

1. Click on **Start Batch Processor** from the **File** drop-down menu. A prompt will be displayed confirming the launch of the Job Processor.

#### 78 Series 5 Systems Management - User Help

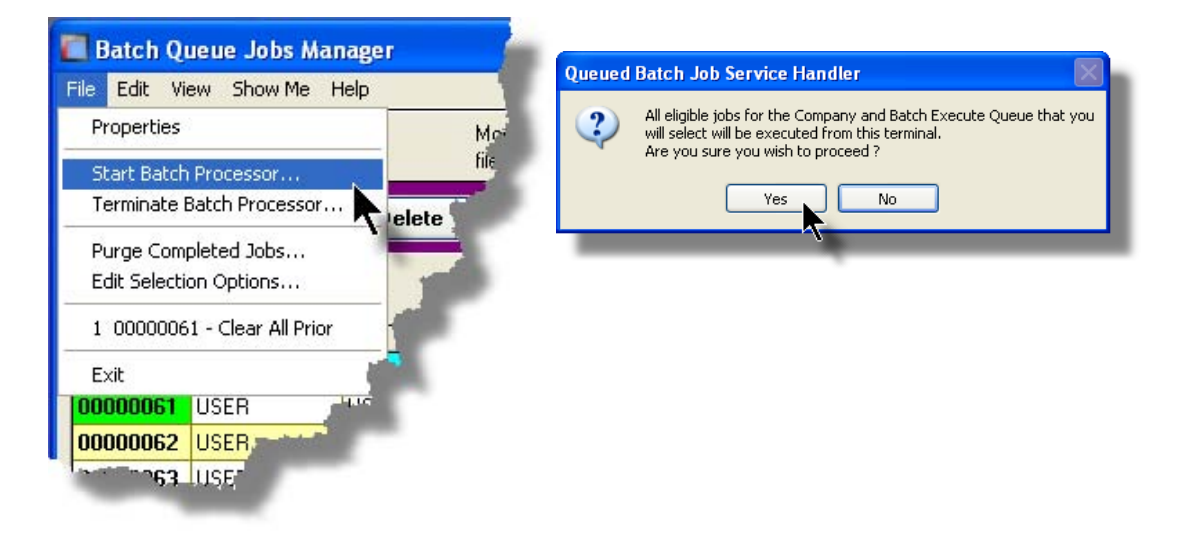

2. Click the **Yes** button, then the Job Service Handler screen will be displayed and you will be able to set a number of filters that are used to select particular jobs that are to be accepted. (By default All jobs will be processed).

| for Comp.                             | any: Al              |
|---------------------------------------|----------------------|
|                                       | Chakun Initializing  |
| essing Status Execution Log Job Selec |                      |
| Systems:                              | Batch Execute Queue: |
| All     Selected                      | ⊙ All ✓              |
| - Company System:                     |                      |
| (⊙ All                                |                      |
| ⊙ All M<br>Selected                   |                      |
| All     Selected                      |                      |
| All     Selected                      |                      |

3. Click **OK** and the Job Processor will trundle off and wait for a job that it can execute.

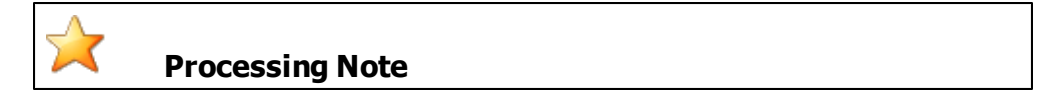

The Batch Job Processor, when launched, is executed as an entirely new task in it's own window. You can switch back to the Batch Job Manager window, exit that, and do whatever you please without disturbing the Job Processor.

#### Processing Status Tab Screen

As jobs are executing, you can view their status on the Processing Status tab screen. It displays the jobs that is currently executing, or the last job that was executed.

| Queued Batch Job                                                           | Service Handler                     |               |                          |  |
|----------------------------------------------------------------------------|-------------------------------------|---------------|--------------------------|--|
| Batch Queue: ALL                                                           | for Company: ALL<br>for System: ALL |               |                          |  |
| Processing Status                                                          | Execution Log Job Select Filters    | Status        | Executing Job # 00000075 |  |
| EXECUTING THIS JOB                                                         |                                     |               |                          |  |
| There are 0 job(s) waiting to be executed.<br>1 Jobs have executed so far. |                                     |               |                          |  |
| Executing:<br>Job #:                                                       | 0000075                             | System:       | AR                       |  |
| Job Name:                                                                  | A/R Aging Report                    | Company:      | PCA                      |  |
| Submitted By:                                                              | USER                                | Re-Occurring: | No                       |  |
| Started a                                                                  | t: 10:07:09 PM Elapsed time:        | 22 Hrs 7 M    | lin 21 Sec               |  |
| Switch to Brief Display Quit Servicing Requests                            |                                     |               |                          |  |

#### Execution Log Tab Screen

A table is kept displaying the last ten jobs that have executed since the Job Processor has started.

80 Series 5 Systems Management - User Help

| Queued Batc                                                                                                    | 1 Job Service Ha | andler<br>for Company: ALL<br>for System: ALL |     |         |                      |
|----------------------------------------------------------------------------------------------------|------------------|-----------------------------------------------|-----|---------|----------------------|
| Processing Status     Execution Log     Job Select Filters     Status:     Waiting       Here are the last 10 Batch jobs that were executed from this Execution Session     Status     Status     Status |                  |                                               |     |         |                      |
| Job #                                                                                                    | User             | Job Name                                      | Sys | Company | Finished             |
| 00000075                                                                                                    | USER             | A/R Aging Report                              | AR  | PCA     | Jul 15/2008 10:07:26 |
| Switch to Brief Display Quit Servicing Requests                                                                                                    |                  |                                               |     |         |                      |

#### - Job Processor "Brief" Window

If you are not interested in view the progress of the batched jobs, you can switch the window to a "Brief" display. From which you can switch back to an "Expanded" display.

| 🗖 Queued Batch Job Service Handler 📃 🗖 🔀                                                                                                    |  |  |  |  |
|----------------------------------------------------------------------------------------------------|--|--|--|--|
| Status: Waiting                                                                                                    |  |  |  |  |
| Started: 9:50 pm on Tuesday, July 15/2008<br>Total Requests serviced: 1<br>Show the detail for requests being serviced<br>Enable Night-Time Hibernation (11:45 pm - 5:30 am) |  |  |  |  |
| Switch to Expanded Display Quit Servicing Requests                                                                                                    |  |  |  |  |
|                                                                                                    |  |  |  |  |
|                                                                                                    |  |  |  |  |

| - Job Select Filters Screen Field Definitions |                                |  |  |
|-----------------------------------------------|--------------------------------|--|--|
| Systems                                       | radio-buttons & drop down list |  |  |

| Click the <b>All</b> button, or the <b>Selected</b> button with a specific application from the drop down list. Only those jobs generated from the selected system will be executed. |                                |  |
|----------------------------------------------------------------------------------------------------|--------------------------------|--|
| Company System                                                                                                    | radio-buttons & drop down list |  |
| Click the <b>All</b> button, or the <b>Selected</b> button with a specific Company for which job records are to be executed.                                                         |                                |  |
| Batch Execute Queue                                                                                                    | radio-buttons & drop down list |  |
| Click the All button, or the Selected button with a specific Batch Queue. Only those jobs submitted to the selected queue will be executed.                                          |                                |  |

# 6.2 Report Generation and Printing

Most of the Series 5 applications generate reports or forms that need to be printed. The system offers a variety of options for selecting the format in which reports are generated and how they are actually to be printed. Reports may be generated as follows:

- Viewed by the Series 5 Report Browser
- Printed to a selected printer
- > "Archived" for later reference
- > Saved as an ASCII text file or MS Word file
- Emailed to specified recipients
- > Any combination of the above

When a report is to be actually printed, any of the Series 5 defined Print Queues may be selected. An unlimited number of Printer Queues may be set up by your System Administrator. Each Queue has a variety of properties associated that means you can pretty well print to any of your network defined printers using different fonts or margin settings. (Refer to the chapter on **Defining Series 5 Print Queues** in the Systems Management Help or manuals).

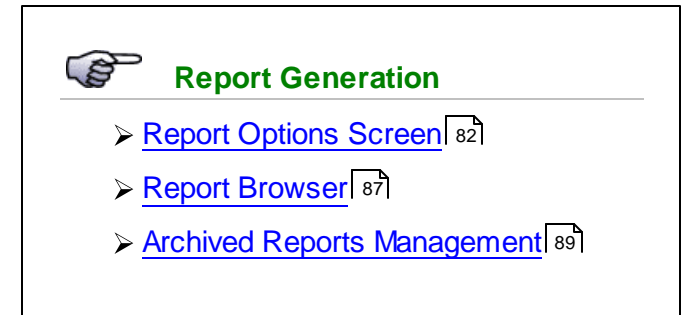

#### 6.2.1 Report Options Screen

82

When any kind of report or form output is to be generated, the following window screen is displayed:

| Vendor Type Codes Maintenance                                                                                                    |  |  |  |  |  |  |  |
|----------------------------------------------------------------------------------------------------|--|--|--|--|--|--|--|
| Report: VENDTYPE.LST Print a list of the Vendor Type Codes currently on file                                                                                                    |  |  |  |  |  |  |  |
| Print Options<br>Select where to have this report printed to. You may choose any combination of the possible destinations.                                                                                       |  |  |  |  |  |  |  |
| Reports that are 'Archived' to the Reports Manager can be browsed or reprinted at a later date.                                                                                                    |  |  |  |  |  |  |  |
| Direct Generated Document(s) to:         Image: Screen Browser         Image: Manager                                                                                                    |  |  |  |  |  |  |  |
| Image: Print Queue:       Image: WinPrint (Courier-10 Compress)         Standard Courier 10 pt (Compressed)         PreCaptured Printer:       LASER_LAND] - hp LaserJet 1300 PCL 6         # of Copies:       1 |  |  |  |  |  |  |  |
| Save to: C:\Users\Larry\Documents\SHSI\PCA                                                                                                    |  |  |  |  |  |  |  |
| Send a copy to E-Mail Recipient hp LaserJet 1300 PCL 6                                                                                                    |  |  |  |  |  |  |  |
| Report Header User Note:                                                                                                    |  |  |  |  |  |  |  |
| A list codes for Rembrandt<br>(This text will appear at the top of the 1st page and may be used so you can personalize your report).                                                                             |  |  |  |  |  |  |  |
| Create <u>R</u> eport                                                                                                    |  |  |  |  |  |  |  |

© 2007 - 2014 by Sentinel Hill Software, all rights reserved

#### Selecting Report Generation Options

Normally, the Print Options screen will be presented with all fields defaulted for typical report handling. However, you may want to revise how and where the report is to be generated. The following steps may be taken:

1. Determine where the generated report is to be directed. Click the appropriate checkbox. You may choose one or more from the following:

| Output To                                        | Comments                                                                                                    |
|--------------------------------------------------|----------------------------------------------------------------------------------------------------|
| Screen Browser                                   | Output is displayed to the screen using the Series 5 Report Browser 87.                                                                                                    |
| Archived to Report Manager                       | Output is saved as an "Archived" report. It may be viewed and reprinted using the Series 5 Report Manager [89]. It will remain on the system until purged.                                                                                                    |
| Print Queue                                      | Output will be directed to the selected<br>Series 5 Printer Queue. This may be any<br>printer that has been defined on your<br>network. When selecting to output to a<br>Printer Queue, you may select to have up<br>to 9 copies printed, (as long as that feature<br>is supported by your operating system,<br>and printer). |
| Saved to Disk as an MS Word Document             | The output is written to an MS Word Document in the specified folder.                                                                                                    |
| Saved to Disk as an MS Word Document and printed | The output is written to an MS Word<br>Document in the specified folder. It is also<br>printed to the designated Captured Printer<br>from within Word.                                                                                                    |
| Saved to Disk as an ASCII Tex file               | The output is written as a text file to the<br>specified folder. This would be useful only<br>if you needed to parse the file with some<br>3rd party utility.                                                                                                    |
| Saved to Disk as a PDF Document                  | The output is written to a PDF Document in the specified folder.                                                                                                    |

2. When selected to direct the report output to a Printer Queue, you may select a Series 5 Printer Queue from the drop down list. (*The list will contain each of the printers that has been assigned to the particular Company System that you are working in*). When the Print Queue has been selected, the system will echo the Description, the Font, and if applicable, the network assigned printer name of the Captured printer.

|        | ✓ Screen Browser ✓ Archive to insports Manager                                                  |  |
|--------|-------------------------------------------------------------------------------------------------|--|
| E      | Print Queue: WPRINT3     WinPrint (Courier-10 Compress)     Standard Courier 10 pt (Compressed) |  |
| $\sim$ | PreCaptured Printer: [LASER_LAND] - hp LaserJet 1300 PCL 6 # of Copies:                         |  |
| and a  |                                                                                                 |  |

3. When selected to direct the report Saved To Disk you must select to save it as an MS Word Document, an MS Word Document Printed, a PDF Document, or an ASCII Text File. In either case you need to have specified the folder to which the file is saved. The default is the directory that is defined in the Series 5 User's Logon Profile field labeled

as the **User's "My Documents" folder Pathname**. You can click the Browse push button to locate or change the folder where the file is to be stored.

| Save to:   | C:\Documents and Setting | gs\Larry Carlsen\My Documer | nts\SHSI\UCC |
|------------|--------------------------|-----------------------------|--------------|
| Save as:   | MS WORD (Printed)        | To Captured Printer:        | Browse       |
| Send a cop | y to E-Mail Recipient 🗌  | hp LaserJet 1300 PCL 6      |              |

4. If saving to an MS Word Document Printed, then after generated, the document will be printed from within Word. You will need to select a specific Captured Printer. Captured Printers are defined by your Systems Manager using the Captured Windows Printers maintenance function available from the Series 5 main menu under the System Maintenance drop down sub-menu. (Refer to the chapter on *Defining Series 5 Captured Windows Printers* in the Systems Management Help or manuals).

### Setup Tip

If you wish to be able to generate your reports as Word or PDF documents, your Systems Manager must have defined pertinent variables in the AcuGT runtime configuration file. For simple reports you specifically need to have set up the variable **MSWORD-DEFAULT-SPECS**. This defines whether the document is generated as Portrait or Landscape, the Font Name and Font Size and an optional Template that might be applied to the document when it is created. (Refer to the chapter **Setting up for MS Word** in the Systems Management Help or manuals.)

If templates are used to format the output to MS Word or PDF documents, they must be installed on each user's individual client PC. On Windows XP clients, these must be saved to the C: Documents and Settings

V-PC UserName>\Application Data\Microsoft\Templates folder. On Windows VISTA and Windows 7 clients, these must be saved to the C:\Users\<PC UserName>\AppData\Roaming\Microsoft\Templates folder.

For users of Office 2003 the file must be named with a xxxx.dot extension. For users of Office 2007 or later, the file must be named with a xxxx.dotx extension.

5. When a report is saved to disk, you may also select to have the generated disk file email to a given recipient. Set the check-box accordingly. After the report is generated, the window to send an email will be displayed. You can select the recipient(s), and edit the text of the message and click the Send button to send the email.

| 📬 Report: TERMCODE.LST 4:00 pm on 7/03/08 - Message (Plain Text) 📃 🗖 🔀                                                                             |
|----------------------------------------------------------------------------------------------------|
| Elle Edit View Insert Format Tools Actions Help                                                                                                    |
| i⊡Send Accounts • 🚆 💽 🗸 🕴 🛃 🛃 🗐 🐺 🚆                                                                                                    |
| This message has not been sent.                                                                                                    |
| To                                                                                                    |
| Subject: Report: TERMCODE.LST 4:00 pm on 7/03/08                                                                                                   |
| Attach                                                                                                    |
| Attached to this email is the AR report TERMCODE.LST, as a<br>Microsoft WORD document,<br>generated by USER at 4:00 pm on 7/03/08 for Company UCC. |

#### **Protected MS Word Documents**

When reports of forms are output as MS Word Documents, they are generated in protected "Read-Only" mode. If you really need to un-protect it, the password is **SENTINELHILL**.

86

| Field Definitions                                                                                                    |                                                                                                    |  |  |  |  |
|----------------------------------------------------------------------------------------------------|----------------------------------------------------------------------------------------------------|--|--|--|--|
|                                                                                                    | 1                                                                                                    |  |  |  |  |
| Screen Browser:                                                                                                    | check-box                                                                                                    |  |  |  |  |
| Set the check mark to have the report displayed to the screen using the Screen Browser utility.                                                                                                    |                                                                                                    |  |  |  |  |
| Archive to Reports Manager:                                                                                                    | check-box                                                                                                    |  |  |  |  |
| Set the check mark to have the report output as an "Archived Report". This may later be viewed and/or reprinted from the Reports Manager.                                                                                                    |                                                                                                    |  |  |  |  |
| Print Queue:                                                                                                    | check-box                                                                                                    |  |  |  |  |
| Set the check mark to have the report outp                                                                                                    | out to a printer.                                                                                                    |  |  |  |  |
| Print Queue:                                                                                                    | drop-down list                                                                                                    |  |  |  |  |
| Select the the Series 5 Printer Queue to which the report is to be output to.                                                                                                    |                                                                                                    |  |  |  |  |
| # of Copies: 9                                                                                                    |                                                                                                    |  |  |  |  |
| When outputting to a Printer Queue, you may specify how many copies are to be printed.<br>You can print up to 9 copies. This is a feature that is offered only on WIndows XP, VIsta<br>and Windows 7, and is dependent on the type of printer and it's drivers. When multiple<br>copies are chosen, they are printed collated. |                                                                                                    |  |  |  |  |
| Save To:                                                                                                    | check-box                                                                                                    |  |  |  |  |
| Set the check mark to have the report output to a disk file, or folder, on your system as either an MS Word Document, a PDF Document, or a simple ASCII text file.                                                                                                    |                                                                                                    |  |  |  |  |
| Save To:                                                                                                    | X(90)                                                                                                    |  |  |  |  |
| Enter the name of the directory folder to which the saved-to-disk report is to be written.<br>This will default to the directory path defined in the Users Logon Profile established by<br>your Systems Manager.                                                                                                    |                                                                                                    |  |  |  |  |
| You may click on the <b>Browse</b> button to loc<br>which are descendants of the root director<br>can be displayed. So if you wish to choos<br>Save-To field before clicking the "Browse"<br>path that does not have a drive letter desig                                                                                      | cate the desired directory. Only those folders<br>ry, of that which is defined by the Save-To field,<br>e a folder on your "C" drive, enter <b>C</b> :\ in the<br>button. Setting the Folder field blank, or to a<br>mation, would result in only being able to |  |  |  |  |

| Save As:                                                                                                    | drop-down list                                                                                                    |
|----------------------------------------------------------------------------------------------------|----------------------------------------------------------------------------------------------------|
| Select to have the output saved as an that is printed from Word, as a PDF do to "MS Word Printed", then you must s be printed.                                                                                                    | Office Word document, an Office Word docu<br>cument, or as an ASCII text file. If chosen to s<br>elect the Captured Printer to which the report                                                                                                    |
| To Captured Printer:                                                                                                    | X(12)                                                                                                    |
| If chosen to Save to "MS Word Printed                                                                                                    | then you must select the Captured Printer t                                                                                                    |
| If chosen to Save to "MS Word Printed<br>which the report is to be printed. This<br>using the Captured Windows Printers<br>main menu under the System Maintena<br>Management Help if required).                                                                                                    | , then you must select the Captured Printer that was captured a valid network printer that was captured an an tenance function available from the Serie ance drop down sub-menu. <i>(Refer to the System)</i>                                                                                                    |
| If chosen to Save to "MS Word Printed<br>which the report is to be printed. This<br>using the Captured Windows Printers<br>main menu under the System Maintena<br>Management Help if required).<br>Send a copy to E-Mail Recipient:                                                                                           | , then you must select the Captured Printer to<br>nust be a valid network printer that was captured an an an an an an an an an an an an an                                                                                                    |
| If chosen to Save to "MS Word Printed<br>which the report is to be printed. This<br>using the Captured Windows Printers<br>main menu under the System Maintena<br>Management Help if required).<br>Send a copy to E-Mail Recipient:<br>If chosen to save the report to a disk fil<br>the generated disk file as an attachment | then you must select the Captured Printer to the serie of the serie of |

#### 6.2.2 Report Browser

When selected to direct a report output to the Screen Browser, or from the Reports Manager you have selected a particular report, the Series 5 Report Browser screen window will be shown.

| TREPORT Browser                                                                   |                                                                    |
|-----------------------------------------------------------------------------------|--------------------------------------------------------------------|
| Report: ARACOUNT.LST                                                              | Exit                                                               |
| Page 1 of 12 Search for:                                                          | 🖌 🐴 🐴 Go To Page: 1 👔 🕃                                            |
| RUN DATE: 7/03/2008 16:39                                                         | UCC DIrect DFS Test Company                                        |
| HUTRUK. USER                                                                      | A / R A C C Click for the Prior or Next                            |
| ACCOUNT-NUMBER DF Searched for then cli                                           | e st page to be displayed                                          |
| the binoculars                                                                    |                                                                    |
| 001-0110-040 - CHASE BANK GENERAL<br>001-0200-040 - VISA Paumentech Clearing Hock | N                                                                  |
| 003-0100-040 - ACCOUNTS RECEIVABLE                                                | N Drag the outer slide bar to move through the pages of the report |
| 994-9499-949 - INVOICED REVENUE CONTROL                                           | N                                                                  |
| 005-0100-040 - UNBILLED REIMBURSABLE EXPENSES                                     | A                                                                  |
| 011-0657-060 - ALL FIRST BANK - DFS<br>011-0660-020 - FIRST UNION BANK - DR       | N                                                                  |
| 011-0661-060 - FIRST UNION BANK - DFS                                             | N                                                                  |
| 011-0698-040 - DEPOSITS - iLien                                                   | N                                                                  |
| 011-2020-060 - DE-SOS FILING-DEPOSIT                                              | N                                                                  |
| 011-2020-100 - DE-SUS FILING-DEPOSIT<br>011-2021-060 - TX-SOS FILING-ACH          | N                                                                  |
| 011-2021-100 - TX-SOS FILING-ACH<br>011-2022-040 - NC-SOS FILING-ACH              | N                                                                  |
| 011-2022-060 - NC-SOS FILING-ACH<br>011-2022-100 - NC-SOS FILING-ACH              | N                                                                  |
| 011-2023-060 - MO-SOS FILING-ACH                                                  | Ň                                                                  |
| 011-2024-040 - MS-SOS FILING-ACH                                                  | N                                                                  |
| 011-2024-060 - MS-SOS FILING-ACH<br>011-2024-100 - MS-SOS FILING-ACH              | N                                                                  |
| 011-2025-060 - AK-SOS FILING-ACH<br>011-2025-100 - AK-SOS FILING-ACH              | N                                                                  |
| 011-2026-060 - OK-SOS FILING-ACH                                                  | N                                                                  |
| 011-2027-040 - UT-SOS FILING-ACH                                                  | N                                                                  |
| 011-2027-000 - UR-SUS FILING-HCH<br>011-2027-100 - UT-SOS FILING-ACH              | N                                                                  |
| 011-2028-060 - KY-SYS FILING-DEPOSIT<br>011-2028-100 - KY-SOS FILING-DEPOSIT      | N N                                                                |

You may navigate around the report in number of ways:

| Graphic or Control to click | Action                                                                                                    |
|-----------------------------|----------------------------------------------------------------------------------------------------|
| Slide bar to the right      | Position to up or down through the pages<br>of the report. As you drag the slide bar, the<br>1st data line of each page is displayed at<br>the bottom of the screen. |
| Search for: IMAGES VIEWED   | Enter a search string. This may be text, or<br>a number as it would be printed in the<br>report. The drop down list contains<br>previously entered search strings.   |
| <u>in</u>                   | Search for the entered search string. The page where the string is found will be displayed, and the line containing the text will be displayed in red.               |
| <u></u>                     | Search Forward or Backward for the entered search string.                                                                                                    |

88

| Go To Page: [1 | Display the select Page.                      |
|----------------|-----------------------------------------------|
|                | Display the Prior or Next page of the report. |

#### 6.2.3 Archived Reports Management

The Reports Manager is available to each of the Series 5 applications. Whenever a report is generated, the operator may have chosen to direct the output to be "Archived". These archived reports may be viewed and printed using the Reports Manager.

+ Accessing the S/M Reports Manager

From either the S/M Main menu, or any application, select **Reports Manager** from the **File** drop-down menu.

| Reports Manager<br>Batch Job Management | ile | Inquiry    | Operations  | Reports  | Code |
|-----------------------------------------|-----|------------|-------------|----------|------|
| Batch Job Management                    | R   | eports Ma  | inager      |          |      |
| Exit                                    | B   | atch Job N | Management. |          | 1    |
| Web Access                              | E   | xit        |             | 1        |      |
|                                         | No. |            | Web Acce    | 222      | r    |
|                                         | a   | -          | Mi          | <b>_</b> |      |

# Reports Manager Grid Screen

| <b>File Edit H</b> | d Reports<br>Ielp | : Manager            |                |                                    |             | 0          | ×        |                |                         |
|--------------------|-------------------|----------------------|----------------|------------------------------------|-------------|------------|----------|----------------|-------------------------|
| All report:        | s by USER         | i Yo                 | u may browse o | r re-print any of the following re | ports.      | Exit       | ]        |                |                         |
| Re-Print           | Brow              | rse Delete           | Purge          | Selections                         |             |            |          | "Fast Buttons" |                         |
|                    |                   |                      |                |                                    | <b>M</b> M  | Refresh    |          |                | Drivet the state of     |
| Sea # [*]          | System            | Benort Name [1][]    | Author         | Created [1]                        | Time        | # of Pages |          | Re-Print       | Print the selected      |
| 000183             | PI                | PAYTEK REVIEW.JRN    | USER           | June 15/2006 Thu                   | 2:15:45 PM  | 3          |          |                | report                  |
| 000184             | PI                | PIARPOST.JRN         | USER           | June 15/2006 Thu                   | 2:24:42 PM  | 12         | -        |                | iopoit                  |
| 000185             | AR                | SALES_000071.JRN     | USER           | June 15/2006 Thu                   | 2:48:21 PM  | 14         |          |                |                         |
| 000187             | PI                | PI_20060620A.INV     | USER           | June 20/2006 Tue                   | 10:51:25 AM | 21         |          | Browse         | Browse the selected     |
| 000188             | AR                | ARACOUNT.LST         | USER           | September 29/2006 Fri              | 1:08:44 PM  | 12         |          | DIOWSC         | Browse the selected     |
| 000189             | PI                | GENWIPTRXJRN         | USER           | December 05/2006 Tue               | 12:57:06 PM | 2          | <b>±</b> |                | report                  |
| 000191             | PI                | PI_071024_204540.INV | USER           | October 24/2007 Wed                | 8:45:46 PM  | 4          |          |                |                         |
| 000195             | PI                | PIUSERIFAC.JRN       | USER           | November 01/2007 Thu               | 4:40:37 PM  | 21         | -        |                |                         |
| 000196             | GL                | STD_DRDISB00.JRN     | USER           | November 02/2007 Fri               | 10:33:31 AM | 1          |          | Delete         | Delete the selected     |
| 000197             | PI                | PIUSERIFAC.JRN       | USER           | November 02/2007 Fri               | 11:19:14 AM | 2          | ÷        |                | Archived report         |
| 000198             | PI                | PIUSERIFAC.JRN       | USER           | November 02/2007 Fri               | 11:32:31 AM | 2          |          |                | Archived report         |
| 000200             | PI                | PIUSERIFAC.JRN       | USER           | November 02/2007 Fri               | 11:41:34 AM | 2          | -        |                |                         |
| 000202             | PI                | PIUSERIFAC.JRN       | USER           | November 02/2007 Fri               | 12:00:54 PM | 2          |          | _              |                         |
| 000203             | PI                | GENWIPTRXJRN         | USER           | November 02/2007 Fri               | 12:03:03 PM | 47         | -        | Purge          | Have reports            |
| 000204             | PI                | PIUSERIFAC.JRN       | USER           | November 02/2007 Fri               | 4:15:33 PM  | 2          |          |                | estistving a number     |
| 000205             | PI                | GENWIPTRX.JRN        | USER           | November 02/2007 Fri               | 4:17:05 PM  | 47         |          |                | sausiying a number      |
| Items are lis      | ted in ord:       | er by Sequence Numb  | per.           | Search:                            | fo          | r:         |          |                | of filters deleted from |
|                    |                   |                      |                |                                    |             |            |          |                | the evetom              |
|                    |                   |                      |                |                                    |             |            |          |                | line system             |
|                    |                   |                      |                |                                    |             |            |          |                |                         |
|                    |                   |                      |                |                                    |             |            |          | Calaatian      | Cat filtara far tha     |
|                    |                   |                      |                |                                    |             |            |          | Selection      | Set filters for the     |
|                    |                   |                      |                |                                    |             |            |          | 6              | items that are          |
|                    |                   |                      |                |                                    |             |            |          | 3              |                         |
|                    |                   |                      |                |                                    |             |            |          |                | aisplayed in the grid   |

Maintenance of the Archived reports is done with a Series 5 grid screen.

#### Viewing an Archived Report

- 1. In the grid, navigate to the row listing the report that is to be viewed.
- 2. Double-click the row.
- 3. The <u>Report Browser</u> [89] window will be displayed.

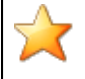

#### **Process Warning**

The "archive" report files are stored in a sub-directory under the folder specified to be used for the company's data files. These files are not in any type of format that can be used, other than directly from the Reports Manager utility.

# Re-Printing an "Archived" Report

- 1. In the grid, Navigate to the row listing the report that is to be printed.
- Right-click the row to have a drop-down menu displayed, then click Re-Print, .... or just click on the Re-Print button in the "Fast Button" frame. The Re-Print options screen will be displayed.

| 🗖 Archived Reports Manager                                                                                                    |         |  |  |  |  |
|----------------------------------------------------------------------------------------------------|---------|--|--|--|--|
| 6 page Archived AR Report: ARDIST.RPT Created: Thursday, June 15/2006                                                                                                    | 9:38 AM |  |  |  |  |
| Re-Print Options                                                                                                    |         |  |  |  |  |
| Select where to have this report Re-printed to. You may choose any combination of the possible destinations.<br>You may also select a range of pages, and have the Archived Report deleted afterwards. |         |  |  |  |  |
| Direct Generated Document(s) to:                                                                                                    |         |  |  |  |  |
| Screen Browser Archive to Reports Manager                                                                                                    |         |  |  |  |  |
| Image: Print Queue:       Image: WPRINT3       WinPrint (Courier-10 Compress)         Standard Courier 10 pt (Compressed)         PreCaptured Printer:       [LASER_LAND] - hp LaserJet 1300 PCL 6     |         |  |  |  |  |
| Save to: C:\Documents and Settings\Larry Carlsen\My Documents\SHSI\UCC                                                                                                    |         |  |  |  |  |
| Save as: MS WORD Document V<br>Send a copy to E-Mail Recipient                                                                                                    |         |  |  |  |  |
| Re-Print Options:                                                                                                    |         |  |  |  |  |
| Re-Print from page: 1 to: 6<br>Delete the Archived Report after being printed ?                                                                                                    |         |  |  |  |  |
| Reprint Report Cancel                                                                                                    |         |  |  |  |  |

- 3. Enter the reprint options. Basically you can either print the report, or save it to disk as an MS Word or ASCII text file. Notice that you can also specify a range of pages that are to be printed.
- 4. Click the **Reprint Report** push button at the bottom of the screen.

#### Grid Display Search options

You may search for specific records displayed in the grid using a number of relevant fields.

Click on the Search icon. A search string may be entered for the following fields:

- Sequence #
- Report Name

#### Grid Display Sort options

You may choose to have the items in the grid displayed using a number of sorts. These include:

- By Sequence #
- By System then Report Name
- By Report Name Extension, then System, then most recent date
- By the date created (with the most recent ones listed first)

To change the displayed sort order:

1. Click on the heading of the column of data which is to be used for the sort. Only those columns with a [.] can be used. The column that is currently used for the sort has [\*] displayed.

|        |       |                    |        |               |     | <b>m</b> m m | Refresh    |
|--------|-------|--------------------|--------|---------------|-----|--------------|------------|
|        | ystem | Report Name [.][.] | Author | Created [*]   | D   | Time         | # of Pages |
| 000513 | AR    | STATMENT.STI       | OSER   | May 31/2008   | Sat | 2:15:49 PM   | 2,174      |
| 000486 | AR    | SALES_000086.JRN   | USER   | April 02/2008 | Wed | 2:38:55 PM   | 5          |
| 004    | -     | 58_000043.JP*****  |        |               | Wed | -1-52.52 PM  | - 2        |

#### Grid Display and Purge Filters Screen

Over a period of time, your users will probably be generating a great number of "Archived" reports. You can limit the number of items that are displayed in the grid. The same filter fields are also available to the Purge function.

1. Click on **Selections** in the "Fast Button" frame. The Archive Report selection filters screen will be displayed.

| Archived Reports Manager                                               | X                                                                                                    |
|------------------------------------------------------------------------|----------------------------------------------------------------------------------------------------|
| Archived Reports Inquiry Selection Parameters:                         |                                                                                                    |
| You may specify selected parameters to limit the list of               | Archived Reports that are displayed.                                                                                                    |
| Systems:<br>All<br>Selected                                            | Users:<br>O Selected                                                                                                    |
| Report Types:                                                          | Date Generated:         4/01/08           O All         From:         4/01/08           Selected         To:         6/30/08                                                                   |
| Report Name(s) Matching Template:<br>(Enter th<br>character<br>match a | re name of report(s) to be selected where "\$" matches any<br>er and a single "*" may be placed before and/or after the "." to<br>any string. Ie., CASH*JRN *110507.JRN or CASH_\$\$\$\$04.* ) |
|                                                                        | Cancel                                                                                                    |

- 2. Set the applicable filters
- 3. Click the OK push-button. The grid will be redisplayed showing only those reports satisfying the selected filters.

| Filters Screen Field Definitions                                                                  |                                                                                            |
|---------------------------------------------------------------------------------------------------|--------------------------------------------------------------------------------------------|
|                                                                                                   |                                                                                            |
| Systems                                                                                           | radio-buttons & drop down list                                                             |
| Click the <b>All</b> button, or the <b>Selected</b> bu<br>list. Only those reports generated from | utton with a specific application from the drop down n the selected system will be listed. |
|                                                                                                   |                                                                                            |
| Report Types                                                                                      | radio-buttons & drop down list                                                             |

#### 94 Series 5 Systems Management - User Help

| radio-buttons & drop down list                                                                                                    |  |  |  |  |  |
|----------------------------------------------------------------------------------------------------|--|--|--|--|--|
| Click the <b>All</b> button, or the <b>Selected</b> button with a specific user from the drop down list.<br>Only those reports generated by the selected user will be listed.                                                            |  |  |  |  |  |
| radio-buttons & (mm/dd/yy) entry fields                                                                                                    |  |  |  |  |  |
| Click the <b>All</b> button, or the <b>Selected</b> button with a date range. Only those reports generated within the range of dates entered will be listed.                                                                             |  |  |  |  |  |
| X(20)                                                                                                    |  |  |  |  |  |
| Enter a template to be used to match the report names to be listed. The "\$" will match<br>any single character. Use the "*" character immediately before or after the ".", or as the<br>1st character, to match a string of characters. |  |  |  |  |  |
|                                                                                                    |  |  |  |  |  |

#### Delete an "Archived" Report

- 1. In the grid, navigate to the row listing the report that is to be deleted.
- 2. Right-click the row to have a drop-down menu displayed, then click **Delete**, .... or just click on the **Delete** button in the "Fast Button" frame.
- 3. A delete verification screen will be displayed. Click the **Remove-It** button to proceed.
- 4. Both the entry in the tables, and it's corresponding "Archive" file will be deleted.

#### Purging old "Archived" Reports

Over a period of time, your users will probably be generating a great number of "Archived" reports. If you wish, you may delete them to reduce the overhead, make available more disk space, or just to get rid of them.

- 1. Click on the **Purge** button in the "Fast Button" frame.
- 2. The Purge options screen will be displayed. (This is the same screen as used for the Grid Display filters).
- 3. Click the OK push-button. The system will remove all reports satisfying the selected filters.

# 6.3 Monitor System Usage

TheSeries 5 keeps track of which users are currently logged into the system, and what menu function they are executing.

This screen may be displayed by selecting Monitor System Usage from the drop-down menu under any applications' menu bar that contains Help as a topic.

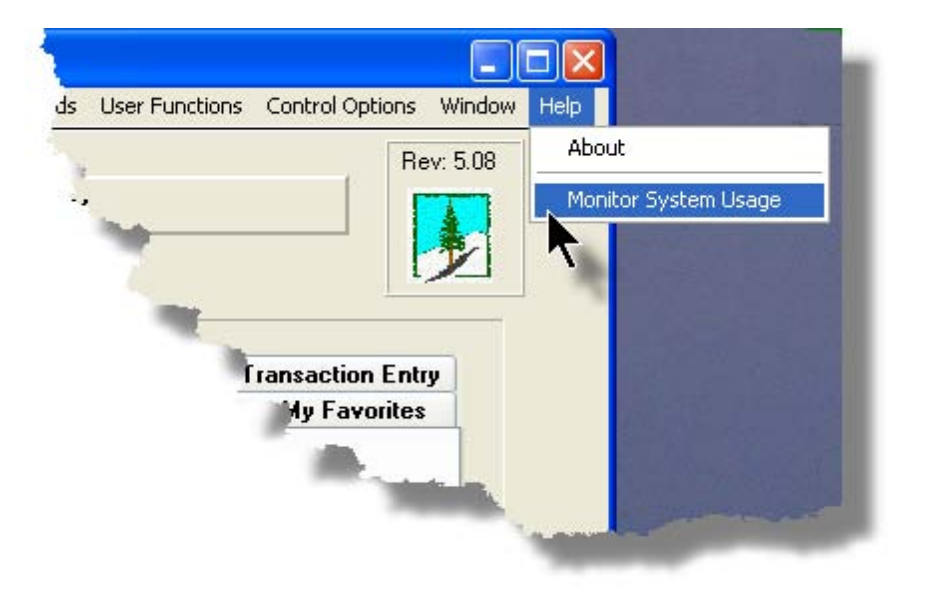

The following is an example of the Monitor display screen:

#### Series 5 Systems Management - User Help

96

| s                                                                           | System Access Monitor                                                |                                                                                         |                   |                            |                                                                                                    |                |                                                                                              |                                                                           |                                                                                      |                                 |
|-----------------------------------------------------------------------------|----------------------------------------------------------------------|-----------------------------------------------------------------------------------------|-------------------|----------------------------|----------------------------------------------------------------------------------------------------|----------------|----------------------------------------------------------------------------------------------|---------------------------------------------------------------------------|--------------------------------------------------------------------------------------|---------------------------------|
| These are the users currently accessing the system as of <b>10:35:08 am</b> |                                                                      |                                                                                         |                   |                            |                                                                                                    |                |                                                                                              |                                                                           |                                                                                      |                                 |
| ſ                                                                           |                                                                      | 1                                                                                       |                   |                            | 1                                                                                                    |                |                                                                                              |                                                                           |                                                                                      | L. I                            |
|                                                                             | PID                                                                  | Username                                                                                | Company<br>System | Sys                        | Function                                                                                                    | GL<br>Company  | Started                                                                                      |                                                                           | Elapsed<br>Time                                                                      | Access<br>Code                  |
|                                                                             | 101-0<br>101-1<br>251-0<br>251-1<br>251-2<br>351-0<br>351-1<br>351-2 | SHSI4.LARRY<br>SHSI4.LARRY<br>USER<br>USER<br>SHSI4.LARRY<br>SHSI4.LARRY<br>SHSI4.LARRY |                   | IM<br>AR<br>AR<br>GL<br>GL | IM Menu<br>Inventory Item Master<br>Monitor System Usage<br>Customers<br>Customer Open Item Inquiry<br>GL Menu<br>Trial Balance Report<br>G/L Account Trx Inquiry | 40<br>40<br>40 | 10:33:42<br>10:33:45<br>10:34:38<br>10:33:01<br>10:33:06<br>10:34:21<br>10:34:26<br>10:34:31 | 7/04/08<br>7/04/08<br>7/04/08<br>7/04/08<br>7/04/08<br>7/04/08<br>7/04/08 | 0:01:26<br>0:01:23<br>0:00:30<br>0:02:07<br>0:02:02<br>0:00:47<br>0:00:42<br>0:00:37 | 0<br>1<br>1<br>1<br>1<br>1<br>1 |
|                                                                             |                                                                      |                                                                                         |                   |                            |                                                                                                    |                |                                                                                              |                                                                           |                                                                                      |                                 |
| Refresh Exit                                                                |                                                                      |                                                                                         |                   |                            |                                                                                                    |                |                                                                                              |                                                                           |                                                                                      |                                 |
| Ļ                                                                           | _                                                                    |                                                                                         |                   |                            |                                                                                                    |                |                                                                                              |                                                                           | _                                                                                    |                                 |

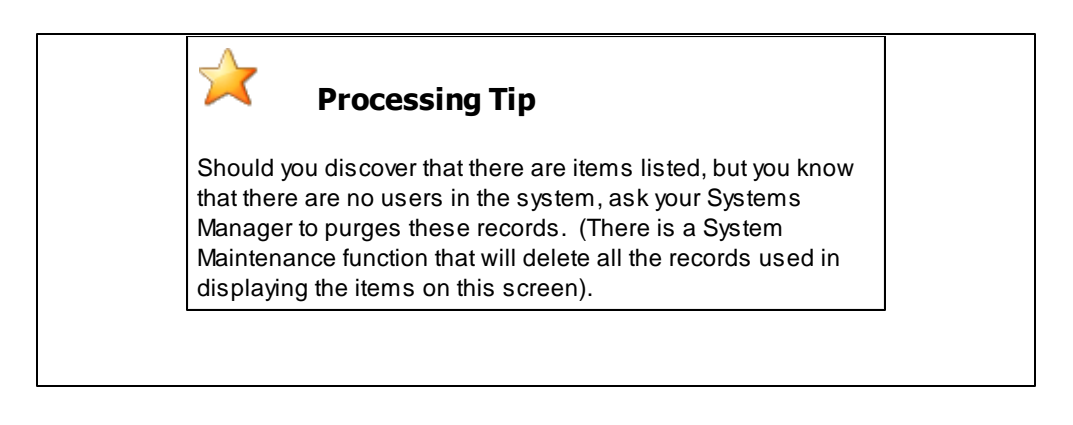

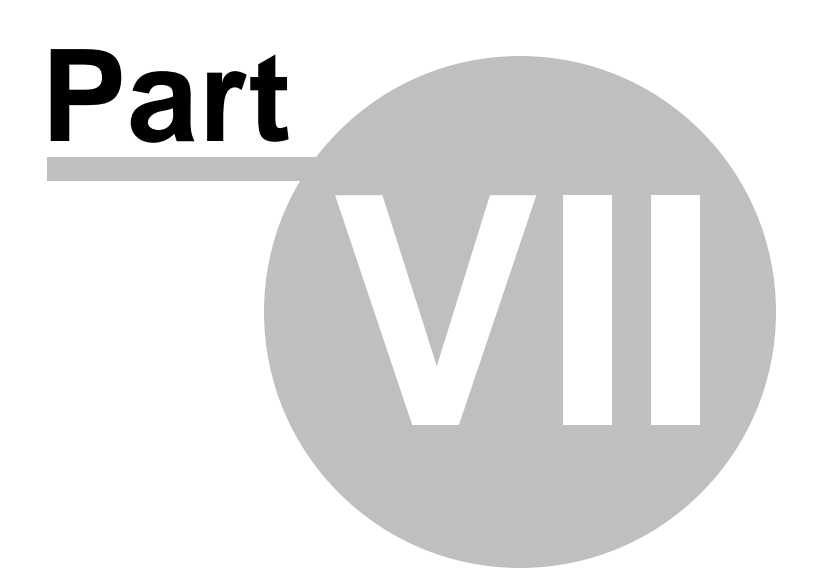

98

# 7 Systems Management Menu Functions

All Systems Management functions are accessed from the Series 5 Main Menu. At the top of the screen on the menu bar, click **System Maintenance** for the drop-down sub-menu.

They are divided into types of functions. Each section following describes each set of common types of functions.

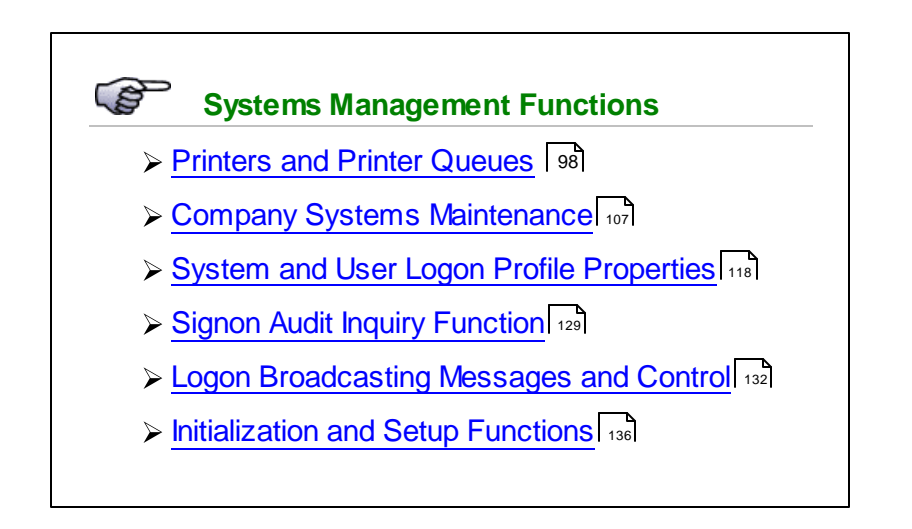

# 7.1 Printer Queues and Captured Printers

The topics in this chapter describe functions to manage the Series 5 Printer Queues and establish links to any Windows based network printers. The Printer Management functions are available to users that have Full or Restricted Systems Management access.

These functions are available from the Series 5 Main Menu as indicated:

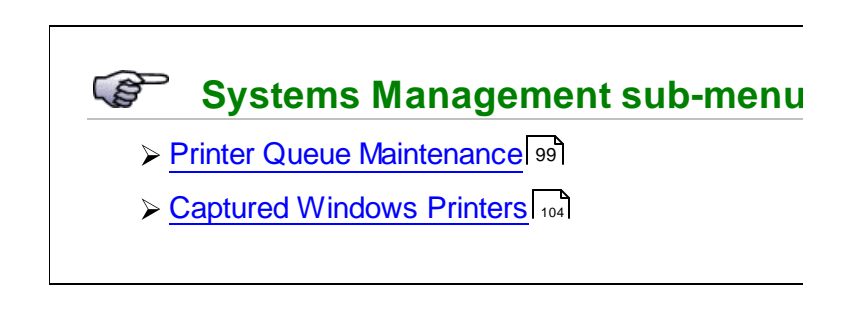

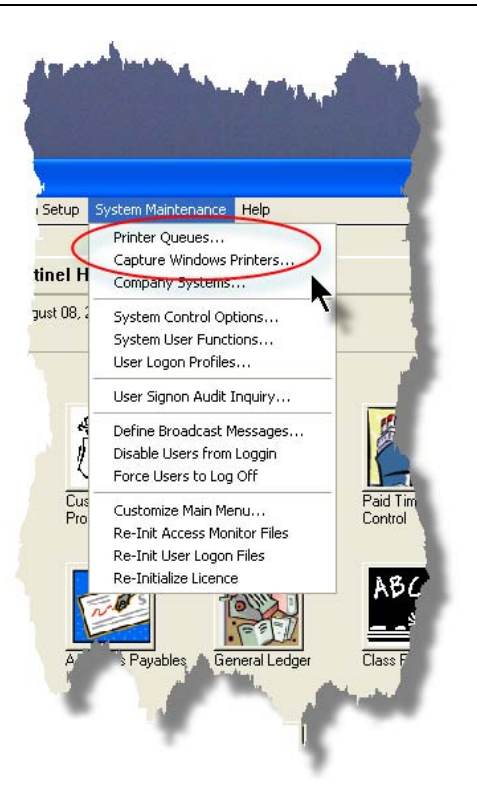

#### 7.1.1 Printer Queue Maintenance

The Series 5 systems provides for the capability to define an unlimited number of Printer Queues that can be accessed from the various applications. Each Print Queue has it's own set of properties. You can associate a Print Queue to a specific network printer, or set it up so the operator can select the printer. You can also have more than one Print Queue that prints to a single printer, each having their own margins and fonts, etc.

This menu function lets you define these Printer Queues. Some of the properties you can set include the following:

- Assignment to a Windows or network printer
- Margins
- Lines per Inch and Lines per Page
- Fonts
- Embedded Graphics
- Embedded printer controls

#### **Processing Note**

The Printer Queue Code that is assigned to each Printer Queue must have been defined in the Series 5 system's Configuration file. See the topic <u>"Configuration Variables"</u> under System Operational Variables in the Appendix for an example of a Printer Queue.

## The Printer Queue Maintenance Grid Screen

The Printer Queues are managed with the following grid based screen.

| New        | Modify     | Delete                         | Print               | Test Page |              |                |         |
|------------|------------|--------------------------------|---------------------|-----------|--------------|----------------|---------|
|            |            |                                |                     |           | 4            | <u>) m m</u> ( | Refresh |
| Queue Nam  | e          | Description                    |                     | Seq       | Capture Code | Font           | LPP     |
| 1099FORM   | 6          | For 1099 2/pag                 | e forms             | 100       |              | Courier New    | 0       |
| APCHECKS   | 12PNT      | 12-Point A/P CI                | neck Forms          | 100       | 0            |                | 0       |
| CDNLASER   | CHECK      | Canadian layou                 | t A/P Checks        | 100       | LASER_PORT   | Courier New    | 0       |
| CHECKFOR   | м          | A/P Checks 11                  | Point Printer       | 25        | i .          | Courier New    | 0       |
| LGSI.STATI | EMENTS     | A/R Statement:                 | s (45 lpp)          | 900       |              | Courier New    | 0       |
| NOVELPRIN  | AT         | Sample Novel F                 | Print Queue         | 130       |              | Default        | 0 =     |
| PHNVOICES  | ;          | P/I Invoice Rep                | orints              | 100       | 1            |                | 60      |
| PRINTER    |            | Lany's HP Lase                 | r - Landscape       | 1         | Canon_Color  |                | 0       |
| PRINTER2   |            | < <printer2>&gt; ne</printer2> | ext to Resetta      | 170       | 1            | Default        | 0       |
| PRINTER3   |            | Shipping Laser                 |                     | 150       | 0            | Default        | 0       |
| PRINTER4   |            | HP LasesJet6 D                 | irectly Accessed    | 180       | 1            | Default        | 0       |
| PRINTER5   |            | LGS Script Con                 | trolled Printer     | 190       | 0            | Default        | 0       |
| SIMON      |            | Windows Printe                 | r (Courier-10)      | 90        | 0            | Abertus        | 0       |
| THEBIGPRI  | NTERINBACK | Saly's big HP L                | aser Printer in the | Back 100  | D            | Default        | 0       |
| WDPRINT1   |            | WinDirect (defa                | ult)                | 80        | 0            |                | 0       |
| WDPRINT2   |            | WinDirect (Cou                 | tier-10)            | 90        | 0            | Arial Narrow   | 0       |

|           | "Fast Buttons"                                                                                                    |
|-----------|----------------------------------------------------------------------------------------------------|
| New       | Add a new Printer Queue                                                                                                    |
| Modify    | Modify the Printer Queue highlighted in the grid                                                                                                    |
| Delete    | Delete the Printer Queue<br>highlighted inthe grid                                                                                                    |
| Print     | Generate a report listing the<br>Printer Queues that are<br>already defined                                                                                                    |
| Test Page | Print a couple of test pages<br>with text and markings on<br>every line of each column<br>for the Print Queue that you<br>can select. This function is<br>useful for testing alignment<br>when designing or<br>programming for special<br>forms. |

Once a Print Queue is defined, it will be available in the drop-down list presented in the Printer Options Screen [82] in any application's reporting functions.

Printer Queue Properties Screen

The properties for each Printer Queue are defined with the following screen:

| T Printer Queue Maintenance                                                                                                    |              |
|----------------------------------------------------------------------------------------------------|--------------|
| Printer Queue: PRINTER - Modify the Properties of                                                                                                    |              |
| Enter the Printer Queue Code, and it's description along with specific properties you wish to be assigned when chosen for reports that are generated. The Queue Code M-U-S-T be defined in the Series V Configuration file.                                                                                                    |              |
| Printer Queue Code: PRINTER<br>-P SPOOLER<br>Description: Larry's HP Laser - Landscape<br>(Leave ZER0 if printer not to b                                                                                                    | e listed)    |
| Printer Open Options:                                                                                                    |              |
| Page and Format Options:         Margins:         Image and Format Options:         Image and Format Options:         Image and Format Options:         Image and Format Options:         Image and Format Options:         Image and Format Options:         Image and Format Options:         Image and Format Options:         Image and Format Options:         Image and Formation Options:         Image and Formations:         Image and Formation Options:         Image and Formation Options:         Image and Formation Options:         Image and Formation Options:         Image and Formation Options:         Image and Formation Options:         Image and Formation Options:         Image and Formation Options:         Image and Formation Options:         Image and Formation Options:         Image and Formation Option Option Option:         Image and Formation Option Option Option:         Image and Formation Option:         Image and Formation:         Image and Formation:         Image and Formation:         Image and Formation:         Image and Formation:         Image and Formation:         Image and Formation:         Image and Formation: | the<br>ault) |
| Update Cancel                                                                                                    |              |

#### - Field Definitions

| Printer Queue Code                                                                                                    | X(20)                                                                                        |
|----------------------------------------------------------------------------------------------------|----------------------------------------------------------------------------------------------|
| This is the code that will be used to access<br>been defined in the Series 5 Configuration<br>on the printer output options screen. | this printer queue. This must have already file. This code will be displayed in the list-box |
| Description                                                                                                    | X(40)                                                                                        |
| This is your description of the printer queue options screen when selected.                                                         | e that will be displayed on the printer output                                               |
| Lookup Sequence                                                                                                    | 9(3)                                                                                         |
| When a report is generated, the operator w                                                                                          | ill have the opportunity to select a Printer                                                 |

Queue from a list-box that is displayed on the <u>Printer Options Screen 182</u>. The sequence number entered defines the ascending sort order by which each Printer Queue is displayed. If you do not wish to show this Printer Queue in the list, then leave this field blank, or set it to ZERO.

Captured Windows Printer

X(12)

When generating a report to a Printer Queue that outputs to a Windows, or Windows NT networked printer, every time selected, the operator will be presented with the Windows Print Select dialogue. If you wish to set up a Printer Queue dedicated to each one of your network printers, or you do not wish to allow the operator to choose which Windows printer the report needs to be queued to you can assign a printer. The Series 5 system lets you Capture a Windows Spooled Printer [104], assign a code to it. Once you have the name of your pre-captured printer, you must enter into this field.

| Processing Note                                                              |
|------------------------------------------------------------------------------|
| If you want to have any reporting functions execute as a Batch Job or in the |
| Background, and are using the Windows                                        |
| spooler, you must specify a Print Queue                                      |
| that has a Captured Windows Printer                                          |
| assigned to it.                                                              |

#### Blank Page at Start of Report

check-box

When a report is printed to this Printer Queue, if this check-box is set, then a form feed or a blank page will be issued at the beginning of the report. *(This option is only applicable for older drum type tractor feed printers).* 

Output System Generated Title Page check-box

You may have defined the Printer Queue Code in the Series 5 systems Configuration file to designate a Command Prompt command or utility to be used to print a report. If that command provides an argument that causes a banner page to be generated, setting this check-box will turn on that switch to have it printed. (If using the -P SPOOLER or -P SPOOLER-DIRECT designation, this option does not apply).

| Margins - User Printer's Defaults                                                                                                    | check-box                                                                                                    |
|----------------------------------------------------------------------------------------------------|----------------------------------------------------------------------------------------------------|
|                                                                                                    |                                                                                                    |
| Lines-Per-Page - Physical                                                                                                    | 9(2)                                                                                                    |
| Setting a value to this field will define the<br>print on the page. The system uses this<br>a given line. Note that the font is not scal<br>space. The value entered basically estab | number of lines that physically will be able to<br>number to adjust the height of the printed font of<br>led, but it is simply printed in the specified vertical<br>plishes the number of lines that will print per |

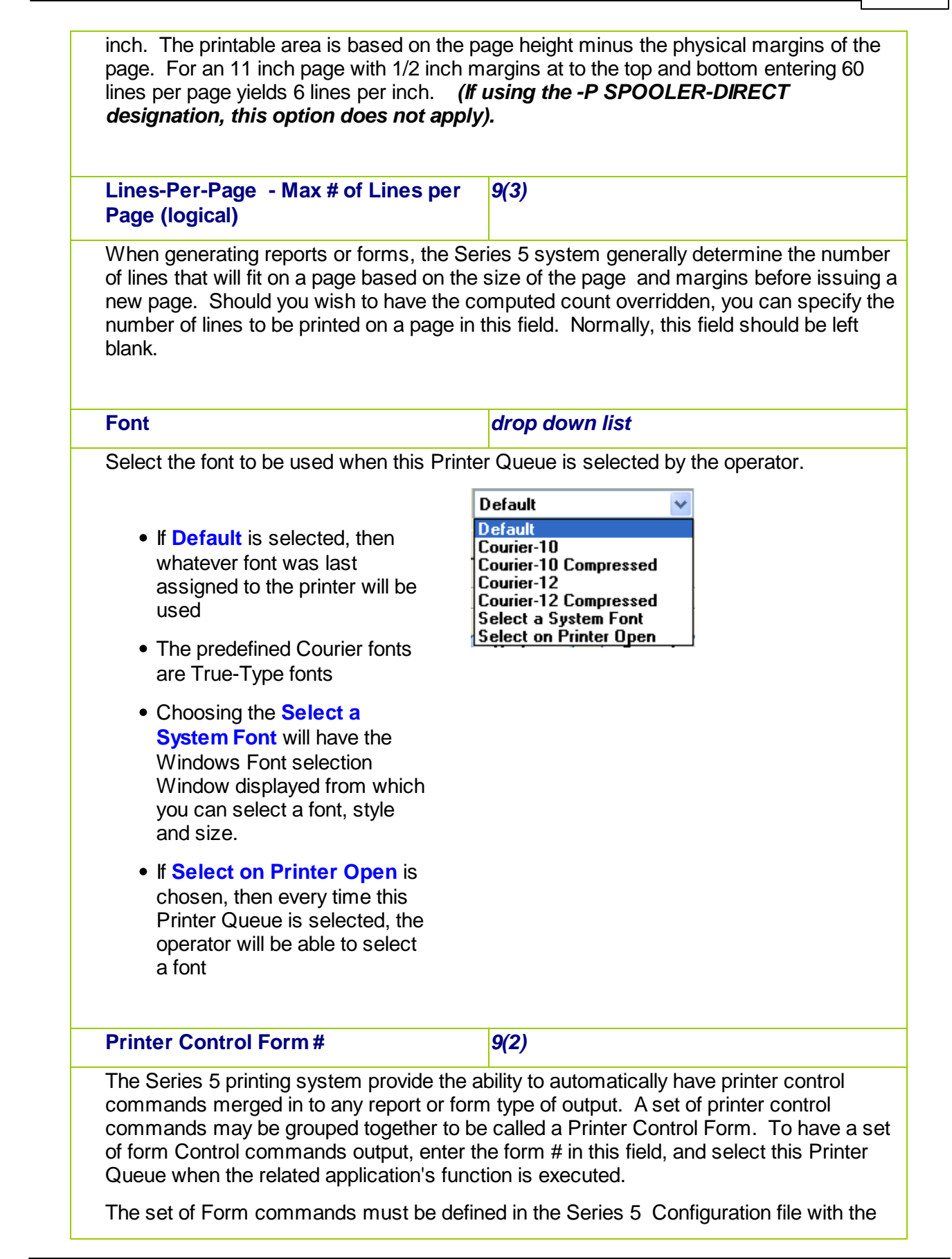

following command:

#### FMnnn-ccccc [Lii] <Printer Control text>

- where: nnn is the Form #
  - ccccc is a Series 5 assigned command name
  - Lii is an optional argument that indicates the string is to be inserted at line ii (if applicable)
  - <Printer Control Command Text> is the actual text of the printer command enclosed in double quotes

See Printer Control Variables in the topic "Configuration Variables" [149] under System Operational Variables in the Appendix for a list of the form commands available.

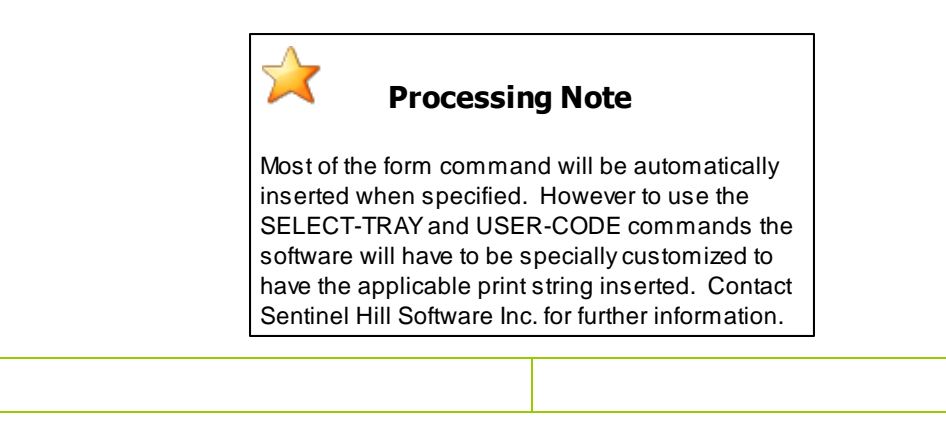

#### 7.1.2 Captured Network Windows Printers Maintenance

The Series 5 systems provides for the capability to print directly to an MS Windows system network printer, using the Windows spooler. Typically, when a Windows Spool Queue is selected, the Windows Print Select dialogue window is presented to the operator. A printer may then be selected. If you wish to have the system bypass this step, or you do not wish the operator the burden of making this decision, you may Pre-Capture a Windows printer and associate it to a particular Series 5 Printer Queue.

The Series 5 systems can also output reports or forms as MS Word documents that will be printed directly to a specified captured printer.

Capturing a Windows printer involves the following steps:

 Define your network printer to each client PC that may have cause to generate and print a report or set of forms to that printer using any of the Series 5 systems. (The name given to each printer on each PC must be identical).

- On any of the PC that the printer has been installed, execute the Series 5 system
- 3) On the menu bar, click System Maintenance, then Capture Windows Printers
- 4) The Windows Printer Maintenance screen is displayed. Click the **New** push-button so you can capture a new printer.
- 5) Give it a code, and the Windows printer Page Setup screen will be displayed. Click on the Printer ... push button at the bottom of the screen and locate the printer that you have defined from the drop down list, (or if it's a printer on your network, click the Network push-button, and locate the appropriate printer).
- 6) You may also select any other properties such as Orientation, Source, Margins, etc., that may be displayed.
- 7) Click OK, and finally, click the Finish push button.

You may now assign this Captured Printer Code to one or more of the Series 5 Printer Queues [39], or select it when generating and printing an MS Word document.

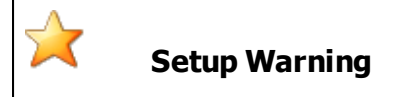

When defining a network printers on different servers, or to each of the client PCs, you must assign exactly the same name in each case.

#### The Captured Windows Printers Maintenance Grid Screen

The Captured Printers are managed with the following grid based screen.

| New         Modify         Delete         Pint         Re⊆epture           Capture Code         Description         Each         Pint         Re⊆epture           Allow for broker Printer         3/2005         2/2005         Each         Pint         Re⊆epture           Allow for broker Printer         3/2005         3/2005         Each         Pint         Re⊆epture         Pint         Re⊆epture         Re⊆epture         D/2005         Each         Each         Re⊆epture         Re⊆epture         Re⊆epture         Re⊆epture         Each         Each         Re⊆epture         Each         Each                                                                                                    | C sent       |                | LUMO CORIÊL        | t a new Cantured     | or delete: or add          | Select to modify | inters:                        | WINDOWS        | Canture your V     |  |  |
|----------------------------------------------------------------------------------------------------|--------------|----------------|--------------------|----------------------|----------------------------|------------------|--------------------------------|----------------|--------------------|--|--|
| Nor         Modify         Delite         Pair         ReCapture           Capture Code         Description         Image: Code         Marce 2000         Marce 2000         Marce                                | . <u>w</u> r | E              | aptured' Printers. | listing your 'Captur | enerate a report li        | You may also g   | Captule your windows printers. |                |                    |  |  |
| Capture Code         Description         Captured         Description         Captured         Description         Captured         Description         Captured         Description         Captured         Description         Captured         Description         Captured         Description         Description         Captured         Description         Description |              |                |                    |                      | Re <u>C</u> apture         | <u>P</u> rint    | <u>D</u> elete                 | <u>M</u> odify | <u>N</u> ew        |  |  |
| Capiture Code         Description         Capitured           ALROY         Abary Invoice Private         3/2005           ALROYE         Abary Invoice Private         3/2005           ALROYE         Abary Invoice Private         3/2006           CHICAGO         Visuard2001/UK11544.03         2/12/08           CULUBUS         Calculational Invoice Private         3/2006           ALRYTEST         N1516.03         11/23/07           NEWYORK         New York Invoice Private         12/14/07           SACRAMENTO         Sacameris Invoice Private         12/24/07           Sacaresto Invoice Private         12/26/07         11/23/07           Sacaresto Invoice Private         12/26/07         12/26/07           Sacaresto Invoice Private         12/26/07         12/26/07           Sacaresto Invoice Private         12/26/07         12/26/07           Sacaresto Invoice Private         12/26/07         12/26/07           Sacaresto Invoice Private         12/26/07         12/26/07           Sacaresto Invoice Private         12/26/07         12/26/07                                                                                                    | fresh        | M) <u>R</u> el | <b>n</b> n n       |                      |                            |                  |                                |                |                    |  |  |
| ALBANY         Abury Invoice Privat         2/20/5           DALTINOTE         Balmose Invice Privat         2/20/6           DALTINOTE         Balmose Invice Privat         2/20/6           ORLGEO         Visuand/200/UCH-1644/03         2/20/8           DEURISUS         Calumbul Invice Privat         1/2/4/7           ELINALE         Berdine Invice Privat         1/2/8/7           REVYORK         Ner York Invice Privat         1/2/8/7           NEWYORK         Ner York Invice Privat         1/2/8/7           SACRAMENTO         Sociamerio Trovice Privat         7/2/6/8           JamefS         HN-1516-05         1/2/4/07           JamefS         HN-1516-05         1/2/4/07                                                                                                    |              |                | otured             | Capture              |                            |                  |                                | Descriptio     | Capture Code       |  |  |
| DALTHONE         Balances Invoice Parter         2020/5           CRUEADE         Varianzia         2/2/4/0           COLUNUSUS         Calmbas Invoice Parter         2/2/4/07           COLUNUSUS         Calmbas Invoice Parter         3/2/0/6           CALWING         General-Invoice Parter         3/2/0/6           AMARYLEXT         Its Fisle 0         11/2/8/07           NEWYORK         New York Invoice Parter         1/2/4/07           SACRAMENTO         Sacamerio Invoice Parter         7/2/5/08           Sacrameria         1/5/16/65         12/0/4/07           Jameri         H/15/16/0         12/2/4/07                                                                                                    |              |                | 0/06               | 3/30/06              |                            |                  | Printer                        | Albany Invo    | ALBANY             |  |  |
| CHICAGO         Visuar/X807/UC/1744.03         2/12/08           COLUMBUS         Councellow First         12/4.407           GLINDAL         Gendels Invice Priver         2/20.05           GLINDAL         Bendels Invice Priver         2/20.05           NEWYORK         Hen/Yak Invice Priver         1/24.407           REWYORK         Hen/Yak Invice Priver         1/24.407           SACRAMENTO         Scamerkin Invice Priver         1/26.407           Sacramento         16/16/65         1/24.407           Isanchf         Hi/16/16/65         1/24.407           Isanchf         Hi/16/16/65         1/24.407                                                                                                    |              |                | 2/06               | 3/30/06              |                            |                  | ce Printer                     | Baltimore Inv  | BALTIMORE          |  |  |
| COLUMBUS         Columbus Invice Priver         12/14/07           CLINDLE         Editable Invice Priver         12/00/0           LARPYTEST         HN-TS16-80         11/28/07           NEWYORK         New YORL         New YORL           NEMPTORIN         New York         New York           SACRAMENTO         Sozamerki Invice Priver         7/25/08           Sandradi - Nice Sozamerki Invice Priver         7/25/08         1           Sandradi - Nice Sozamerki Invice Priver         7/25/08         1           Sandradi - Nice Sozamerki Invice Priver         7/25/08         1           Sandradi - Nice Sozamerki Invice Priver         1         1           Sandradi - Nice Sozamerki Invice Priver         1         1           Sandradi - Nice Sozamerki Invice Priver         1         1           Sandradi - Nice Sozamerki Invice Priver         1         1           Sandradi - Nice Sozamerki Invice Priver         1         1           Sandradi - Nice Sozamerki Invice Priver         1         1           Sandradi - Nice Sozamerki Invice Priver         1         1           Sandradi - Nice Sozamerki Invice Priver         1         1           Sandradi - Nice Sozamerki Invice Priver         1         1                                                                                                    |              |                | 2/08               | 3/12/08              |                            | 3                | \CH-T644-03                    | Wnasrvil260    | CHICAGO            |  |  |
| GLENDALE         Biomode Invicator Parter         2/02/05           ADM 71551         15/36/37         11/38/07           NEWYORK         New York Invicator Parter         12/14/07           PINITERIN         PLANale 5         10/26/07           SACRAMENTO         Scoameric Invicator Parter         7/25/08           Sandraf Mithian         15/16/67         22/04/07           Isandrá         H/15/16/07         22/04/07           Isandrá         15/15/67         22/04/07                                                                                                    |              |                | 14/07              | 12/14/0              |                            |                  | ice Printer                    | Columbus In    | COLUMBUS           |  |  |
| LARRYTEX         NH-1516-03         11/28/07           NEWYORK         New Yolk Invoice Printer         12/24/07           PINTERI         NF-LaceUet 5         10/25/07           SACRAMENTO         Sociamerio Invoice Printer         7/25/08           Isamof         NF-1516-05         12/24/07           Isamof         NF-1516-05         12/24/07           Isamof         NF-1516-05         12/24/07                                                                                                    |              |                | 0/06               | 3/30/06              |                            |                  | ce Printer                     | Glendale In-   | GLENDALE           |  |  |
| NEWYORK         New York Invise Privat         12/14/07           PINITERI         PLanels 5         10/55/07           SACRAMENTO         Soziameria Invise Privat         7/25/08           ImanF4         H-1516/25         12/04/07           IsameF3         H-1516/25         12/04/07           IsameF3         H-1516/25         12/04/07           IsameF4         H-1516/25         12/04/07                                                                                                    |              |                | 28/07              | 11/28/0              |                            | 1                |                                | HN-T616-03     | LARRYTEST          |  |  |
| PRINTE®         IPLancele         5         10/25/07           SACRAMENTO         sconnento Invoice Printer         7/25/08           Inandrá         IN-1516/25         12/04/07           Jamedrá         IN-1516/25         12/04/07           Jamedrá         IN-1516/25         12/04/07                                                                                                    |              |                | 14/07              | 12/14/0              |                            |                  | ice Printer                    | New York In    | NEWYORK            |  |  |
| SACRAMENTO         Socialmento Invoice Printer         7/25/08           Iaser54         HN-T516/85         12/04/07           Iaser55         HN-T516/90         12/04/07                                                                                                    |              |                | 26/07              | 10/26/0              |                            |                  |                                | HP LaserJel    | PRINTER8           |  |  |
| Isser54         HN-1616-05         12/04/07           Isser55         HN-1616-03         12/04/07           Isser59         HN-1616-03         12/04/07                                                                                                    |              |                | 5/08               | 7/25/08              | Sacramento Invoice Printer |                  |                                |                | SACRAMENTO         |  |  |
| laser55 HN-T616-03 12/04/07                                                                                                    |              |                | 04/07              | 12/04/0              | HN-T616-05                 |                  |                                | aser54         |                    |  |  |
| Jaser59 HN.T616.09 12/04/07                                                                                                    |              |                | 04/07              | 12/04/0              |                            |                  |                                | HN-T616-03     | aser55             |  |  |
|                                                                                                    |              |                | 04/07              | 12/04/0              |                            |                  |                                | HN-T616-09     | aser59             |  |  |
| laser59check HN-T616-09 12/12/07                                                                                                    |              |                | 12/07              | 12/12/0              |                            |                  |                                | HN-T616-09     | aser59check        |  |  |
|                                                                                                    |              |                |                    |                      |                            |                  |                                |                |                    |  |  |
|                                                                                                    |              |                |                    |                      |                            |                  |                                |                |                    |  |  |
|                                                                                                    |              |                |                    |                      |                            |                  |                                |                |                    |  |  |
| ame are listed in order by Capture Code Search: for                                                                                                    |              | for            |                    | laweb:               |                            |                  | oture Code                     | in order bu    | ame are listed i   |  |  |
| cara are nated in order by capture code. Jeanen. Tor.                                                                                                    | _            | 101.           |                    | Jearen.              |                            |                  | prore coue                     | in order by    | inter and nation i |  |  |

| "Fast Buttons" |                                                     |  |
|----------------|-----------------------------------------------------|--|
| New            | Add a new Captured Printer Code                     |  |
| Modify         | Modify the Captured Printer highlighted in the grid |  |
| Delete         | Delete the Captured Printer highlighted in the grid |  |
| Print          | Generate a report listing the                       |  |

|         | Captured Printers already<br>defined |
|---------|--------------------------------------|
| Re-     | Have the printer re-                 |
| Capture | captured.                            |

Once a captured Windows Printer has been defined, it will be available to be assigned to a Printer Queue in the Printer Queue Maintenance [99] function.

#### Captured Windows Printerer Properties Screen

The properties for each captured Printer are defined with the following screen:

| Captured Windows Printer Maintenance                                                                                                    |
|----------------------------------------------------------------------------------------------------|
| Captured Printer Code: GLENDALE - Modify the Properties of                                                                                                    |
| Using Captured WINDOWS' Printers and assigning them to Series V Print Queues relieves the operator from having to<br>select network printers each time a report is generated. Captured printers must be available to all users on the network. |
| Series V Capture Code: GLENDALE                                                                                                    |
| Description: Glendale Invoice Printer                                                                                                    |
| Port: Glendale_Lexmark_S2455                                                                                                    |
| Last Captured: 3/30/06                                                                                                    |
|                                                                                                    |
| Re-Capture a <u>W</u> indows' Printer Update <u>Cancel</u>                                                                                                    |

# Field Definitions Series 5 Capture Code X(12) This is the code that will be used to access this captured Windows Printer. It can be any name you wish to dream up. It should be a unique code that is associated in some way to the printer being selected. This code will be used in the definition of a Series 5 Printer

| Queue to associate this "Captured" printer w                                              | ith it.                                                               |
|-------------------------------------------------------------------------------------------|-----------------------------------------------------------------------|
| Description                                                                               | X(40)                                                                 |
| This field is returned from the Windows Syst that has been captured, as defined by your n | em. It will hold the description of the printer etwork administrator. |

# 7.2 Company Systems

The topics in this chapter describe functions to set up and manage the Series 5 Company Systems for the Companies of which the accounting is to be set up for. Company Systems Maintenance may only be accessed by users that have Full Systems Management access.

These functions are available from the Series 5 Main Menu as indicated:

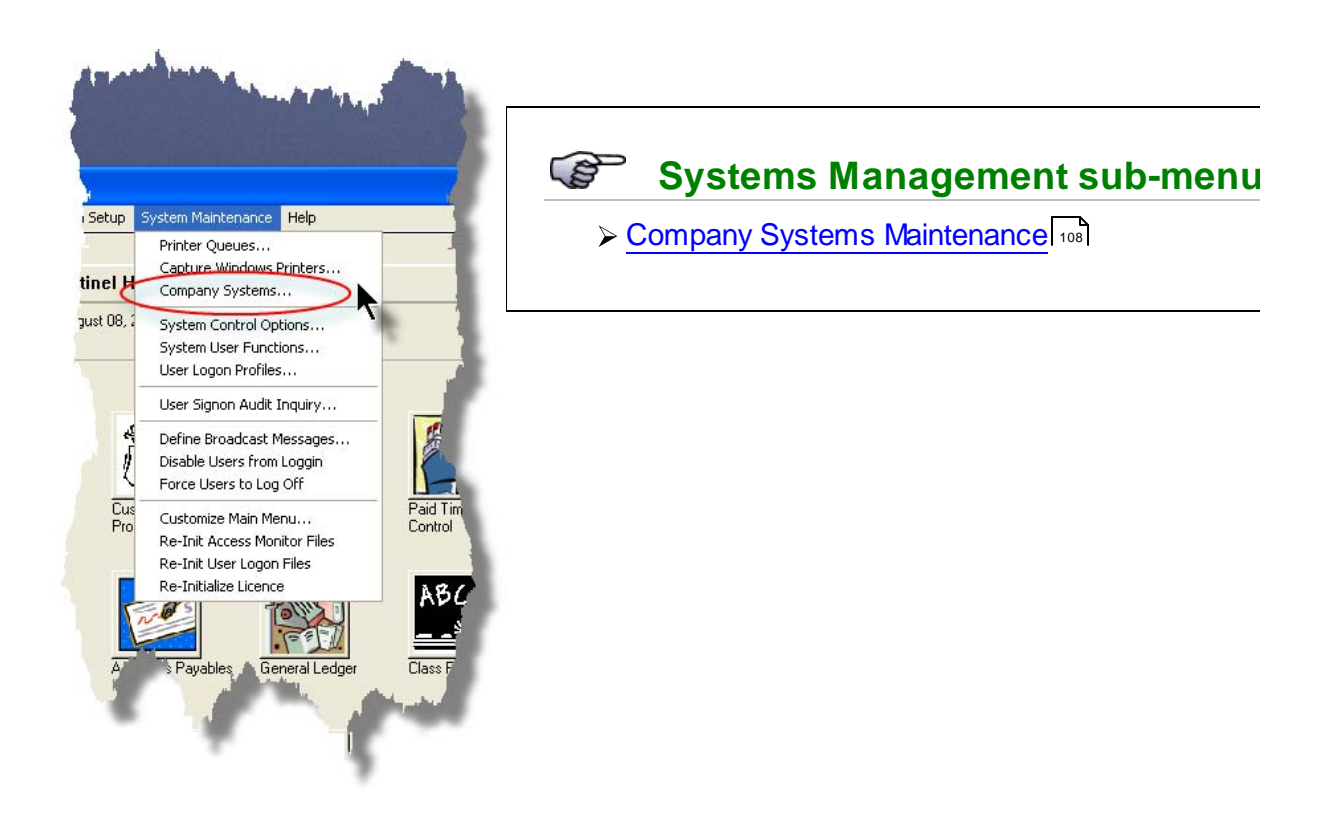

#### 7.2.1 Company Systems Maintenance

108

The Series 5 systems provides for the capability to define an unlimited number of Company Systems. Each Company System is basically a completely independent set of data files that are used for the account a a single company. Each set can be created in a different system directory or folder, and the files with a unique filename extension. You must have at least one Company System defined in order to use any Series 5 application.

When users sign on to the Series 5 main menu, they will select the Company System with which to work with. (If you only have one system defined, then it will automatically be selected for them).

When defining a Company System you will be supplying the following information:

- Company name and address
- Data directory folders where data, temporary files and archived reports are to be stored
- Filename extension to be used for the data files
- The Series 5 Printer Queues that may be used for this Company System
- The definition of the G/L Account # that is to be used

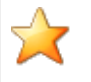

#### **Processing Note**

If you intend or managing the accounting for more than one company, then be sure to assign a Company Code that will make it easy to identify the particular company. These codes will be presented in a drop-down list when users start up the Series 5 system.

#### The Company Systems Maintenance Grid Screen

The Company Systems are managed with the following grid based screen.

| Manage your Lompany Systems: Select to mostly or delete; or add a new Company System.<br>You may also generate a report listing the Companies on file. |                                 |                               |   |  |  |
|----------------------------------------------------------------------------------------------------|---------------------------------|-------------------------------|---|--|--|
| New                                                                                                    | Modify Delete                   | Print                         |   |  |  |
| Repor                                                                                                    | t Generation Occurring          | <u> </u>                      | J |  |  |
| Code                                                                                                    | Company                         | Data Directory Path           |   |  |  |
| CMH                                                                                                    | Canadian Mountain Holidays Inc. | d:\s4\test\cmh                |   |  |  |
| COMDEX                                                                                                    | Comdex Visitors Customers       | c:\s4\test\comdex\%%\$YSTEM%% |   |  |  |
| CTEST1                                                                                                    | Test Company 1                  | C:\s5\test\company01\data     |   |  |  |
| CTEST2                                                                                                    | Test Company 2                  | C:\s5\test\company02\data     | ] |  |  |
| CTEST3                                                                                                    | Company Test 3                  | C:\s5\test\company02          |   |  |  |
| CTEST4                                                                                                    | Company Test 4                  | D:\S5\test\Company04\data     | 1 |  |  |
| DAVE                                                                                                    | DAVES BOOKSTORE                 | C:\s5\accting\data            | ] |  |  |
| MODERN                                                                                                    | Modern Software Inc.            | d:\s4\test\modem\data         | 7 |  |  |
| PCA                                                                                                    | Sentinel Hill Software (PCA)    | d:\s4\test\PCement\data       | ] |  |  |
| REMMY                                                                                                    | Rembrandt's House of Biscuits   | C:\s5\test\Company10\data     | 1 |  |  |
| REMY                                                                                                    | Remmy Ltd                       | C:\S5\test\company04          | ٦ |  |  |
| REMY2                                                                                                    | REMBRANDT'S 2ND INC             | C:\S5\TEST                    | 1 |  |  |
| REMY6                                                                                                    | Remy 6 Inc.                     | C:\s5\test\Company10          |   |  |  |
| S4-OLD                                                                                                    | Old Series IV Test Data Company | C:\s4VestVgsi6\data           |   |  |  |
| SHERRY                                                                                                    | Sherry Test Co                  | C:\s5\test\shacetng\data      | 1 |  |  |
| SHSC                                                                                                    | Sentinel Hill Software Inc.     | d:\s5\test\Shil\data          |   |  |  |

|        | "Fast Buttons"                             |
|--------|--------------------------------------------|
| New    | Add a new Company                          |
| Modify | Modify the Company highlighted in the grid |
| Delete | Delete the Company highlighted in the grid |
Print Generate a report listing the Company Systems that are already defined

Once a Company System is defined, it will be available in the drop-down list presented in the Main Menu Logon Screen 62.

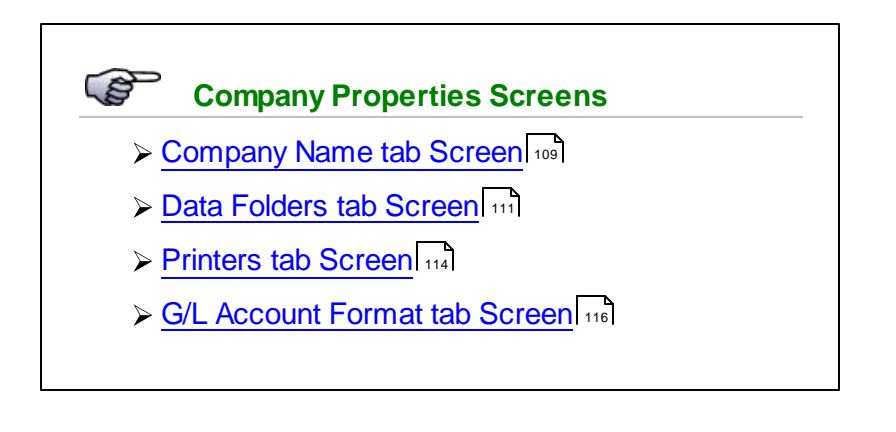

### 7.2.1.1 Company Name Tab Screen

Company Systems - Name Properties Screen

Define the Company Code, name and address with the following screen:

110

| Company System                              | ' Maintenance                                                                                                    |   |
|---------------------------------------------|----------------------------------------------------------------------------------------------------|---|
| Company System:                             | REMMY - Modify the Properties of                                                                                             | 2 |
| Company Name                                | Data Folders Printers GL Account Format                                                                                      |   |
| Enter the company /<br>appear at the top of | Access Code, and the company name and address. The name will<br>your application screens and any reports that are generated. |   |
| Access Code:                                | REMMY                                                                                                    |   |
| Company Name:                               | Rembrandt's House of Biscuits                                                                                                |   |
| Address:                                    | 463 Gordon Place                                                                                                    |   |
|                                             |                                                                                                    |   |
|                                             | Update Cancel                                                                                                    |   |
|                                             |                                                                                                    |   |

## - Field Definitions

| Access Code                                                                                                    | X(8)             |  |
|----------------------------------------------------------------------------------------------------|------------------|--|
| This is the code that will be used to access this Company System. This code will be displayed in the list-box when the Series 5 main menu is launched.                                                          |                  |  |
| Company Name                                                                                                    | X(50)            |  |
| This is the name of the company. It will be displayed in a frame at the top of the the Series 5 main menu, and each application's menu screen. It is also printed at the top of all reports that are generated. |                  |  |
| Address                                                                                                    | 4 lines of X(30) |  |

This is the company's address. When an address is printed, this will be it.

### 7.2.1.2 Data Folders Tab Screen

Screen Company Systems - Data Folders Properties Screen

Define the locations of the accounting data files that are used for the company.

| ompany Systems                                                                                                    | ' Maintena                       | ince                                                                                                    |                            |
|----------------------------------------------------------------------------------------------------|----------------------------------|----------------------------------------------------------------------------------------------------|----------------------------|
| mpany System:                                                                                                    | UCC                              | - Modify the Properties of                                                                                                    | 2                          |
| Company Name C                                                                                                    | ata Folder                       | S Printers GL Account Format                                                                                                    |                            |
| nter the full directory<br>irectories will be creat                                                                                                    | oath to the fo<br>ed for you. F  | Ider where the data files associated to this company are to be stored. All ap<br>Paths may contain Acuserver remote notation, drive mappings or environmer   | propriate<br>nt variables. |
| Data Directory Patl                                                                                                    | n Names and                      | Filename Extension:                                                                                                    |                            |
| Accounting Data                                                                                                    | i Files:<br>\UCC\data            | Browse1                                                                                                    | ]                          |
| For files stored o<br>''@servername:                                                                                                    | on a server a<br>drive-letter:\p | ccessed using AcuServer, enter the remote name notation as<br>athname"; Otherwise, enter the full path to the appropriate directory.                         |                            |
| Temporary files,                                                                                                    | Users' "Priva                    | te" files, or Windows Client PC Resident files:                                                                                                    |                            |
| D:\S4\tes                                                                                                    | t\UCC\tem                        | p Browse2                                                                                                    | ]                          |
| Imports; users' '                                                                                                    | ort", "private<br>Private" (Loc  | ", "temp" and "splo" will automatically be created and used as defaults for c<br>al to a PC) files; Temporary work files; and application processed Spreadsh | iata<br>eets.              |
| System Generati                                                                                                    | ed Archived a                    | and Saved-As Reports:                                                                                                    |                            |
| d:\s4\tes                                                                                                    | \UCC\Rpt:                        | s Browse3                                                                                                    | ]                          |
| Subfolders "arc<br>reports and form                                                                                                    | n", "docs" ar<br>is created as   | nd "text" will automatically be created and used to store Archived reports;<br>Word Documents; and reports saved as ASCII Text documents.                    |                            |
| File Extension:                                                                                                    | DAT                              | This will be the filename extension used for this Company's files.<br>(If you wish to use Vision 4/5 files, use *.DAT filenames).                            |                            |
| Alternate GL Company System:<br>If GL Distributions from this company's financial sub-systems are to be<br>recorded to an alternate common G/L company then enter that company's<br>System Company Code here. (Normally this field would be left blank). |                                  |                                                                                                    |                            |
|                                                                                                    |                                  | Update                                                                                                    | ]                          |

| <ul> <li>Field Definitions</li> </ul>                                                                                                    |                                                                                              |
|----------------------------------------------------------------------------------------------------|----------------------------------------------------------------------------------------------|
| Accounting Data Files Folder Name                                                                                                    | X(70)                                                                                        |
| Enter the full path to the directory where the data files for this Compa<br>kept. This can be a directory on any disk, either on the system you a<br>your network. You may define many Company Data Systems, and h<br>files all live in the same directory. If you do this, you need to make su | ny System are to be<br>are processing, or on<br>have their respective<br>ure each Company is |

assigned a unique File Extension. It is probably wiser to set up separate directories for each of your company systems though. Enter the full pathname to the directory. The directory MUST exist before you define the Company System.

You may click on the **Browse** button to locate the desired directory. Only those folders which are descendants of the root directory, of that which is defined by the entry field, can be displayed. So if you wish to choose a folder on your "C" drive, enter **C**:\ in the entry field before clicking the "Browse" button. Setting the entry field blank, or to a path that does not have a drive letter designation, would result in only being able to browse descendants of the user's default working directory.

If you are using ACUSERVER on your system, then you will need to enter the name of the server and the actual server path to the drive where the files are stored. For example, if your server was called HAL, and the data was in **D:\SHSIDATA**, you would specify the following Data File Path:

### @HAL:D:\SHSIDATA

#### **Temporary Data Files Folder Name**

X(70)

The Temporary Files Folder Name is used to specify the pathname to the directory where all temporary work data files for this Company Data System are to be created. Subfolders named **import**, **private**, **spio** and **temp** will automatically be created within the directory that is specified. It is provided so you can separate the temporary files from your permanent ones. The directory MUST exist before you define it here. You can click on the **Browse** push button to navigate to the desired folder to have it selected.

You may click on the **Browse** button to locate the desired directory. Only those folders which are descendants of the root directory, of that which is defined by the entry field, can be displayed. So if you wish to choose a folder on your "C" drive, enter **C**:\ in the entry field before clicking the "Browse" button. Setting the entry field blank, or to a path that does not have a drive letter designation, would result in only being able to browse descendants of the user's default working directory.

### Archived and Saved-As Reports Folder Name

X(70)

The Report Path is used to specify the pathname to the directory where all report files for this Company Data System are to be created. Subfolders named **arch**, **docs** and **text** will automatically be created within the directory that is specified. It is provided so you can separate your archived and saved report files from your permanent ones. The directory MUST exist before you define the Company System. You can click on the **Browse** push button to navigate to the desired folder to have it selected.

You may click on the **Browse** button to locate the desired directory. Only those folders which are descendants of the root directory, of that which is defined by the entry field, can be displayed. So if you wish to choose a folder on your "C" drive, enter **C**:\ in the entry field before clicking the "Browse" button. Setting the entry field blank, or to a path that does not have a drive letter designation, would result in only being able to browse descendants of the user's default working directory.

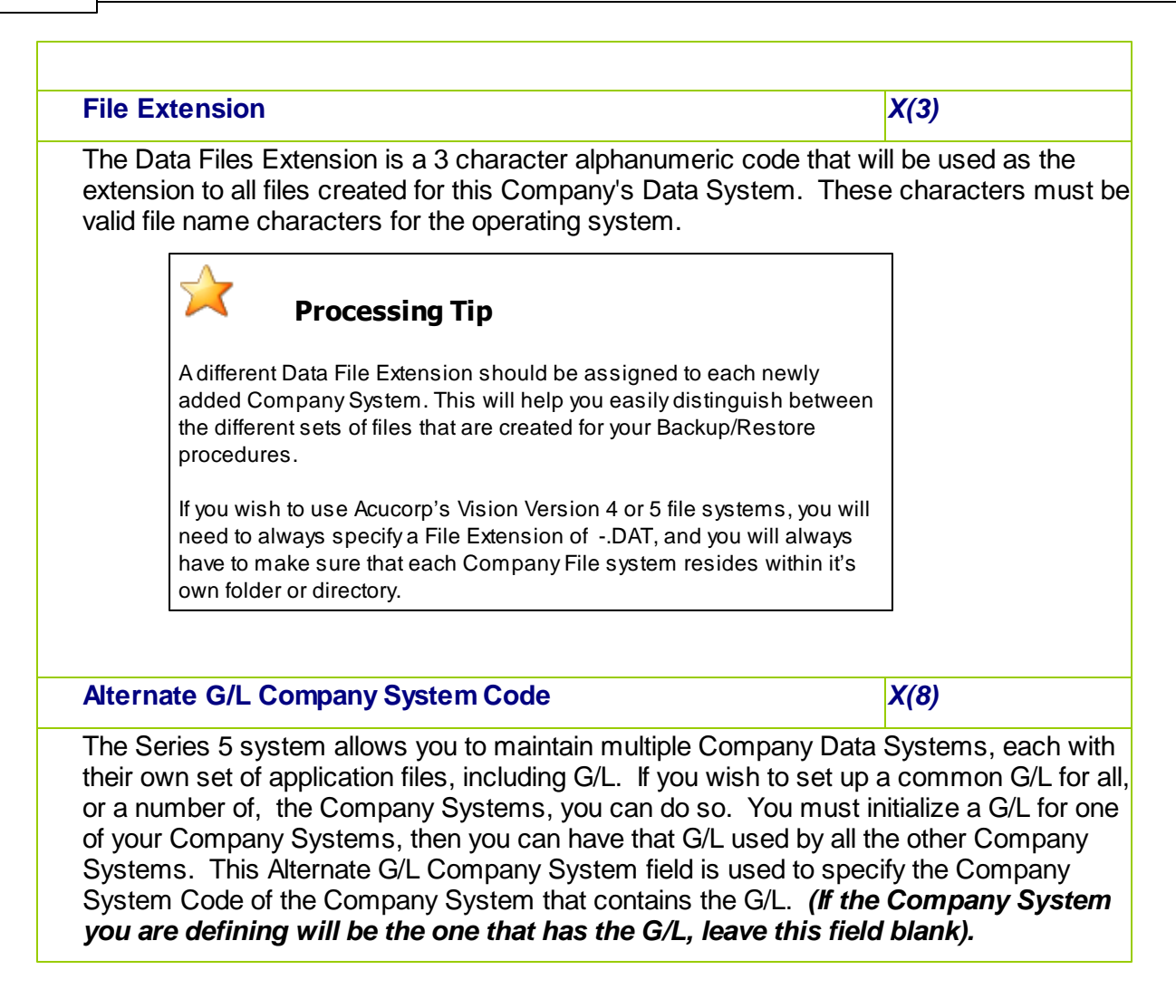

#### 7.2.1.3 Printers Tab Screen

| Company Systems - Printers Properties S | Screen |
|-----------------------------------------|--------|
|-----------------------------------------|--------|

Define the valid Series 5 Printer Queues that may be used for this Company:

| Company Systems' Maintenance                                                                                                    |   |
|----------------------------------------------------------------------------------------------------|---|
| Company System: UCC · Modify the Properties of                                                                                                    | 2 |
| Company Name Data Folders Printers GL Account Format                                                                                                    |   |
| You may designate that only specific Printer Queues can be used with this Company System.<br>If you wish to allow the use of all printers don't specify any, and make sure you check the box below.                                                                                                    |   |
| Available Printer Queues: Selected:                                                                                                    |   |
| <ul> <li>PRINTER<br/>WPRINT1<br/>WPRINT2</li> <li>CHECKFORM</li> <li>WPRINT3</li> <li>WPRINT3</li> <li>WPRINT4</li> <li>WPRINT5</li> <li>WPRINT6</li> <li>WDPRINT2</li> <li>1099FORMS</li> <li>APCHECKS12PNT</li> <li>CDNLASERCHECK</li> <li>PIINVOICES</li> <li>Add -&gt;</li> <li>Add -&gt;</li> <li>CONLASERCHECK</li> <li>PIINVOICES</li> <li>CHECKFORM</li> <li>WDPRINT3</li> <li>WDPRINT4</li> <li>WDPRINT5</li> <li>WDPRINT5</li> <li>WDPRINT5</li> </ul> |   |
| Update                                                                                                    | ] |
|                                                                                                    |   |

If you wish to restrict specific printers to this Company System, select those that may be used. Only these Printers Queue will be displayed in the Print Options Screen. (If you do not wish to restrict which printers can be used with this Company System, do not select anything from the screen).

- 1. Double click an item in the left pane to have it included.
- 2. The codes of those Items that have been chosen are displayed in the right pane.
- 3. Search for a particular code by clicking on the *binoculars* icon.

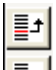

4. Click on the push button icons to shift the selected item higher or lower in the list. Those pricing codes at the top of the list will be test for first when attempting to assign the price.

- 5. Click to have "ALL" items selected or unselected.
- 7. Use the grid navigate buttons to move through the list of possible items.

#### 7.2.1.4 G/L Account Format Tab Screen

Company System - G/L Account # Format Screen

Define the format of the G/L Account #s that are to be used with the Company:

| Company Systems' Maintenance                                                                                                    |   |
|----------------------------------------------------------------------------------------------------|---|
| Company System: UCC - Modify the Properties of                                                                                                    | 2 |
| Company Name Data Folders Printers GL Account Format                                                                                                    |   |
| Define your own GL Account Number Format for this company.<br>Select a pre-defined Template, or specify your own.                                                                                                    |   |
| Main Account Number:<br>9999-99999-99<br>Profit/Cost Center<br>999<br>The format for the G/L Account may defined with up to 18 Main Number digits<br>and either 3. 4 or 5 Profit/Cost Center digits                                                                                                    |   |
| The Main Number may be further divided into four sub-account numbers,<br>which are indicated by inserting the '-' character as desired.<br>The Main Number must be at least 4 digits long. The '9' character is<br>used to indicate valid account digits. Spaces within the number will not be permitted. |   |
|                                                                                                    |   |
|                                                                                                    |   |
| Update Cancel                                                                                                    |   |
|                                                                                                    |   |

Each of the ISeries 5 Financial Applications generate transactions that eventually are assigned to General Ledger Accounts. In all system, these accounts are referenced using Account Numbers. General Ledger Accounts may be structured to facilitate various levels of accounting detail. This might include multiple corporate entities, departmental breakdowns by profit or cost center components, or even financial statement classification.

For example, you might have an account defined where sets of digits have significant meaning in the General Ledger. Let's for discussion, consider an account defined with the following format:

| ographical regions |
|--------------------|
| cation - asset,    |
| ense, etc          |
| scription          |
| ofit Center is     |
| for which separate |
|                    |

accounting records are maintained. This includes profit centers, cost centers or even divisions. It is generally regarded as an internal component of a company which has income and expenses.

In the Series 5 applications, the account number is made up of two parts - the Main Account number and the Profit Center. In the example, **999-9-9999** is the Main Account number, and the last three digits is the Profit Center. The Main Account number can have from 4 to 18 digits, and the Profit Center from 3 to 5 digits. The Main Account number can be further divided into four segments. In the example, **999-9-9999** is made of three segments.

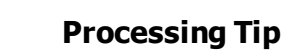

In all Series 5 data records, where G/L Account Number fields are kept, 23 digits of numeric data storage is assigned. Regardless of the defined format, the Main Number and the Profit Center are each stored right justified in 18 and 5 digit numeric fields respectively.

### Field Definitions

| Main Account Number                                                                                                    | drop-down list |  |
|----------------------------------------------------------------------------------------------------|----------------|--|
| This is the main segment of the G/L account number. You can<br>enter the definition of the code you wish to use with the numeric<br>character "9" and the dash "-" character. You can also select one of<br>the pre-defined codes from the drop-down list. |                |  |
| Profit/Cost Center                                                                                                    | drop-down list |  |
| This is the Profit Center segment of the G/L account number. Select the desired # of digits from the drop down list.                                                                                                    |                |  |

## 7.3 System and User Logon Properties

The topics in this chapter describe functions to manage the Series 5 Control Options, define Logon Users, and set up links to custom developed routines and/or other Windows utilities.

These functions are available from the Series 5 Main Menu as indicated:

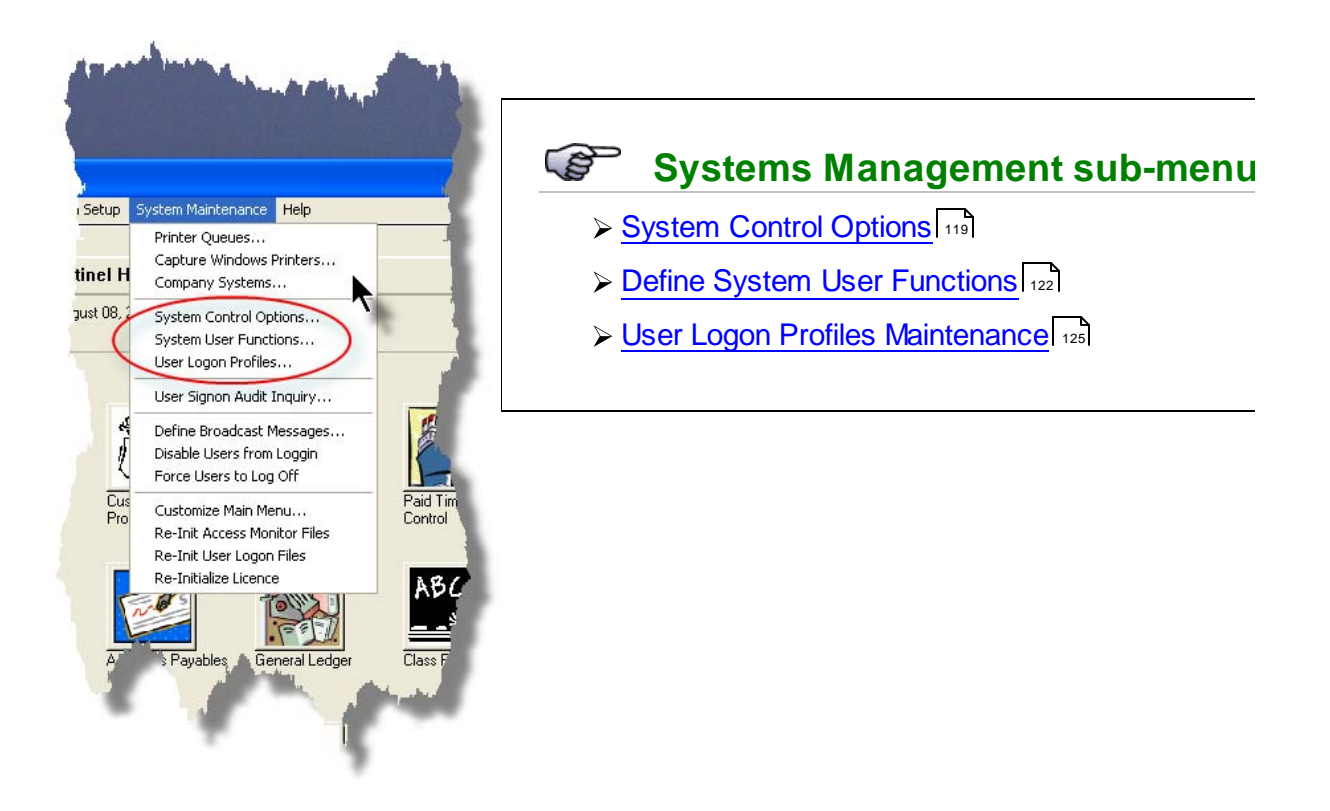

### 7.3.1 System Control Options

The Series 5 system provides for a number security issues that enables it to meet certain levels of certification. It is the intent of these feature to provide tight controls with respect to the access of the different applications and to provide a logging mechanism.

The following options are provided:

- Specify that Users' passwords must be updated after a specified number of days
- Specify that a User's Access rights will be disabled if they fail to correctly logon after a given number of attempts
- As an option, User Menu Access Logging be activated
- As an option, automatically log-on using the Username used to log-on to Windows
- Designate a specific user as a "Gate Keeper". This user will be the ONLY
  person that can issue access rights to users of the Series 5 applications.
  Although, this user will not have access to any other menu items in any of
  the Series 5 applications.

### Important Security Note

If you intend on specifying a Gate Keeper, keep in mind that you must have in place at least one user that has full System Management Access. The Gate Keeper cannot add or modify Logon Users to the system. They can only provide access rights to each application to Logon Users that are already established. Thus you still need a "Super User" Logon User that can add or update Logon Users. Keep in mind that this "Super User" will have access to any of the Series 5 systems only if the Gate Keeper issues it.

### Series 5 General System Settings - Properties Screen

Define the Security control properties with the following screen:

| Series V General System Settings                                                                                                    | <u> </u> |
|----------------------------------------------------------------------------------------------------|----------|
| Set control properties applicable to all Series 5 systems                                                                                                    | 8        |
| Security                                                                                                    |          |
| Set control properties associated to the type of security that you need to establish for your accounting u                                                                                                    | users.   |
| ✓ Use the Windows' client Logon Username for access to Series 5                                                                                                    |          |
| New User Logon Passwords are required after: 🙃 🖕 days                                                                                                    |          |
| (Set to ZERO if to leave to the descretion of the user)                                                                                                    |          |
| <ul> <li>Disable a User's Access Rights after repeated Logon failure attempts</li> <li># of Logon Attempts:</li> </ul>                                                                                                    |          |
| Enable User Menu Access Logging     Next Access Log ID #: 22278                                                                                                    |          |
| Designated "Gate Keeper"                                                                                                    | -        |
| Specify the Logon Username of the individual that will be designated as the ONLY person<br>that will be able to access each applications' "User Access Privileges" function.<br>This user WILL NOT have access to any other menu items in any of the Series 5 applications.<br>Also, this user will be the only one that can update this Security tab's options. |          |
| Gate Keeper Logon Username: JOEGATEKEEPER                                                                                                    |          |
| (Leave blank if you do not wish to establish this security feature)                                                                                                    |          |
|                                                                                                    |          |
| OK Cancel                                                                                                    | ]        |

| Field Definitions                                                                                                    |          |  |
|----------------------------------------------------------------------------------------------------|----------|--|
| Use the Window's client Logon Username                                                                                                    | checkbox |  |
| You may choose to have the Series 5 system use the client's Windows Logon Code as<br>the User Code for signing in to Series 5. If set, when Series 5 is launched, the Windows<br>Signon Code will be used. The User-Logon screen will be presented, but only the<br>Password field may be displayed for keyboard entry. (If the given Series 5 User Logon<br>profile has a blank password entered, then the User-Logon screen will not be presented<br>at all. Control will be transferred directly to the Main Menu screen.) |          |  |
| If this option to use the Windows User Logon code is set, user's would ONLY be able to log in to Series 5 using the client PC's Windows Logon Code. The function to " <b>Repeat User's Logon</b> ", found under the Main Menu's File drop-down menu will be disabled. Note however, if a user has their <b>System Management Access</b> set to Full, they would be able to " <b>Repeat User's Logon</b> ", and sign on as a different user.                                                                                   |          |  |
| If this option is not set, the User-Logon screen will always be presented. In this case, the Username field will default to the string value assigned to the Windows' user's <b>SHSI_USER_NAME</b> environment variable.                                                                                                    |          |  |
| New Passwords After Days                                                                                                    | 9(3)     |  |
| Enter the number of days, after which users must change their passwords. If you don't wish to enforce this option, enter ZERO. Once the number of days has elapsed, the user will have to ask the designated System Manger to issue a new password. The user will be warned every time they sign on for a period of 21 days before it expires.                                                                                                    |          |  |
| Disable User's Access after Logon Failures                                                                                                    | checkbox |  |
| The system has the ability to disable users from logging in to the system if they fail to correctly enter their password a specified number of times. If checked, a field is displayed offering you to enter the # of failures before the user is disabled. (Their Logon Properties will have to be edited by the Systems' Manager or Gatekeeper to allow them to log in again).                                                                                                    |          |  |
| # of Failed Logon Attempts                                                                                                    | 9(1)     |  |
| If a user attempts to Logon, but fails to enter their User Code / Password correctly, this number of times, then they will be disabled from logging in.                                                                                                    |          |  |
| Enable User Menu Access Logging                                                                                                    | checkbox |  |
| The system has the ability to log every time a user selects any the Series 5 application's menu functions. It records the date, time, User Code, Company, application, and menu Item. There is a User Signon Audit Inquiry [12] function that displays these records. (If you turn this option on, be aware that after a period of time the access log file will                                                                                                    |          |  |

| grow quite large. Make sure that it is purged at least once a year).                                                                                                    |       |  |
|----------------------------------------------------------------------------------------------------|-------|--|
| Next Access Log ID #                                                                                                    | 9(12) |  |
| This is a number assigned to each log entry, so as to provide each with a unique key.                                                                                                    |       |  |
| Designated "Gate Keeper"                                                                                                    | X(15) |  |
| The Gate Keeper, if specified, is one of your Logon Users that has been chosen to be the person who manages the access rights to all of the Series 5 application's menus. If set up, they are the ONLY user that will be able to access the User Access Maintenance functions of each of the applications. The Gate Keeper will be the only user that will be able to modify any of the System Control Options' screen fields, as described in this topic. However, they will not be able to select any of the other functions provided by the Series 5 applications. Note that the Gate Keeper will not be able to add or edit any Logon Users, other than their own profiles, even if they have Full System Management Access rights. |       |  |

### 7.3.2 Define System User's Menu Functions

The Series 5 systems provides for other programs, shell macros, or Windows utilities to be launched directly from Series 5. These will appear as menu items in the drop-down menu presented when **User Functions** is clicked on the menu bar of the Main Menu, or any application menu. There are two types of User Menu Functions that may be established.

The first is a set of up to 15 items that can be defined that will appear on all user's Main and Applications menus. These are managed by selecting **System User Functions** from the **System Maintenance** drop-down menu offered on the Main Menu's menu bar.

The second is a set of up to 15 items that each user can create, that will appear only on that user's Main and Applications menus. These are managed by selecting My User Functions from the My Own Setup drop-down menu offered on the Main Menu's menu bar.

These "User Functions" items will be presented in the drop-down menu by clicking **User Functions** on either the Main Menu or Applications Menus' screen menu bar. You may wish, or need, to set up menu items to launch the following types programs:

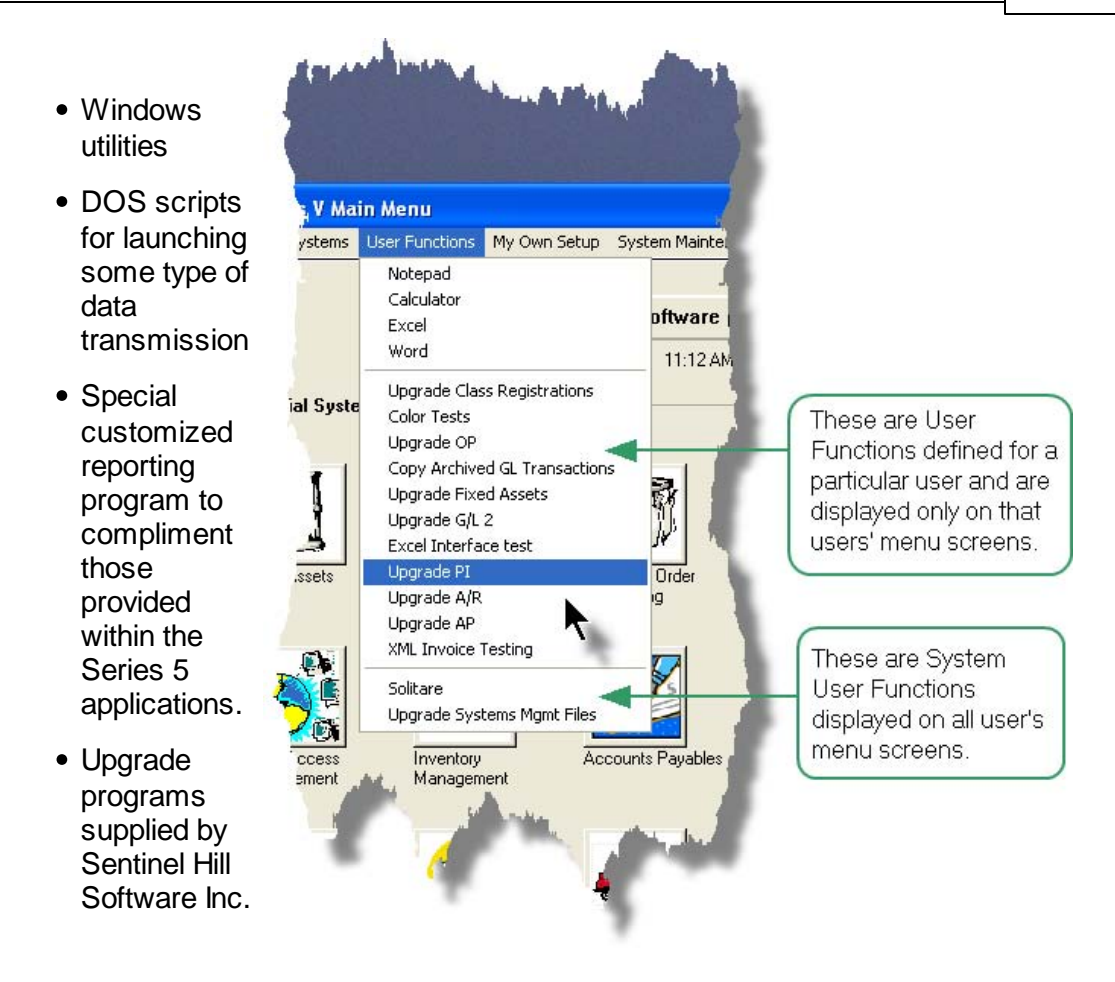

### The Define Users Functions Grid Screen

The User Functions are managed with the following grid based screen. Items are stored and displayed in the grid in the order that they will be shown in the User Functions drop down menu.

| tem | Description                | Program Name | Туре |
|-----|----------------------------|--------------|------|
| I   | Solitare                   | SOL.EXE      | w    |
| 2   | Upgrade Systems Mgmt Files | UPGRADSM     | Р    |
| 3   |                            |              |      |
| 1   |                            |              |      |
| 5   |                            |              |      |
| 6   |                            |              |      |
| 7   |                            |              |      |
| 3   |                            |              |      |
| Э   |                            |              |      |
| 10  |                            |              |      |
| 11  |                            |              |      |
| 12  |                            |              |      |
| 13  |                            |              |      |
| 4   |                            |              |      |
| 15  |                            |              |      |

| "Fast Buttons" |                                                                 |  |  |  |  |  |  |  |
|----------------|-----------------------------------------------------------------|--|--|--|--|--|--|--|
| New/<br>Modify | Add a new, or Modify<br>the Function<br>highlighted in the grid |  |  |  |  |  |  |  |
| Clear<br>Item  | Clear, or delete, the<br>Function highlighted in<br>the grid    |  |  |  |  |  |  |  |
| Move<br>Up     | Shift the highlighted<br>Function up one row<br>in the grid     |  |  |  |  |  |  |  |

MoveShift the highlightedDownFunction down one<br/>row in the grid

Once a User Function is defined, it will be displayed in the drop-down menu of the Main Menu.

## User Function Properties Screen

The properties for each User Function are defined with the following screen:

| Add/Edit User Function Definition                                   |        |  |  |  |  |  |  |  |  |
|---------------------------------------------------------------------|--------|--|--|--|--|--|--|--|--|
| Enter the menu description and program name for this User Function. |        |  |  |  |  |  |  |  |  |
|                                                                     |        |  |  |  |  |  |  |  |  |
| Menu Description: Upgrade Systems Mgmt Files                        |        |  |  |  |  |  |  |  |  |
| Program / BAT File: UPGRADSM                                        |        |  |  |  |  |  |  |  |  |
|                                                                     |        |  |  |  |  |  |  |  |  |
| Program Call     O DOS Prompt Call     O Windows App                |        |  |  |  |  |  |  |  |  |
|                                                                     |        |  |  |  |  |  |  |  |  |
|                                                                     |        |  |  |  |  |  |  |  |  |
| ΟΚ Ν                                                                | Cancel |  |  |  |  |  |  |  |  |
|                                                                     |        |  |  |  |  |  |  |  |  |

| Field Definitions                  |                                                            |
|------------------------------------|------------------------------------------------------------|
| Menu Description                   | X(30)                                                      |
| This is the description that appea | ars in the drop-down menu.                                 |
|                                    |                                                            |
| Program or BAT File                | X(20)                                                      |
| Enter the name of the Acu-GT pr    | ogram that is to be called, or enter the name of the scrip |

| Call Typ                                                                                                    | e                                  | radio-buttons                                                      |
|----------------------------------------------------------------------------------------------------|------------------------------------|--------------------------------------------------------------------|
| Specify the second second seco | he type of function, or the manner | in which the program is to be executed.                            |
|                                                                                                    | Program Call                       | For a compiled Acu-GT program                                      |
|                                                                                                    | DOS prompt Call                    | If it's DOS *.BAT file that is to be<br>executed                   |
|                                                                                                    | Windows Application Utility        | For a Windows utility program to be<br>launched in it's own window |

### 7.3.3 User Logon Profiles Maintenance

In order to access any of the Series 5 systems, a given user must have a User Logon Profile established. Every user that needs to access any of the applications must first sign on to the system with a User Code and Password. The Logon Users' properties include their name, password, email address and assorted options associated to use of the system.

Only users with full System Management Access rights will be able to maintain the User Logon Profile records.

This properties that are associated to each User Logon include the following: the following:

- Logon User Code and Password
- Temporary Access
- Disabled Access to the System
- System Management Access Rights flag
- Email Address and Full Email Name
- The path to the user's "My Documents" folder
- Thin-Client user's UNIX home directory

## Processing Note

Having a Logon Access record only guarantees access to the Series 5 Main Menu. To select any particular application, a User Access record must also be defined for that application. In each application's Help, see the topic Defining User Access Rights under User Access Management in the chapter titled Basic Processing Procedures.

### The Logon User Maintenance Grid Screen

The Logon User records are managed with the following grid based screen.

| lanage your U     | sers' Logon Info | Select to modify or delete; or add a<br>You may also generate a report list | new Seties V Logon User.<br>Ing the Users defined on Re. Exit |    |
|-------------------|------------------|-----------------------------------------------------------------------------|---------------------------------------------------------------|----|
| New               | Modify De        | ete Print                                                                   | A mi m Refresh                                                |    |
| ogon Code         | Mant Access      | Nane                                                                        | Last Signon                                                   | Г  |
| OMDEX             | None             |                                                                             | 2004/04/22 10:43:43.6M                                        |    |
| ATEKEEPER         | Restricted       |                                                                             | 2008/07/01 6:09:59 PM                                         | 1- |
| ONES              | None             |                                                                             | 0000/00/00 0:00:00 AM                                         | 1  |
| EN                | None             |                                                                             | 0000/00/00 0: : AM                                            | Н  |
| LM404             | Full             |                                                                             | 0000/00/00 0:00:00 AM                                         | 1  |
| ARRY              | None             | Lany Carlsen                                                                | 2008/05/26 3:40:07 PM                                         | =  |
| HSI4.LARRY        | Full             |                                                                             | 2008/07/30 6:19:15 PM                                         | 1  |
| TIG               | Restricted       |                                                                             | 0000/00/00 0:00:00 AM                                         | L  |
| ONYB              | None             |                                                                             | 1999/02/25 10:53:24 AM                                        | 1  |
| ISER              | Full             | Lany Carbon - Development                                                   | 2008/08/07 1:32:59 PM                                         | 1. |
| VEBMASTER         | Full             | Sentinel Hill Software WebMast                                              | 0000/00/00 0:00:00 AM                                         | ľ  |
|                   |                  |                                                                             |                                                               |    |
| ems are listed in | order by User C  | ode. Se                                                                     | arch: for:                                                    | 1  |

| "Fast Buttons" |                                                                          |  |  |  |  |  |  |
|----------------|--------------------------------------------------------------------------|--|--|--|--|--|--|
| New            | Add a new Logon User                                                     |  |  |  |  |  |  |
| Modify         | Modify the Logon User<br>highlighted in the grid                         |  |  |  |  |  |  |
| Delete         | Delete the Logon User<br>highlighted inthe grid                          |  |  |  |  |  |  |
| Print          | Generate a report listing the<br>Logon Users that are<br>already defined |  |  |  |  |  |  |

Once a Logon User is defined, it may be used for logging in to the Series 5 Main Menu.

## Logon User Properties Screen

The properties for each Logon User are defined with the following screen:

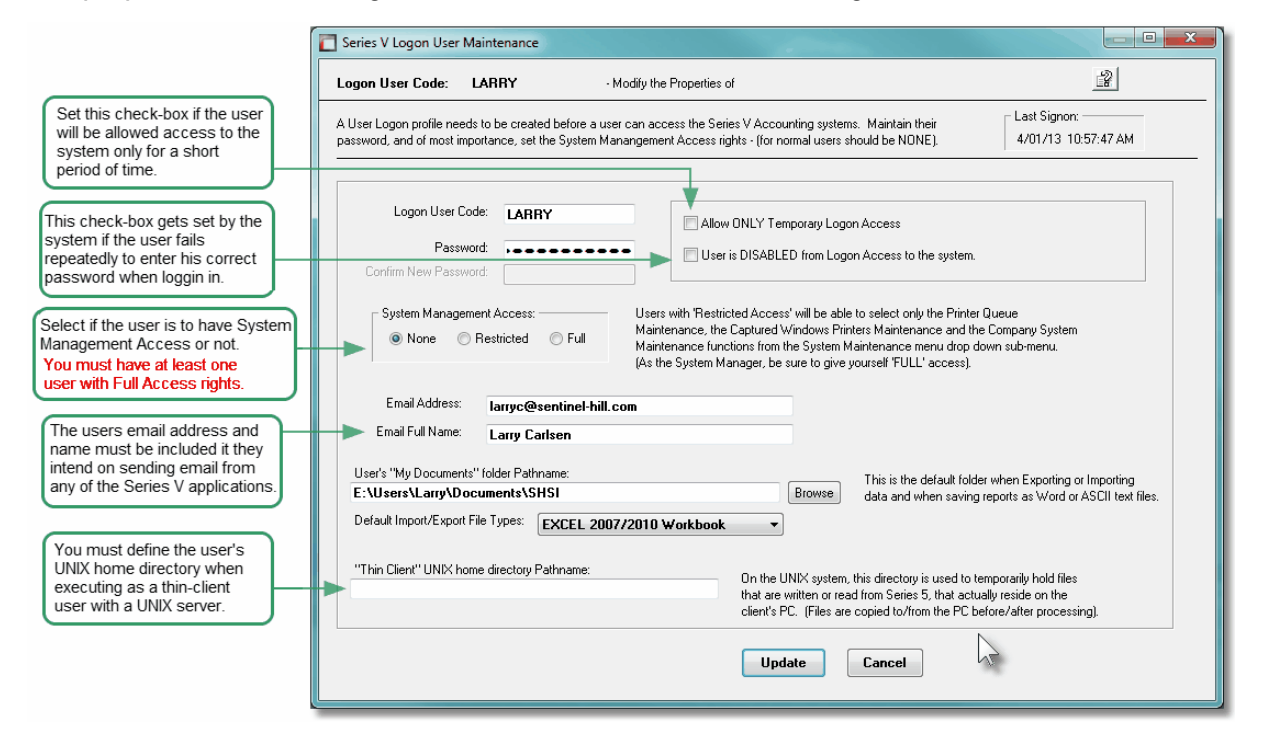

| Field Defir                                                       | nitions                                                                                                    |                                                         |                                                             |                                                                  |                                                                                                    |                                                                                                    |
|-------------------------------------------------------------------|----------------------------------------------------------------------------------------------------|---------------------------------------------------------|-------------------------------------------------------------|------------------------------------------------------------------|----------------------------------------------------------------------------------------------------|----------------------------------------------------------------------------------------------------|
| Logon Us                                                          | er Code                                                                                                    |                                                         | <b>X(</b>                                                   | 15)                                                              |                                                                                                    |                                                                                                    |
| This is the<br>must be er                                         | user's Logon Code.<br>ntered.                                                                                                    | Each ti                                                 | me the                                                      | y wish t                                                         | io acces                                                                                                    | ss the Series 5 system, it                                                                                        |
| Password                                                          | / Confirm New Pas                                                                                                    | sword                                                   | <b>X(</b>                                                   | 15)                                                              |                                                                                                    |                                                                                                    |
| This is the<br>be entered<br>Password<br>must be a<br>from the pa | user's password. Ea<br>. When edited, you w<br>field. Passwords mu<br>numeric, one of whic<br>assword that the use                                         | ach time<br>vill need<br>ust cont<br>h must<br>r had th | e they v<br>to ento<br>ain at le<br>be an a<br>e last th    | vish to<br>er the ic<br>east 8 n<br>alpha ch<br>hree tim         | access<br>lentical<br>Ion-spacharacter<br>Nes.                                                                                                    | the Series 5 system, it must<br>code in the Confirm<br>ce characters, one of which<br>r, and it must be different |
| Allow ONL                                                         | Y Temporary Acces                                                                                                    | SS                                                      | ch                                                          | eck-bo                                                           | x with (                                                                                                    | (mmddyy) date                                                                                                    |
| Set this ch<br>to be used                                         | eck-box if you wish to<br>. If set, you can set                                                                                                    | o limit th<br>the date                                  | ne time<br>e, up to                                         | that this<br>and inc                                             | s Logon<br>luding,                                                                                                    | u User Code will be allowed with which it may be used.                                                            |
| User is Di                                                        | sabled from Logon                                                                                                    | Access                                                  | s ch                                                        | eck-bo                                                           | x                                                                                                    |                                                                                                    |
| Set this ch<br>If the syste<br>passwords                          | eck-box if you wish to<br>em is configured with<br>a, and this occurs, the                                                                                 | o disabl<br>i the opt<br>e syster                       | e this u<br>ion to c<br>n will s                            | ser fror<br>lisable (<br>et this c                               | n loggir<br>users th<br>:heck-b                                                                                                    | ng in to the Series 5 system.<br>nat fail to correctly enter their<br>ox field.                                   |
| System M                                                          | anagement Access                                                                                                    |                                                         | rad                                                         | dio-but                                                          | tons                                                                                                    |                                                                                                    |
| There are a<br>These are<br>Manageme<br>type of acc               | are number of function<br>functions that can be<br>ent Access. The follo<br>cess rights, or user:<br><b>System</b><br><b>Management</b><br><b>Function</b> | No<br>Acces<br>S                                        | deal wi<br>sed on<br>ble indi<br>ble setri<br>cted<br>Acces | ith the r<br>ly by the<br>cates w<br><i>Full</i><br><i>Acces</i> | nanage<br>ose Log<br>/hich fur<br>/hich fur<br>/ | ment of the Series 5 system.<br>gon Users that have System<br>nctions are allowed to each                         |
|                                                                   |                                                                                                    | 3                                                       | S                                                           | 5                                                                | ,<br>Acces<br>s                                                                                                    |                                                                                                    |
|                                                                   | Printer Queue<br>Maintenance                                                                                                    | x                                                       | р                                                           | р                                                                | x                                                                                                    | You must have at least one user with Full System Management                                                       |

| Captured Windows<br>Maintenance                                                                                                    | x                                                           | р                                                       | Р                                                                                                    | x                                                    | to set up such a user you will be in deep do-do                                                                                            |
|----------------------------------------------------------------------------------------------------|-------------------------------------------------------------|---------------------------------------------------------|----------------------------------------------------------------------------------------------------|------------------------------------------------------|----------------------------------------------------------------------------------------------------|
| Company Systems<br>Maintenance                                                                                                    | x                                                           | x                                                       | р                                                                                                    | x                                                    |                                                                                                    |
| System Control                                                                                                    | x                                                           | x                                                       | р                                                                                                    | р                                                    |                                                                                                    |
| System User<br>Functions                                                                                                    | x                                                           | р                                                       | р                                                                                                    | х                                                    |                                                                                                    |
| User Logon Profile<br>Maintenance                                                                                                    | x                                                           | x                                                       | р                                                                                                    | р                                                    |                                                                                                    |
| User Signon Audit<br>Inquiry                                                                                                    | x                                                           | x                                                       | р                                                                                                    | р                                                    |                                                                                                    |
| Define Broadcast<br>Message                                                                                                    | x                                                           | р                                                       | р                                                                                                    | р                                                    |                                                                                                    |
| Disable Users from<br>Logging In                                                                                                    | x                                                           | x                                                       | р                                                                                                    | р                                                    |                                                                                                    |
| Force Users to Log<br>Off                                                                                                    | x                                                           | x                                                       | р                                                                                                    | р                                                    |                                                                                                    |
| Customize the Main<br>Menu                                                                                                    | x                                                           | x                                                       | р                                                                                                    | x                                                    |                                                                                                    |
| Re-initialize User<br>Files                                                                                                    | x                                                           | x                                                       | р                                                                                                    | х                                                    |                                                                                                    |
| Re-initialize License<br>Files                                                                                                    | ×                                                           | х                                                       | р                                                                                                    | x                                                    |                                                                                                    |
|                                                                                                    |                                                             |                                                         |                                                                                                    |                                                      |                                                                                                    |
| Email Address / Email Full Na                                                                                                    | ime                                                         | Х(:                                                     | 50) / X(                                                                                                    | 30)                                                  |                                                                                                    |
| When a user selects to send an returning email address and the                                                                                                    | n email<br>eir full na                                      | from ar<br>ame is 1                                     | ny of the<br>required                                                                                                    | e Series<br>d.                                       | s 5 applications, their                                                                                                    |
| "My Documents" Folder Path                                                                                                    | name                                                        | X(                                                      | 90)                                                                                                    |                                                      |                                                                                                    |
| When the user executes a funct report as an ASCII text file or Mapresented as the default director                                                                               | tion and<br>S Word<br>ory to/fro                            | d they c<br>Docum<br>om whic                            | hoose the hoose the hoose | o expo<br>e pathn<br>ata will                        | rt or import data, or to save a<br>ame specified here will be<br>be written/read.                                                          |
| Default Import/Export File Ty                                                                                                    | ре                                                          | dro                                                     | op dow                                                                                                    | n list                                               |                                                                                                    |
|                                                                                                    |                                                             |                                                         |                                                                                                    |                                                      |                                                                                                    |
| "Thin-Client" UNIX Home Dir<br>Pathname                                                                                                    | ectory                                                      | X(!                                                     | 90)                                                                                                    |                                                      |                                                                                                    |
| If you are executing in a Thin-C<br>must enter the directory path, (I<br>designated home directory. Sh<br>that is read from or written to th<br>temporary file is copied to. Lea | lient env<br>based fr<br>ould the<br>e clients<br>ve this f | vironme<br>rom the<br>e user e<br>s PC, th<br>field bla | nt, with<br>UNIX re<br>execute<br>his direc<br>nk if no                                                                                                    | the se<br>oot dire<br>a funct<br>ctory w<br>t runnir | rver being UNIX system you<br>ectory), to the user's<br>tion that reads or writes a file<br>ill be where the applicable<br>ng thin-client. |

## 7.4 Signon Access Audit Inquiry

The topics in this chapter describe functions to view the Series 5 Logon Audit records. The system maintains a history of when a Logon User accesses any of the Series 5 applications menu items. This function is available only to users that have Full Systems Management access.

These functions are available from the Series 5 Main Menu as indicated:

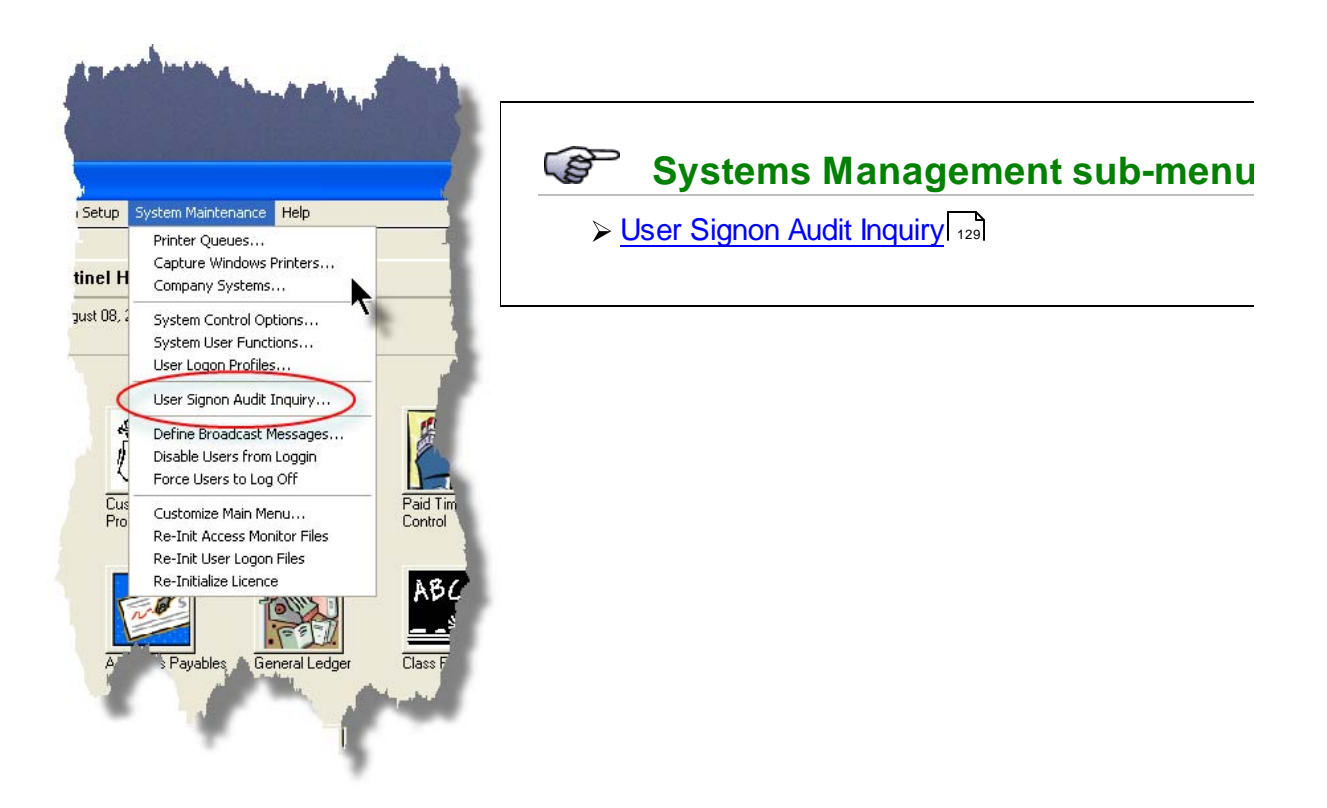

## 7.4.1 User Signon Audit Inquiry

If you had selected to enable the Menu Access Logging feature in the Series 5 System Control Option screen, you will be able to view the audit records using this menu selection. A grid based screen is provided for a variety of display options, and lets you navigate through the audit records.

Only users with full System Management Access rights, or the designated "Gate Keeper" will be able to view the audit records.

Some of the features of the Inquiry function are as follows:

- Select either to display for selected Logon User, or Series 5 application, or just by Date
- A Filters screen may be selected to limit the number of records displayed
- A report may be generated
- A Purge function is also provided

### The User Access Audit Inquiry Grid Screen

The Access Audit records are displayed with the following grid based screen.

| tenu Acc           | ess Audi        | Inquity The<br>of a | ese kens povide ar<br>accounting users | t audit trail of | applicati         | on's menu kens accessed by     | Eet        |      |
|--------------------|-----------------|---------------------|----------------------------------------|------------------|-------------------|--------------------------------|------------|------|
| Set Fib            |                 | Print               | Purge His                              | licey            |                   |                                |            |      |
| Logen Uver<br>Loen | USER<br>Carlson | - Development       | <b>H</b> M<br>50                       | To Log Renia     | List by:<br>Dated |                                | Bellech    | R    |
| Date               | Time            | User                | Company                                | G/L Co           | App               | Merry Rep.                     | Concole 1D | Mode |
| 8/07/08            | 1811.14         | USER                | 330                                    |                  | SM                | Logon Audit Inquiry            |            | Ŧat  |
| 8/07/98            | 18:08:59        | USER                | 330                                    |                  | SM                | System Controls Maintenance    |            | Fat  |
| 8/07/08            | 18:07:41        | USER                | 000                                    |                  | SM                | Logon Audit Inquiry            |            | Fal. |
| 8/07/98            | 18:04:24        | USER                | UCC                                    |                  | SM                | Company Systems Maintenance    |            | Fal  |
| 8/07/08            | 17:03:29        | USER                | UCC                                    |                  | SM                | User Logon Profile Maintenance |            | Fat  |
| 8/07/08            | 17:01:29        | USER                | UCC                                    |                  | SM                | System Controls Maintenance    |            | Fal  |
| 8/07/08            | 15 21 12        | USER                | 330                                    |                  | SM                | User Logon Profile Maintenance |            | Fal  |
| 8/07/08            | 145251          | USER                | UCC                                    |                  | SM                | System Controls Maintenance    |            | Fat  |
| 8/07/08            | 14.57.40        | USER                | UCC                                    |                  | SM                | User Logon Profile Maintenance |            | Fat  |
| 8/07/08            | 14.41.22        | USER                | UCC                                    |                  | SM                | User Logon Profile Maintenance |            | Fal  |
| 8/07/08            | 1351.18         | USER                | 000                                    |                  | SM                | System Controls Maintenance    |            | Fal  |
| 8/07/08            | 13-51-02        | USER                | UCC                                    |                  | SM                | User Logon Profile Maintenance |            | Fat  |
| 8/07/08            | 13 33 07        | USER                | UCC                                    | _                | R                 | EDI Specification Codes        | -          | Fat  |
| 8/07/08            | 13 07 48        | USER                | UCC                                    |                  | SM                | User Logon Profile Maintenance |            | Fat. |
| 8/07/08            | 12:53:05        | USER                | UCC                                    | -                | SM                | System Controls Maintenance    | -          | Fill |
| 8/07/08            | 12 33 47        | USER                | UCC                                    |                  | SM                | System Controls Maintenance    |            | Fel  |
| 8/07/08            | 12.30:04        | USEN                | 000                                    | -                | SM                | Logon Audit Inquiry            | -          | Fat  |
| 8/07/98            | 11 30.00        | USER                | UCC                                    |                  | AR                | Customers                      |            | Fat  |
| 8/07/08            | 10.3316         | USER                | 000                                    | -                | SM                | System Controls Maintenance    |            | Fat  |
| 8/10//08           | # 55 30         | USER                | UCC                                    |                  | SM                | Company Systems Maintenance    |            | 14   |
| 8/05/08            | 194010          | USER                | UCC                                    | -                | SM                | System Controls Maintenance    | -          | Fill |
| 8/06/08            | 19.2958         | USEN                | UCC                                    | -                | 254               | Panies Queue Maintenance       |            | 14   |
| ev.m/06            | 19,2246         | USER                | UCC                                    | -                | SM                | Leptured Pointers Maintenance  | -          | 7.4  |
| 8/06/08            | 19.3913         | USER                | 330                                    |                  | SM                | Company Systems Maintenance    |            | Fal  |

| "Fast Buttons"   |                                                |  |  |  |  |  |  |
|------------------|------------------------------------------------|--|--|--|--|--|--|
| Set Filters      | Set Filters for the records to<br>be displayed |  |  |  |  |  |  |
| Print            | Generate a report listing the<br>Audit records |  |  |  |  |  |  |
| Purge<br>History | Purge Audit records for a specified date range |  |  |  |  |  |  |

### Access Audit Filter Screen

The filters screen will be displayed for limiting the records displayed, printer or purged:

| User Access Audit Inquiry                                                                                                    |  |
|----------------------------------------------------------------------------------------------------|--|
| Access Audit Items Inquiry                                                                                                    |  |
| Display Options                                                                                                    |  |
| Specify selection options to determine the items that will be displayed.                                                                                                    |  |
| Audit Items Dated:     Not Considered   Between:   12/31/06     For Logon User:   USER   Application:   Systems Management   (Fields left blank are NOT considered in the select process) |  |
| OK Cancel                                                                                                    |  |

## - Field Definitions

| Audit Items Dated                                                                                                    | radio-buttons<br>& (mmddyy)<br>entry fields |
|----------------------------------------------------------------------------------------------------|---------------------------------------------|
| Click the Not Considered button, or the Inclusive button with a date range.<br>items within the date range specified will be processed, printed, or displaye                           | Only those<br>ed.                           |
| For Company System                                                                                                    | X(8)                                        |
| Select only those audit records that were generated for users that selected<br>while working in the selected Company System. Leave the field blank if it is<br>considered as a filter. | d functions<br>is NOT to be                 |
| For Logon User                                                                                                    | X(15)                                       |
| Select only those audit records that were generated for the selected Logor<br>the field blank if it is NOT to be considered as a filter.                                               | User. Leave                                 |

| Application                                                                                                    | drop-down<br>list                                                                                                    |
|----------------------------------------------------------------------------------------------------|----------------------------------------------------------------------------------------------------|
| Select the application for which it's audit records<br>are to be viewed or processed. Select the {{All<br>Applications }} entry if not considered as a filter. | {{All Applications }}<br>Accounts Payable<br>Accounts Receivable<br>Customer Order Processing<br>Fixed Assets<br>General Ledger<br>Inventory Management<br>Payroll<br>Professional Invoicing<br>Purchasing/Receivings<br>WEB Management<br>Systems Management<br>Class Registration<br>Cement Shipments |

## 7.5 Logon Control and Message Broadcasting

The topics in this chapter describe functions to have the system Broadcast messages to users; to Disable Users from logging on to the Series 5 system; and to actually Force a User off the system. Users with Restricted Systems Management access can set Broadcast Messages, but will not be able to control logging on/off functions.

These functions are available from the Series 5 Main Menu as indicated:

# Systems Management sub-menu

- ➢ Define Broadcast Messages 133
- > Disable Users from Logging In
- ► Force Users to Log Off

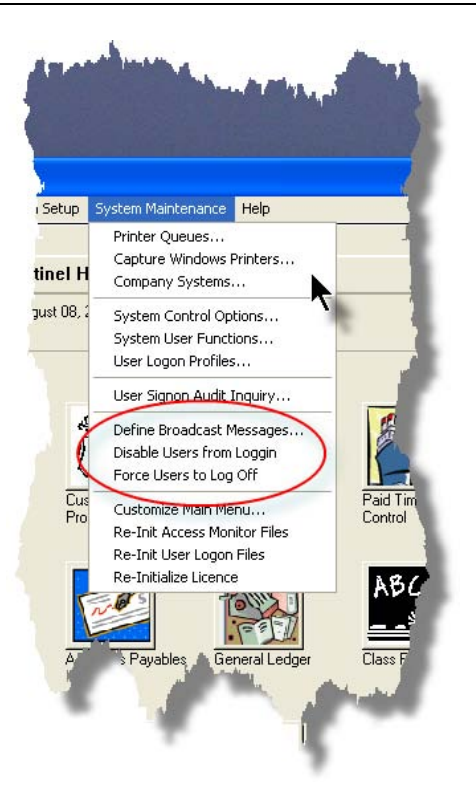

### 7.5.1 Define Broadcast Messages

The Series 5 system provides for messages to broadcast to all users. Three messages can be set up.

- 1) A message is displayed when users sign on to the system
- 2) A message is displayed when users log out of the system
- 3) A message can be sent advising all users of some sort of emergency.

Series 5 Broadcast Messages - Properties Screen

Define the messages that will be shown with the following screen:

| Series V Broadcast Messages Maintenance                                                                                                    |  |
|----------------------------------------------------------------------------------------------------|--|
| Enter the text for the message that is to be displayed to all users.                                                                                                    |  |
|                                                                                                    |  |
| When Logging in to the Accounting System:                                                                                                    |  |
| Please be advised that the network will be shutting down today at 2:00 pm Central<br>Time. Please make sure you finish your work and are logged off by then.<br>We are installing new routers to imporve the speed over the network. |  |
| When Logging Out:                                                                                                    |  |
| As the holiday season approaches, we wish you all a Happy Holiday and a<br>Prosperouse New Year.<br>See you bright and early next Tuesday morning.                                                                                   |  |
| At the Next Earliest Opportunity for a System Emergency :                                                                                                    |  |
| ** ** *** There has been a major security breach in our system *** **<br>Exit the Series 5 Accounting system AS SOON AS POSSIBLE.<br>Thankyou                                                                                        |  |
|                                                                                                    |  |
| OK Cancel                                                                                                    |  |

| Field Definitions                                                                                                    |                                              |  |
|----------------------------------------------------------------------------------------------------|----------------------------------------------|--|
| When Logging In                                                                                                    | 3 lines X(80)                                |  |
| This message is displayed after a user has logged on to the system. Leave the field blank if no message is to be displayed.                                             |                                              |  |
| When Logging Out                                                                                                    | 3 lines X(80)                                |  |
| This message is displayed when users exi message is to be displayed.                                                                                                    | t the Main Menu. Leave the field blank if no |  |
| System Emergency                                                                                                    | 3 lines X(80)                                |  |
| This message is displayed at the earliest opportunity, when users select a function from an application's menu. Leave the field blank if no message is to be displayed. |                                              |  |

### 7.5.2 Disable Users from Logging On to Series 5

The Series 5 system provides for the ability to restrict any new users from signing in to the system. You might wish to implement this function if you have a planned shutdown and don't want any users to get into the accounting system.

There are no screens associated to this function. From Main Menu's System Maintenance drop down menu, just click the **Disable Users from Loggin** item. A check-mark will appear next to this menu item. Re-click the same menu item to re-allow users to log in.

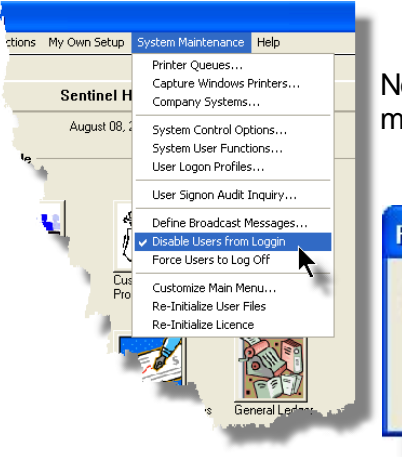

Normal users will be presented with the following message when attempting to sign in:

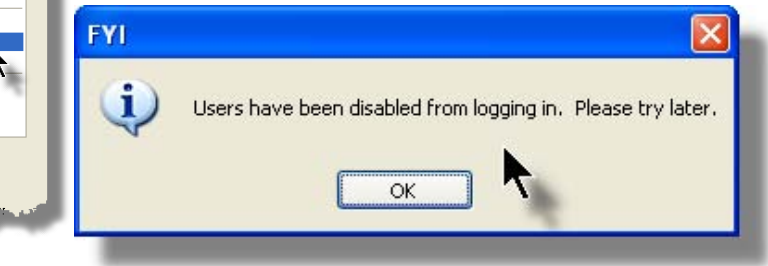

Users with Full Systems Management access will be presented with the following message when signing in:

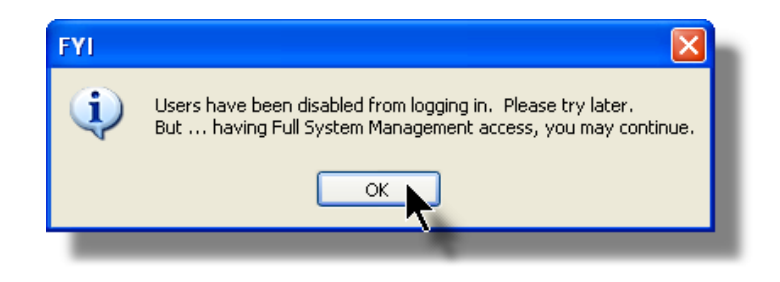

### 7.5.3 Force Users Out of Series 5

The Series 5 system provides for the ability to force users out of the system. You might wish to implement this function if you have to shut down for some unplanned emergency.

There are no screens associated to this function. From Main Menu's System Maintenance drop down menu, just click the Force Users to Log Off item. A check-mark will appear next

to this menu item. Re-click the same menu item to reset the function.

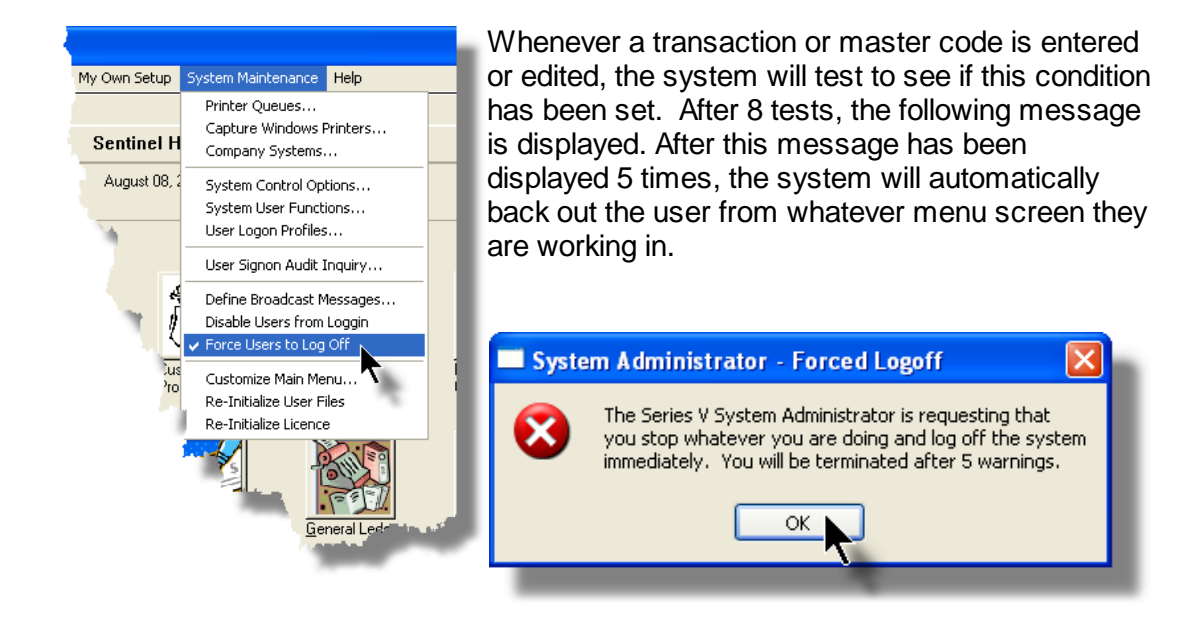

## 7.6 Initialization and Setup

The topics in this chapter describe functions to Customize the Series 5 Main Menu, and to have the System's Licence established. Users must have Full Systems Management access to execute these functions.

## **Processing Note**

When the Series 5 system is first installed, you will have to enter a Licence Activation Key. This is a code that will be provided to you from Sentinel Hill Software Inc. If you purchase additional Series 5 applications, a new Activation Key will have to be entered.

These functions are available from the Series 5 Main Menu as indicated:

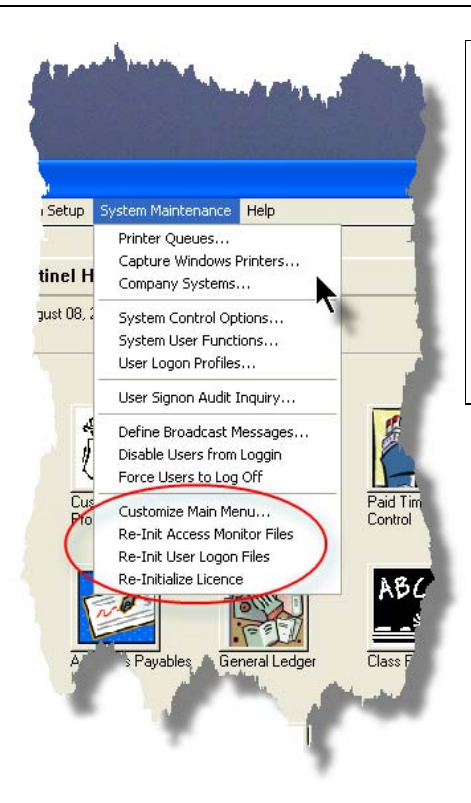

# Systems Management sub-menu

- Customize the Main Menu 137
- ▶ Re-Initialize Access Monitor Files 140
- ➢ Re-Initialize User Files 141
- ➢ Re-Initialize Series 5 License 142

### 7.6.1 Customize the Main Menu

Once a user has signed on the the Series 5 system, the Main Menu is the first major screen presented. It provides a menu bar and up to 15 larger icons that may be used to launch a given application. The icons presented, the accompanying descriptions, and their placement are defined by a set of properties that your systems manager can manipulate.

## The Main Menu Properties Grid Screen

The Applications presented on the Main Menu are managed with the following grid based screen. Items are displayed in each of 3 rows corresponding to the order that they are displayed in the grid screen.

|       | the descri                  | otion and include only t | nose applicable. You can eve | en specify your own |
|-------|-----------------------------|--------------------------|------------------------------|---------------------|
| ew/Ma | dify Clear Item Move Up     | Move Down                |                              | Ex                  |
| ltem  | Menu Display Name           |                          | Program Name                 | Туре                |
| 1     | &Fixed Assets               |                          | FAMENU                       | S                   |
| 2     | &WEB Access Management      |                          | WMMENU                       | S                   |
| 3     | Accounts & Receivable       |                          | ARMENU                       | S                   |
| 4     | Developers Kit &Demo        |                          | DDMENU                       | U                   |
| 5     | &Inventory Management       |                          | IMMENU                       | S                   |
| 6     | Professional In&voicing     | 1                        | PIMENU                       | S                   |
| 7     | Customer &Order Processing  |                          | OPMENU                       | S                   |
| 8     | &Accounts Payables          |                          | APMENU                       | S                   |
| 9     | PCA &Cement Shipments       |                          | CSMENU                       | U                   |
| 10    | &Purchasing                 | &Purchasing              |                              | S                   |
| 11    | &General Ledger             |                          | GLMENU                       | S                   |
| 12    | &PCA Pay Deduction Processi | ng                       | PDMENU                       | U                   |
| 13    | Paid &Time Off Control      |                          | TOMENU                       | U                   |
| 14    | Class Registration          |                          | RGMENU                       |                     |
| 15    | &UPS/USPS Chargebacks       |                          | UPMENU                       | U                   |
|       |                             |                          |                              |                     |

| "Fast Buttons" |                                                                  |  |  |
|----------------|------------------------------------------------------------------|--|--|
| New/<br>Modify | Add a new, or Modify<br>the Menu Item<br>highlighted in the grid |  |  |
| Clear<br>Item  | Clear, or delete, the<br>Menu Item highlighted<br>in the grid    |  |  |
| Move<br>Up     | Shift the highlighted<br>Menu Item up one row<br>in the grid     |  |  |
| Move<br>Down   | Shift the highlighted<br>Menu Item down one<br>row in the grid   |  |  |

## Main Menu Item Properties Screen

The properties for each standard Series 5 application menu item is defined with the following screen:

| 🗖 Add/Edit Main Menu Selection Item                                           |
|-------------------------------------------------------------------------------|
| Enter the menu description and program name for the Application to be called. |
|                                                                               |
| Menu Description: Professional In&voicing                                     |
| System Type:                                                                  |
| Series V System ○ User Developed                                              |
| Series V System: Professional Invoicing                                       |
|                                                                               |
| Program Name:<br>PIMENU                                                       |
|                                                                               |
| OK Cancel                                                                     |
|                                                                               |

The properties for each User Developed application menu item are defined with the following screen:

| Enter the menu description and program name for the Application to be called. |
|-------------------------------------------------------------------------------|
|                                                                               |
| Menu Description:                                                             |
| System Type:                                                                  |
| Series V System  User Developed                                               |
| User Menu Program Prefix: PD                                                  |
| Program Name:                                                                 |
| PDMENU                                                                        |
| OK Cancel                                                                     |
|                                                                               |

| <ul> <li>Field Definitions</li> </ul>                                                                                                    |                                                                                                    |                                                                                                    |  |
|----------------------------------------------------------------------------------------------------|----------------------------------------------------------------------------------------------------|----------------------------------------------------------------------------------------------------|--|
| Menu Description                                                                                                    |                                                                                                    | X(30)                                                                                                    |  |
| This is the description that appears in the <b>Financial S</b><br>underneath the large icon that is displayed. If you wis<br>using an Alt-character key, place the "&" character im<br>that you wish to assign. |                                                                                                    | Financial Systems drop-down menu, and<br>If you wish to be able to activate the icon by<br>naracter immediately in front of the character                                                                                                    |  |
| System Type                                                                                                    |                                                                                                    | radio-buttons                                                                                                    |  |
| Specify the type of menu<br>was specially developed                                                                                                    | Specify the type of menu item, whether it is a standard Series 5 application, or one that was specially developed and integrated into <%PRODFAMILY%. |                                                                                                    |  |
| <ul> <li>Series V</li> <li>System</li> </ul>                                                                                                    | For a standard<br>Software Inc.                                                                                                    | d Series 5 application provided by Sentinel Hill                                                                                                    |  |
| O User<br>Developed                                                                                                    | For a user's a<br>developed with<br>Libraries. If se<br>be displayed,<br>that has been<br><b>the name of</b> a                                       | pplication that was integrated into, and<br>h the Sentinel Hill Software's GUI Developer's<br>elected, the User Menu Program Prefix field will<br>in which you must enter the 1st two characters<br>assigned to the menu. <i>(In the screen above,</i><br><i>the menu program is PDMENU, so you</i> |  |

|                                      | must enter F                                                                                                    | PD in the field).                                                                  |                                                                                                    |
|--------------------------------------|----------------------------------------------------------------------------------------------------|------------------------------------------------------------------------------------|----------------------------------------------------------------------------------------------------|
|                                      |                                                                                                    |                                                                                    |                                                                                                    |
| Series                               | 5 System                                                                                                    | drop-down list                                                                     |                                                                                                    |
| Select t                             | the application which this menu iter                                                                               | n will be used to launch.                                                          | Accounts Payable<br>Accounts Receivable<br>General Ledger<br>Proj Analysis/Sub-Ledger<br>Professional Invoicing<br>Inventory Management<br>Order Processing<br>Purchasing Order Control<br>Payroll |
|                                      |                                                                                                    |                                                                                    | Fixed Assets<br>Quick Invoicing<br>WEB Access Management                                                                                                    |
| User M                               | Ienu Program Prefix                                                                                                | X(2)                                                                               |                                                                                                    |
| This 2 c<br>For a p<br><b>standa</b> | character prefix is used to determin<br>prefix of XX, the menu program call<br>rd Series 5 applications, the 2 cl  | e the name of the applic<br>ed is XXMENU. <i>(Whei</i><br>naracter prefix is auton | ation's menu progra<br>n selecting any of t<br>natically assigned).                                                                                                    |
| You car the star                     | n use any 2 character combination<br>ndard Series 5 applications:                                                  | except for the following,                                                          | as they are used by                                                                                                    |
|                                      | AP, AR, GL, PI, IM, OP                                                                                             | , PI, PR, FA, QI and WN                                                            | 1                                                                                                    |
|                                      | Processing Tip (Sec                                                                                                | ret)                                                                               |                                                                                                    |
|                                      | This icon that is displayed for each defined the Menu is loaded from a file named <b>XXM S5\bin\images</b> folder. | ned XXMENU application on t<br>ENU.BMP and resides in the                          | the Main<br>designated                                                                                                    |

### 7.6.2 Re-Initialize Access Monitor Files

The system attempts to keep track of all Logon Users that are currently accessing any of the Series 5 system applications, and what menu function they are working with. There is a Monitoring Utility that can be executed showing the users activity. This information is kept in a file. On occasion when there is a system failure of some kind, widowed records will be left in this Monitor Access file and they will be displayed whenever the Monitor Utility is evoked. If you would like to have these items removed there is a System Management function that will

do this for you. From the Main Menu's System Maintenance drop down menu, just click the **Re-Init Access Montior Files** item. You will first be prompted to verify that you really want to proceed. Click the **Yes** push button if you want to proceed.

#### (Note that all users should be off the system when you execute this menu item.).

The prompt to re-initialize the Access Monitor files:

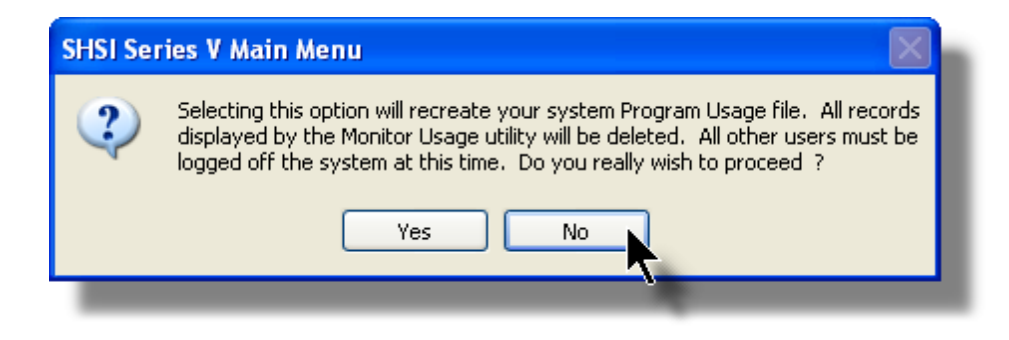

### 7.6.3 Re-Initialize Use Profile Files

In the unlikely event that your User Logon file needs to be recreated, there is a System Management function that will do this for you. From the Main Menu's System Maintenance drop down menu, just click the **Re-Init User Logon Files** item. You will first be prompted to verify that you really want to proceed. Click the **Yes** push button if you want to proceed.

The main reason you may want to execute this function is to delete the User Logon files because you have defined a number of users, but you do not have any Logon User that was designated with full Systems Managers access rights. If you had reached such a state you basically would not be able to manage the Series 5 system. The only way out would be to delete the User Logon file and start again to add your users. (Not forgetting to set up the 1st user with full System Management rights).

The prompt to re-initialize the User Logon files:

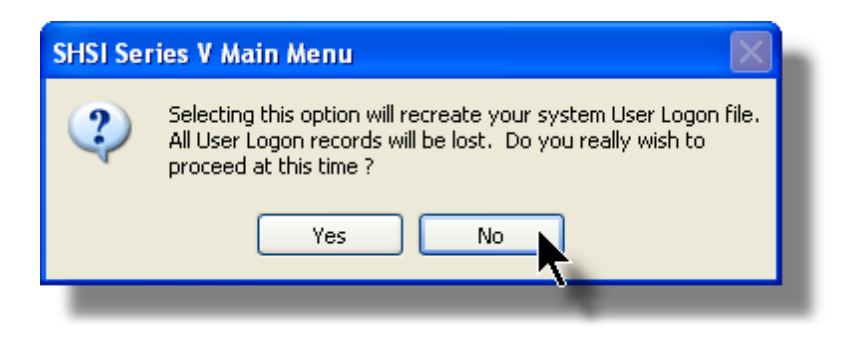

### 7.6.4 Re-Initialize Series 5 Licenses

The system is controlled by a License Activation Key that defines the number of users and the Series 5 systems that have been purchased. This key is provided by Sentinel Hill Software Inc. at the time of installation, or when additional licenses are purchased.

Initially, when launching the Series 5 system for the first time, you will automatically be prompted to enter the Activation Key. If you purchase more licenses at a later date, you must select this function to enter your new key. From the Main Menu's System Maintenance drop down menu, click the **Re-Initialize License** item. You will first be prompted to verify that you really want to proceed. Click the **Yes** push button if you want to proceed. You will then be required to enter a password.

The prompt to re-initialize the Access Monitor files:

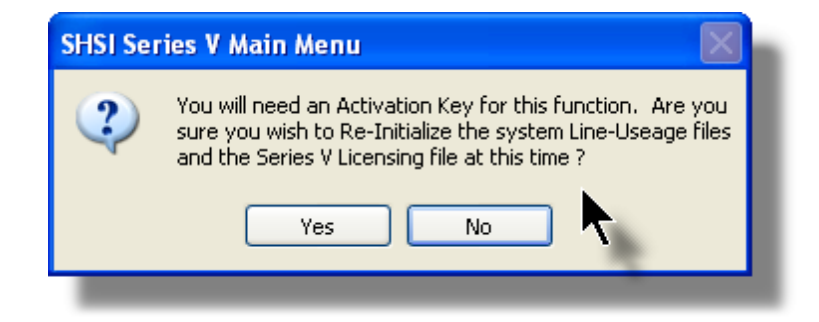

Enter the appropriate password to proceed:

| Re-Initia | lization Authorization                     |        |
|-----------|--------------------------------------------|--------|
|           |                                            | ОК     |
|           | Please enter the 'Re-Initialize' Password: | Cancel |
|           | (HINT: Try the SHSI 800 phone number. )    |        |
|           |                                            |        |
|           | (HINT: Try the SHSI 800 phone number. )    |        |

### The SHSI Activation Key Entry Screen

An Activation key must be entered in order to initialize the Series 5 system. This key will be supplied to you by Sentinel Hill Software Inc. when you wish to install the software. It is case sensitive and must be entered exactly as supplied.

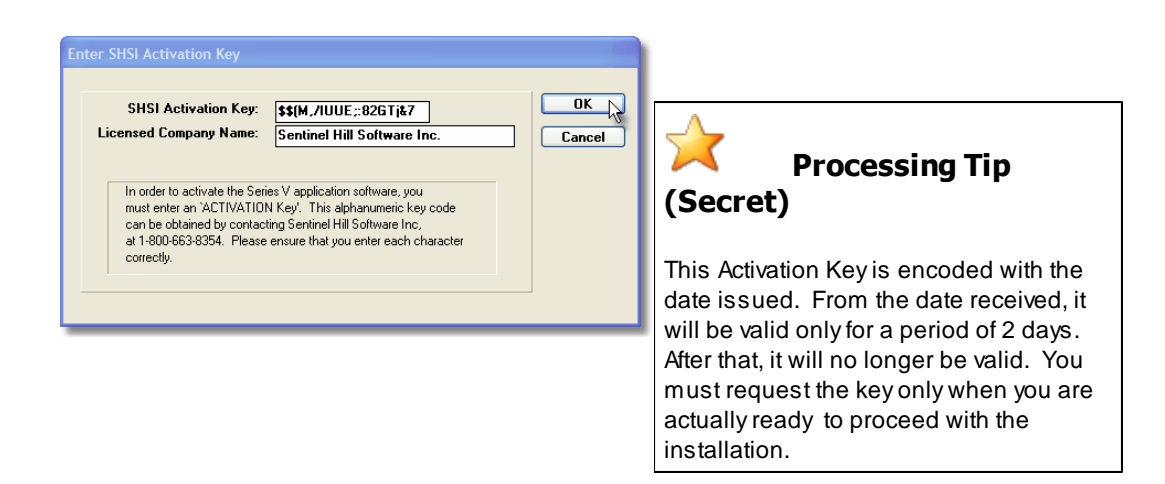

Should you receive an error when the Activation Code is entered, you can identify the problem by looking up the error codes from the following table:

| Error Code | Description                                              |
|------------|----------------------------------------------------------|
| 1          | The 1st character of the key was incorrectly entered     |
| 2          | The 2nd character of the key was incorrectly entered     |
| 4          | The 4th character of the key was incorrectly entered     |
| 5          | The last 5 characters of the key was incorrectly entered |
| 6 or 7     | Other characters of the key was incorrectly entered      |
| 8          | The key entered as expired. It's too old                 |

### The Series 5 About Screens

Following the entry of the Activation Key, the Licensing "About" screen will be displayed. It displays the following bits of information:

- □ Accounting Applications
- □ License # and # of Users
- Installation Date
- □ Revision of Acu-GT that is being executed (along with it's serial #)
- The date and time the executable runtimes were last compiled
- Email address graphic, (which when clicked will setup for an email to be sent)

| Accounti | Systems: WM UP OP PO GL AP AR IM                           |  |
|----------|------------------------------------------------------------|--|
| Lice     | sed to: Sentinel Hill Software Inc.                        |  |
| Lie      | nse #: 90001 # of Users: 10<br>stalled: 8/12/2008 by USER  |  |
|          |                                                            |  |
|          | Sentinel Hill Software Inc. of West Vancouver, B.C. Canada |  |
|          | Visit www.sentinel-hill.com                                |  |
|          | or Email support@sentinel-hill.com                         |  |
|          |                                                            |  |
| - A      | U-GT Nev: 7. 2.00 Un: WIN/NI                               |  |

The **File Folder Definitions** tab screen displays a number of the different data folder directory paths that hold the Series 5 control files and the current Company System's data files.
| About Series V       |                                                                          |  |  |  |  |
|----------------------|--------------------------------------------------------------------------|--|--|--|--|
| Series V Accountin   | Series V Accounting Solutions Rev 5.06N from Sentinel Hill Software Inc. |  |  |  |  |
|                      |                                                                          |  |  |  |  |
| Licensing File F     | older Definitions Acknowledgements Copyright Notice                      |  |  |  |  |
| - System Directory P | aths                                                                     |  |  |  |  |
| System Control:      | c:\s5\test\etc                                                           |  |  |  |  |
| System Sorts:        | C:\WINDOWS\TEMP                                                          |  |  |  |  |
| Job Control:         | c:\s5\test\Shill\batchjob                                                |  |  |  |  |
| WEB Access Ctrl:     | c:\s5\test\etc /\                                                        |  |  |  |  |
| Buntimes Bin:        | c.\s5\bin\runs                                                           |  |  |  |  |
|                      |                                                                          |  |  |  |  |
| Company Directory    | Paths                                                                    |  |  |  |  |
| Company UCC          | UCC Direct DFS Test Company                                              |  |  |  |  |
| Data Files:          | c:\s4\test\UCC\data ··.DAT                                               |  |  |  |  |
| Temporary:           | C:\Documents and Settings\SHSI.SHSI-LAPTOP6400\Application               |  |  |  |  |
| Archive Reports:     | c:\s4\test\UCC\Rpts                                                      |  |  |  |  |
| Spreadsheet I/O:     | **USER-MY-DOCUMENTS**                                                    |  |  |  |  |
| OP Interface:        |                                                                          |  |  |  |  |
| AR/PI Interface:     | C:\s4\test\ULL\AH_INTFALE                                                |  |  |  |  |
| IM Remuty Log:       |                                                                          |  |  |  |  |
|                      | ОК                                                                       |  |  |  |  |
|                      |                                                                          |  |  |  |  |

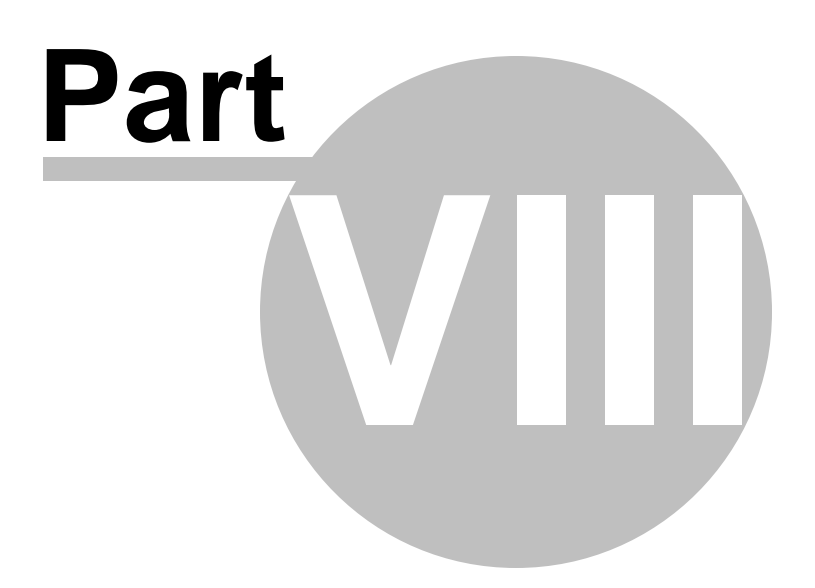

### 8 Appendix

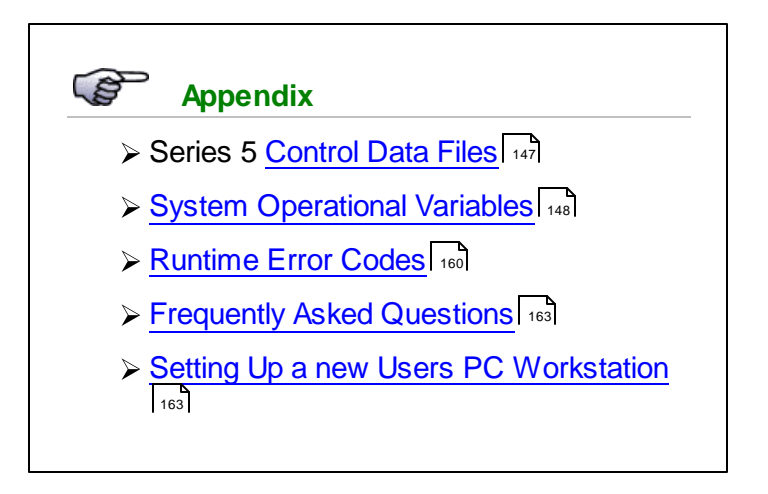

#### 8.1 Series 5 System Control Files

These files are used to hold the control information to manage the Series 5 systems. The are found in the directory specified for by the Configuration variable **SHSI\_CTRL\_PATH**.

| Ξ 🤤 | Series | 5 5 | System | Control | files |
|-----|--------|-----|--------|---------|-------|
|-----|--------|-----|--------|---------|-------|

| Filename       | Description                                                                                                    |
|----------------|----------------------------------------------------------------------------------------------------|
| ACCESAUDIT.DAT | Holds the Users Signon Audit Log records.                                                                                                    |
| BROADCASTS.DAT | Holds the Broadcast messages that are displayed when users sign in or out of the system.                                                                    |
| COMPANY.DAT    | Holds the Company Systems master control records. There is one record for each company defined in Series 5.                                                 |
| EMERGENCY.DAT  | Holds the Emergency message that may have been defined.                                                                                                    |
| JOBQUEUE.DAT   | Holds information about each Job that has been queued to be executed using the Batch/Background Processor.                                                  |
| CODSELCT.XXX   | Used by those applications that offer record filtering screens. If a set of random codes are selected as filters, they are stored temporarily in this file. |

| FLEXCTRL.XXX | Holds the definition of the G/L Account Number.                                                                                                    |
|--------------|----------------------------------------------------------------------------------------------------|
| LINUSEAG.XXX | Created when the Series 5 system is first installed<br>and created. Records in this file are allocated to<br>users to guarantee they receive a unique<br>processing ID number. This number is used in<br>temporary files and/or keys that might be created for<br>this user. |
| PRGUSEAG.XXX | When users sign on to the Series 5 system, a record is written into this file to indicate the program application being executed, the time started, and other information pertinent to successful operation.                                                                 |
| PRINTQDF.XXX | This file holds the definitions of the Series 5 Printer Queues.                                                                                                    |
| RECENTS.XXX  | A number of maintenance and processing functions remembers the most recently accessed codes. These are stored in this file.                                                                                                    |
| RPTSMNGR.DAT | For every report that is generated and "Archived", a record is recorded in this file. It holds information such as the name, date and time created, the author and a pointer to the file that holds the report.                                                              |
| SYSCNTRL.DAT | Holds the record that keeps the Series 5 System Control properties.                                                                                                    |
| USERACC5.XXX | Holds the access rights of all users to all Series 5 systems.                                                                                                    |
| USERNAME.XXX | Holds the master Logon User Code records.                                                                                                    |
| WINPRNTD.DAT | Holds the Captured WIndows Network printer information.                                                                                                    |
| WIZARDS.DAT  | Hold the properties of any Wizards that were defined to any of the applications                                                                                                    |

#### 8.2 System Operational Variables

Some aspects of the Series 5 S/M system can be controlled through runtime configuration variables. This mechanism provides a great deal of flexibility, because these variables can be modified by each site as well as directly by an AcuGT program.

Configuration variables are maintained in a runtime configuration file. This standard text file can be modified by the host system's text editor. Each entry in the runtime configuration file consists of a single line. All entries start with a keyword, followed by one or more spaces or tabs, and then one or more values.

These variables may also be defined in each operators' execution environment. On both UNIX and Windows systems, these would be defined as environment variables.

#### 8.2.1 Environment Variables

The following variables may be defined for the operator's environment. Under UNIX, these may be seen by entering the shell **env** command. Under Windows, these may be seen by entering the DOS **set** command.

| Variable           | Description                                           | Description                                                                                                    |
|--------------------|-------------------------------------------------------|----------------------------------------------------------------------------------------------------|
| APPDATA            | C:\Documents and Settings<br>\xxxxxx\Application Data | The 1st 2 characters are used to determine<br>the users' Home Drive on their PC. (Is set<br>up by Windows)                     |
| SHSI_USER_<br>NAME | SHSI5.LARRY                                           | The default Signon User code used when signing onto the system from a client PC.                                               |
| USERNAME           | SHSI                                                  | The Windows client signon name. Used to determine the operators actual "/My Documents" folder pathname. (Is set up by Windows) |
| S5_DIR             | D:\S5                                                 | Required ONLY by the user building the<br>Series 5 executables                                                                 |

#### 8.2.2 Configuration Variables

The following variables may be defined in the runtime configuration file. These variables can only be defined or updated by your Systems Manager, or support staff from Sentinel Hill Software Inc.

### Processing Tip

If you need to maintain different sets of operating environments on your system, you may do so by setting up different runtime configuration files. In this case, the different environments would execute totally independent of one another. In particular, the two variables that would provide total independence are **SHSI\_CTRL\_PATH** and **CODE-PREFIX**.

#### - Control and File Management Variables

The following variables are used to define the location of different sets of files used by the Series 5 applications. (Those in red are critical to proper execution)

| Variable               | Default or<br>Sample<br>Argument | Description                                                                                                    |  |
|------------------------|----------------------------------|----------------------------------------------------------------------------------------------------|--|
| ACURUN_NAME            | wrun32                           | The name of the AcuGT runtime. Used to build the command line for Background Job Execution                                                                                                    |  |
| ccc_SPIO_PATH          | d:\acctg\comp<br>\spiodir        | The default directory used for import/export for<br>Series 5 Company System ccc. This is also<br>used as the directory where the form letters for<br>A/R Dunning Letters are stored.                                                                                                    |  |
| ccc_ORTXT_PATH         | d:\acctg\comp<br>\txtorders      | The default directory used for importing O/P<br>Text Orders for Series 5 Company System ccc                                                                                                    |  |
| ccc_TRXTXT_PATH        | d:\acctg\comp<br>\trxinput       | The default directory used for importing A/R and A/P transactions for Series 5 Company System ccc                                                                                                    |  |
| ccc_IMAUDIT_PATH       | d:\acctg\comp<br>\imaudit        | The default directory used for maintaining O/P<br>Inventory Audit files for Series 5 Company<br>System ccc                                                                                                    |  |
| ccc_DUNLETTER_<br>PATH | d:\S5\dun-<br>templates          | The default directory used for maintaining A/R<br>Dunning Letter template files for Series 5<br>Company System ccc                                                                                                    |  |
| CODE_PREFIX            | d:\S5\bin\runs                   | The directory path in which the executable programs reside.                                                                                                    |  |
| IAMESS_x1              | "OK to Sell Text<br>line 1"      | Lines of text displayed in O/P when an item is<br>out of stock, and operator is prompted. These<br>are the 3 lines used in the prompt. The x is<br>used to allow for different sets of texts for<br>different Inventory Activity Codes that may have<br>been set up for the Inventory Item in question.<br>• A - • O - • D - • I -<br>Active Obsolet Disconti Needs<br>• F - e nued Informat<br>Foreca • F - • C - ion<br>sted Planned Cancel • S -<br>ed Suppre<br>ssed |  |
| IAMESS_x2              | "OK to Sell Text<br>line 2"      | see above                                                                                                    |  |
| IAMESS_x3              | "OK to Sell Text                 | see above                                                                                                    |  |

|                               | line 3"                             |                                                                                                    |
|-------------------------------|-------------------------------------|----------------------------------------------------------------------------------------------------|
| HELP_PREFIX                   | d:\S5\bin\help                      | The directory path in which the Help files reside.                                                                                                    |
| IMAGE_PREFIX                  | d:\S5\bin<br>\images                | The directory path in which all bitmapped images are stored.                                                                                                    |
| LAUNCH_BCKGRN<br>D_CMD        | wrun32 -d -c d:<br>\s5\etc\cblcfgui | This is the shell command that is used to<br>execute jobs submitted for execution in the<br>Background Job Processor                                                                                                    |
| m-THIN-DRIVE-MAP              | /user/larry/data                    | On thin client systems, when attempting to print<br>to, or save text export to a file on mapped drive<br>M, (which is mapped to a directory on the UNIX<br>server), then the file will actually be written to<br>the directory path specified as the argument                                                                                                    |
| MANIFEST_IN_PAT<br>H          | d:\acct\comp<br>\manif-dir          |                                                                                                    |
| PI-INV-DESCN                  | B Software<br>Development           | Defines the Invoice Layout Generation Type and<br>Descriptive text printed on P/I Invoices for<br>charges that are sub-totalled by their WIP<br>Consolidation Flag when set to $N$ , (where $N = 1$ ,<br>9)                                                                                                    |
| SHSI_ACUCON-<br>EREQUEST-MODE | 1, 2, 3, or 4                       | <ul> <li>Used to determine how E-Requests are handled by the Web Management system:</li> <li>▶ 1 - Use AcuConnect on a remote server</li> <li>▶ 2 - Use AcuConnect initiated from the E-Request Server program running on the PC</li> <li>▶ 3 - Don't use AcuConnect at all. Process requests directly from the E-Request Server program on the PC</li> <li>▶ 4 - Use AcuConnect only for requests that don't generate MS Word or Excel documents</li> </ul> |
| SHSI_CTRL_PATH                |                                     | The Series 5 applications are controlled using a<br>number of system files. These files are stored<br>in the directory path defined here.                                                                                                    |
| SHSI_JOBQ_PATH                |                                     | When functions are set up to be executed in the<br>Background or Night Job Processor, information<br>about the job is stored in a file that is written in<br>the directory path defined here.                                                                                                    |
| SHSI_REMOTE                   | BRANCH10                            | If entering A/P Transactions in a remote branch<br>where the Batch file is to be transmitted to head<br>office, this is the 8 character branch code<br>embedded in the A/P Batch's created by field.                                                                                                    |
| SORT_DIR                      | c:\windows<br>\temp                 | The directory path in which temporary sort files are created used by the system. On FAT systems, this path should be on the users PC.                                                                                                    |

#### 152 Series 5 Systems Management - User Help

|                      |        | On THIN systems, it should be on the UNIX server.                                                                                                    |
|----------------------|--------|----------------------------------------------------------------------------------------------------|
| WIN32_NATIVECTL<br>S | 1 or 0 | Set to 1 to enable the workstation's theme in<br>how the Windows controls are displayed. This<br>is only available to Windows XP, Windows Vista<br>and Windows 7 using Acu-GT 8.1 or later. |
| V-VERSION            | 3      | The default Revision of the type of AcuGT files to be used. Must be set to 3                                                                                                    |

#### - Mail Management Control Variables

The following variables are used to define to define Forms that may be printed. The argument strings are printer command strings that are unique to the given types of printers.

| Variable                | Default or<br>Sample<br>Argument                                                                     | Description                                                                                                    |                                                                                                    |
|-------------------------|----------------------------------------------------------------------------------------------------|----------------------------------------------------------------------------------------------------|----------------------------------------------------------------------------------------------------|
| DOS_MAIL_CMD            | d:\s5\util<br>\DOSEMAIL                                                                              | %RECEIVER_NAME<br>%                                                                                                    | %<br>RECEIVER_ADDRES                                                                                                    |
|                         |                                                                                                    | %SENDER_NAME%                                                                                                    | S%<br>%<br>SENDER_ADDRESS<br>%                                                                                                  |
|                         |                                                                                                    | SUBJECT%<br>%ATTACHMENT%                                                                                                    | %MESSAGE_FILE%<br>%ATTACHMENT2%                                                                                                 |
|                         | The shell comn<br>have email sen<br>other MS mail p<br>access a 3rd pa<br>Each pseudo va<br>or path. | nand that is executed on<br>t using a mail program o<br>programs). In the Series<br>arty utility to send email t<br>ariable will be replaced w | Windows systems to<br>ther that MS Outlook, (or<br>5 system, is used to<br>to Lotus Notes users.<br>vith the applicable string, |
| DOS_MAIL_PATH           |                                                                                                    | The directory path in wh<br>messages are created<br>when mail is sent using                                                                    | nich the temporary mail<br>on the Windows PC<br>the DOS_MAIL_CMD                                                                |
| UNIX_MAIL_CMD           |                                                                                                    | The shell command that systems to have email                                                                                                   | t is executed on UNIX sent                                                                                                    |
| UNIX_MAIL_PATH          |                                                                                                    | The directory path in wh<br>messages are created<br>when mail is sent using                                                                    | nich the temporary mail<br>on the UNIX server<br>the UNIX_MAIL_CMD.                                                             |
| WEB_EDOCS_DIRE<br>CTORY | d:\s5\WEB-<br>Etmp                                                                                   | The directory path in wh<br>created used to send at<br>MS Windows platforms                                                                    | nich temporary files are<br>ttachments as emails on                                                                             |

#### Printer Control Variables

The following variables are used to define to define Forms that may be printed. The argument strings are printer command strings that are unique to the given types of printers.

| Variable                        | Default or<br>Sample<br>Argument                                                           | Description                                                                                                    |
|---------------------------------|--------------------------------------------------------------------------------------------|----------------------------------------------------------------------------------------------------|
| <my 1="" name="" queue=""></my> | PRINTER1<br>-P<br>SPOOLER                                                                  | Defines a Series 5 Print Queue named <b>PRINTER1</b> that is designated as a Windows printer. When the runtime opens a file assigned to " <i>-P SPOOLER</i> , it automatically initiates a job with the Windows spooler and constructs print pages in accordance with the program. The runtime uses the default printer and font. If the user looks for the job in the spooler, it is named with the current title of the AcuGT-GT window.                                                                                                    |
|                                 |                                                                                            | Note that you must also set up a Printer Queue<br>named <b>PRINTER1</b> using the Printer Queue<br>Maintenance function found on the Main Menu<br>under System Maintenance on the menu bar.                                                                                                    |
| <my 2="" name="" queue=""></my> | LARRYPRIN<br>TER2 -P<br>SPOOLER-<br>DIRECT                                                 | Defines a Series 5 Print Queue named<br>LARRYPRINTER2. You would define the queue<br>with <i>-P SPOOLER-DIRECT</i> if a Series 5 form was<br>to be assigned to this printer output, or if the<br>application formatted the printout with embedded<br>control codes. In this case, the print job to be sent<br>to the printer via the Windows spooler, but the<br>program does not use the spooler to format the<br>pages. You must use embedded control codes to<br>handle formatting (much as you would under UNIX if<br>you used the UNIX spooler). |
| <my 3="" name="" queue=""></my> |                                                                                            |                                                                                                    |
|                                 |                                                                                            |                                                                                                    |
|                                 | The following<br>the different t<br>variable mus<br>Queue Name<br>Queue Name<br>Queue Name | y variables are used to identify the default settings for<br>types of special forms that may be printed. Each<br>t have 3 arguments, as follows, providing the<br>e, the Create Option, and the Target output:<br><ccccc>-FORM-Q <queue-name> <create-<br>Output-Target&gt;</create-<br></queue-name></ccccc>                                                                                                    |

| <br>                                                                        |                                                                                                    |
|-----------------------------------------------------------------------------|----------------------------------------------------------------------------------------------------|
| <ccccc> is<br/>the variable is to b</ccccc>                                 | the Series 5 Company System code to which e applied to                                                                                  |
| <queue-na<br>been defined</queue-na<br>                                     | me> is one of the Series 5 Queues that has                                                                                              |
| <create-op<br>DISTINCT</create-op<br>                                       | tion> is either <b>RECREATE</b> , <b>APPEND</b> or                                                                                      |
| <output-tai< th=""><th>rget&gt; is one of the following:</th></output-tai<> | rget> is one of the following:                                                                                                    |
| PRINTER<br>PRINT<br>ARCHIVE                                                 | <ul> <li>Output to the selected Printer Queue</li> <li>Output to the selected Printer Queue</li> <li>Output only as Archived</li> </ul> |
| DISK<br>PRINT&ARC<br>HIVF                                                   | <ul> <li>Output only as Archived</li> <li>Output to the selected Printer Queue and<br/>have Archived</li> </ul>                         |
| вотн                                                                        | - Output to the selected Printer Queue and have Archived                                                                                |
| BROWSE<br>ASCIIDISK                                                         | <ul> <li>Output to the Series 5 Browser</li> <li>Output to disk as an ASCII Text document</li> </ul>                                    |
| WORDDISK<br>PRINT&WOR<br>D                                                  | <ul> <li>Output to disk as an MS Word document</li> <li>Output to disk as an MS Word document and<br/>to selected Printer</li> </ul>    |
| ARCHIVE&W<br>ORD                                                            | - Output to disk as an MS Word document and have Archived                                                                               |
| WORD2003                                                                    | - Output to disk as an MS Word 2003 document                                                                                            |
| PRINT&WOR<br>D2003                                                          | - Output to disk as an MS Word 2003<br>document and to the selected Printer                                                             |
| ARCHIVE&W<br>ORD2003                                                        | - Output to disk as an MS Word 2003<br>document and have Archived                                                                       |
| WORD2007                                                                    | - Output to disk as an MS Word 2003 document                                                                                            |
| PRINT&WOR<br>D2007                                                          | - Output to disk as an MS Word 2003<br>document and to the selected Printer                                                             |
| ORD2007                                                                     | document and have Archived                                                                                                    |
| PDFDISK<br>PRINT&PDF                                                        | <ul> <li>Output to disk as a PDF document</li> <li>Output to disk as a PDF document and to<br/>the selected Printer Queue</li> </ul>    |
| ARCHIVE&PD<br>F                                                             | - Output to disk as a PDF document and have Archived                                                                                    |
|                                                                             |                                                                                                    |

| ccc-OP-INVOICE-Q         | <my queue<br="">name&gt;<br/>RECREATE<br/>BOTH</my>                 | Print Queue used for O/P Invoices                                 |
|--------------------------|---------------------------------------------------------------------|-------------------------------------------------------------------|
| ccc-OP-INV-<br>REPRINT-Q | <my queue<br="">name&gt;<br/>RECREATE<br/>PRINT</my>                | Print Queue used for O/P Reprinted Invoices                       |
| ccc-OP-POS-<br>INVOICE-Q | <my queue<br="">name&gt;<br/>RECREATE<br/>BOTH</my>                 | Print Queue used for O/P Point-of-Sales Invoices                  |
| ccc-OP-QUOTE-<br>PRINT-Q | <my queue<br="">name&gt;<br/>RECREATE<br/>ARCHIVE&amp;<br/>PDF</my> | Print Queue used for O/P Customer Quotes                          |
| ccc-xxx-PACKSLIPS-<br>Q  | <my queue<br="">name&gt;<br/>RECREATE<br/>BOTH</my>                 | Print Queue used for O/P Packing Slips for<br>Location xxx        |
| ccc-xxx-PICKS-Q          | <my queue<br="">name&gt;<br/>RECREATE<br/>BOTH</my>                 | Print Queue used for O/P Pick Tickets for Location xxx            |
| ccc-xxx-QPICKS-Q         | <my queue<br="">name&gt;<br/>RECREATE<br/>BOTH</my>                 | Print Queue used for O/P QuickPick Ticket for<br>Location xxx for |
| ccc-AP-CHECK-Q           | <my queue<br="">name&gt;<br/>RECREATE<br/>BOTH</my>                 | Print Queue used for A/P Checks                                   |
| ccc-AP-QUICK-<br>CHECK-Q | <my queue<br="">name&gt;<br/>RECREATE<br/>BOTH</my>                 | Print Queue used for A/P Quick Checks                             |
| ccc-AR-STATEMENT-<br>Q   | <my queue<br="">name&gt;<br/>RECREATE<br/>DISK</my>                 | Print Queue used for A/R Statements                               |
| ccc-PI-INVOICE-Q         | <my queue<br="">name&gt;<br/>RECREATE<br/>PRINT&amp;W<br/>ORD</my>  | Print Queue used for PI Invoices                                  |
| ccc-PI-INV-REPRINT-<br>Q | <my queue<br="">name&gt;</my>                                       | Print Queue used for PI Reprinted Invoices                        |

|                          | RECREATE<br>ARCHIVE&<br>WORD                                             |                                                                                                |
|--------------------------|--------------------------------------------------------------------------|------------------------------------------------------------------------------------------------|
| ccc-PURCHASE-<br>ORDER-Q | <my queue<br="">name&gt;<br/>RECREATE<br/>ARCHIVE&amp;<br/>WORD2007</my> | Print Queue used for PO Purchase Orders                                                        |
| ccc-PO-<br>REQUISITION-Q | <my queue<br="">name&gt;<br/>RECREATE<br/>ARCHIVE&amp;<br/>WORD</my>     | Print Queue used for PO Requisitions                                                           |
| ccc-QI-INVOICE-Q         | <my queue<br="">name&gt;<br/>RECREATE<br/>PDFDISK</my>                   | Print Queue used for QI Invoices                                                               |
| ccc-QI-INV-REPRINT-<br>Q | <my queue<br="">name&gt;<br/>RECREATE<br/>ARCHIVE&amp;<br/>WORD</my>     | Print Queue used for QI Reprinted Invoices                                                     |
|                          |                                                                          |                                                                                                |
| FMnnn-DESC               | For Dual<br>Page<br>Dunning<br>Letters                                   | Report Print Form # nnn - The description of the<br>form displayed on the print options screen |
| FMnnn-INIT               | <text string=""></text>                                                  | Report Print Form # nnn - Printer command string to Initialize print job                       |
| FMnnn-RESET              | <text string=""></text>                                                  | Report Print Form # nnn - Printer command to<br>reset printer                                  |
| FMnnn-SELECT-<br>TRAY-1  | <text string=""></text>                                                  | Report Print Form # nnn - Printer command string<br>to select paper from tray 1                |
| FMnnn-SELECT-<br>TRAY-2  | <text string=""></text>                                                  | Report Print Form # nnn - Printer command string<br>to select paper from tray 2                |
| FMnnn-SELECT-<br>TRAY-3  | <text string=""></text>                                                  | Report Print Form # nnn - Printer command string to select paper from tray 3                   |
| FMnnn-ODD-PAGE-<br>HEAD  | <text string=""></text>                                                  | Report Print Form # nnn - Printer command string<br>for odd page headers                       |
| FMnnn-ODD-PAGE-<br>FOOT  | <text string=""></text>                                                  | Report Print Form # nnn - Printer command string<br>for odd page footers                       |
| FMnnn-EVEN-PAGE-<br>HEAD | <text string=""></text>                                                  | Report Print Form # nnn - Printer command string for even page headers                         |
| FMnnn-EVEN-PAGE-<br>FOOT | <text string=""></text>                                                  | Report Print Form # nnn - Printer command string<br>for even page footers                      |
| FMnnn-RPT-DATE-<br>LINE  | <text string=""></text>                                                  | Report Print Form # nnn - Printer command string<br>for report date line                       |

| FMnnn-RPT-TITLE          | <text string=""></text>                    | Report Print Form # nnn - Printer command string<br>for report title line                                                                                                    |
|--------------------------|--------------------------------------------|----------------------------------------------------------------------------------------------------|
| FMnnn-RPT-<br>LEGENDS    | <text string=""></text>                    | Report Print Form # nnn - Printer command string<br>for report legends lines                                                                                                    |
| FMnnn-RPT-<br>HEADERS    | <text string=""></text>                    | Report Print Form # nnn - Printer command string<br>for report headers lines                                                                                                    |
| FMnnn-USER-CODE-<br>1    | Lii <text<br>string&gt;</text<br>          | Report Print Form # nnn - Printer command string<br>for User defined action at Line ii                                                                                                    |
| FMnnn-USER-CODE-<br>2    | Lii <text<br>string&gt;</text<br>          | Report Print Form # nnn - Printer command string<br>for User defined action at Line ii                                                                                                    |
| FMnnn-USER-CODE-<br>3    | Lii <text<br>string&gt;</text<br>          | Report Print Form # nnn - Printer command string<br>for User defined action at Line ii                                                                                                    |
| FMnnn-USER-CODE-<br>4    | Lii <text<br>string&gt;</text<br>          | Report Print Form # nnn - Printer command string<br>for User defined action at Line ii                                                                                                    |
| FMnnn-USER-CODE-<br>5    | Lii <text<br>string&gt;</text<br>          | Report Print Form # nnn - Printer command string<br>for User defined action at Line ii                                                                                                    |
| FMnnn-USER-CODE-<br>6    | Lii <text<br>string&gt;</text<br>          | Report Print Form # nnn - Printer command string<br>for User defined action at Line ii                                                                                                    |
| FMnnn-USER-CODE-<br>7    | Lii <text<br>string&gt;</text<br>          | Report Print Form # nnn - Printer command string for User defined action at Line ii                                                                                                    |
| FMnnn-USER-CODE-<br>8    | Lii <text<br>string&gt;</text<br>          | Report Print Form # nnn - Printer command string for User defined action at Line ii                                                                                                    |
| FMnnn-USER-CODE-<br>9    | Lii <text<br>string&gt;</text<br>          | Report Print Form # nnn - Printer command string for User defined action at Line ii                                                                                                    |
| FMnnn-USER-CODE-<br>10   | Lii <text<br>string&gt;</text<br>          | Report Print Form # nnn - Printer command string<br>for User defined action at Line ii                                                                                                    |
|                          |                                            |                                                                                                    |
| MSWORD-DEFAULT-<br>SPECS | "LANDSCA<br>PE"<br>"Courier<br>New" 8      | Defined specifications for outputting Series 5<br>reports to an MS Word Document<br>Arguments are: <orientation> <font><br/><fontsize> <template-name></template-name></fontsize></font></orientation>                                |
|                          |                                            | <ul> <li>The font must be defined on the clients PC</li> <li>Orientation must be LANDSCAPE or<br/>PORTRAIT</li> <li>The Template is an MS Word defined<br/>template and must be stored in MS Word's<br/>Template directory</li> </ul> |
| MSWORD-AR-STMT-<br>SPECS | LANDSCAP<br>E "Courier<br>New" 8           | Defined specifications for outputting A/R<br>Statements to an MS Word Document                                                                                                    |
| MSWORD-CS-INV-<br>SPECS  | PORTRAIT<br>"Courier<br>New" 8<br>Invoice- | Defined specifications for outputting Cement<br>Shipment Invoices to an MS Word Document                                                                                                    |

158

|                           | Template                                                        |                                                                                            |
|---------------------------|-----------------------------------------------------------------|--------------------------------------------------------------------------------------------|
| MSWORD-<br>DUNSTMT-SPECS  | LANDSCAP<br>E "Arial"<br>10<br>Letter-<br>Template              | Defined specifications for outputting A/R Dunning<br>Letters to an MS Word Document        |
| MSWORD-GL-FINS-<br>SPECS  | LANDSCAP<br>E "Courier<br>New" 8                                | Defined specifications for outputting G/L Financial Statements to an MS Word Document      |
| MSWORD-OP-FINS-<br>SPECS  | PORTRAIT<br>"Courier<br>New" 8<br>Invoice-<br>Template          | Defined specifications for outputting O/P Invoices to<br>an MS Word Document               |
| MSWORD-OP-<br>QUOTE-SPECS | PORTRAIT<br>"Courier<br>New" 10<br>Quotes-<br>Template          | Defined specifications for outputting O/P Quotes to<br>an MS Word Document                 |
| MSWORD-PAKSLIP-<br>SPECS  | LANDSCAP<br>E "Courier<br>New" 8<br>Pack-<br>Template           | Defined specifications for outputting O/P Packing<br>Slips to an MS Word Document          |
| MSWORD-PI-INV-<br>SPECS   | PORTRAIT<br>"Courier<br>New" 8<br>Invoice-<br>Template          | Defined specifications for outputting P/I Invoices to<br>an MS Word Document               |
| MSWORD-PO-<br>FORMS-SPECS | PORTRAIT<br>"Courier<br>New" 10<br>purchase_or<br>der.dot       | Defined specifications for outputting P/O Purchase<br>Orders to an MS Word Document        |
| MSWORD-PO-<br>REQS-SPECS  | PORTRAIT<br>"Courier<br>New" 10<br>requisition.d<br>ot          | Defined specifications for outputting P/O<br>Requisitions to an MS Word Document           |
| MSWORD-QI-INV-<br>SPECS   | PORTRAIT<br>"Courier<br>New" 8<br>Misc-<br>Invoice-<br>Template | Defined specifications for outputting Q/I<br>Miscellaneous Invoices to an MS Word Document |
| MSWORD-WEB-<br>RPT-SPECS  | LANDSCAP<br>E "Courier<br>New" 7                                | Defined specifications for outputting E-Request server reports to an MS Word Document      |

| XXX-BITMAP               | Row<br>Column<br>Pixel-Height<br>Pixel-Width<br>Filename | For Series 5 Printer Queue XXX Outputs the speciifed bitmap file to the given row/column of the page at the specifed pixel Height/Width on every page of the report.                                                                                                    |
|--------------------------|----------------------------------------------------------|----------------------------------------------------------------------------------------------------|
| SHSI-RPT-<br>DESTINATION | 4                                                        | <ul> <li>Sets the default output target selection for all reports generated in Series 5 that are not programatically targeted. The argument is an integer digit representing the desired target as follows:</li> <li>1 - To the printer</li> <li>2 - Archived</li> <li>3 - Both the printer &amp; Archived</li> <li>4 - to be Browsed Only</li> <li>8 - to disk as an ASCII file</li> <li>17 - To disk as an MS Word 2003 document</li> <li>19 - To disk as an MS Word 2003 document</li> <li>26 - To disk as an MS Word 2007 document</li> <li>30 - To disk as an MS Word 2007 document</li> <li>35 - To disk as an MS Word 2007 saved as a PDF file</li> <li>You would typically have the argument set to either 1, 2 or 4.</li> </ul> |

#### - Web Server Control and File Management Variables

The following variables are used to define the location of different sets of files used by the Series 5 CGI service routines executing on a Web Server.

| Variable                | Default or Sample<br>Argument | Description                                                                                                    |
|-------------------------|-------------------------------|----------------------------------------------------------------------------------------------------|
| CODE-PREFIX             | /web//shweb/<br>acubin        | The directory path in which the executable CGI programs reside.                                                                                |
| SHSI-WEB-LOG-<br>FILE   | /web//shweb/<br>acutemp       | The full path and filename which is used to<br>log messages, generated by the system, by<br>CGI service routines executing on a Web<br>server. |
| SHSI-WEB-TRACE-<br>MODE | 0 or 1                        | If = 1, then messages are output to the execution error log file. Should be set to zero unless specifically need to debug the                  |

160

|                         |                                 | execution of CGI service routines.                                                                                                  |
|-------------------------|---------------------------------|----------------------------------------------------------------------------------------------------|
| WEB-COMPANY-1           | 40                              | The Series 5 Company code assigned to<br>Web Company 1 (Code embedded in Web<br>Page ID codes)                                      |
| WEB-COMPANY-2           | 50                              | The Series 5 Company code assigned to<br>Web Company 2                                                                              |
| WEB-COMPANY-3           | SHSI                            | The Series 5 Company code assigned to<br>Web Company 3                                                                              |
| WEB-COMPANY-4           | PCA                             | The Series 5 Company code assigned to Web Company 4                                                                                 |
| WEB-COMPANY-5           | AUSI                            | The Series 5 Company code assigned to Web Company 4                                                                                 |
| WEB-OP-<br>LOCATION-1   | 10                              | The Inventory Warehouse Location code for<br>orders submitted over the Web for<br>Company 1                                         |
| WEB-OP-<br>LOCATION-2   | 20                              | The Inventory Warehouse Location code for<br>orders submitted over the Web for<br>Company 2                                         |
| WEB-OP-<br>LOCATION-3   | 30                              | The Inventory Warehouse Location code for<br>orders submitted over the Web for<br>Company 3                                         |
| WEB-OP-<br>LOCATION-4   | 40                              | The Inventory Warehouse Location code for<br>orders submitted over the Web for<br>Company 4                                         |
| WEB-OP-<br>LOCATION-5   | EAST                            | The Inventory Warehouse Location code for<br>orders submitted over the Web for<br>Company 5                                         |
| WEB-EDOCS-<br>DIRECTORY | /web//shweb/<br>acutemp         | The directory path in which temporary files are created used to send attachments as emails on UNIX web servers.                     |
| WEB-MGMT-CTRL-<br>PATH  | @accserver:/acctg/<br>shsi_ctrl | For CGI service routines on a Web server,<br>defines the directory path of the location<br>where the Series 5 control files reside. |

#### 8.3 Runtime Error Codes

These Unfortunately things don't always operate the way they should. For a variety of reasons, the application will on occasion generate some nasty looking error codes and messages.

These can be divided up into three categories of errors:

- □ Application generated Errors
- □ Microsoft Word or Excel generated Errors

Generally when an error occurs the application that was executing will bomb out. Any of these errors should be immediately reported to you System Manager, or to Sentinel Hill Software's support team.

When reporting an error, please attempt to record the following bits of information:

- What application you were executing
- What menu item you were executing
- What screen was being displayed just before the error was reported
- What field or control your mouse was position on when the error occurred
- What key or control was struck or clicked when the error occurred
- If possible, identify the Transaction record, or Master Code record that was being operated on at the time
- The error code, along with the accompanying descriptive text, if any.

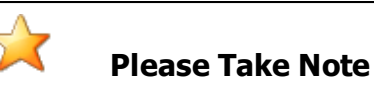

If it is at all possible, you should get a screen shot of your screen with the error message displayed. This would greatly assist in identifying the cause of the error.

#### 8.3.1 Application Error Codes

Here is a description of the assorted errors generated from the application that will cause it to terminate abnormally.

| Error<br>Code | Message                                | Possible Problem                                                                                 |
|---------------|----------------------------------------|--------------------------------------------------------------------------------------------------|
| 24            | Disk full for Indexed file<br>WRITE    | There is not enough disk space allocated to the data folder the data file resides in             |
| 30-XX         | Hardware Error Failure                 | There is a serious hardware failure. The secondary code value xx is set by the operating system. |
| 34            | Disk full for Sequential file<br>WRITE | There is not enough disk space allocated to the data folder the data file resides in             |
| 35            | File not found for Open                | The application attempted to open a file that could                                              |

|       |                                                 | not be found. Contact your Systems Manager or Sentinel Hill Software support for assistance.                                                                                                    |
|-------|-------------------------------------------------|----------------------------------------------------------------------------------------------------|
| 37-07 | User does not have<br>permission to access file | The user does not appropriate access rights to open the file                                                                                                    |
| 37-XX | System failure on opening a file                | The application attempted to open the file in the wrong mode                                                                                                    |
| 37-99 | Windows runtime not<br>network enabled          | Non-Networked runtime attempted to open a file on a remote system                                                                                                    |
| 39-XX | File Mismatch on OPEN                           | An older version of the file was being accessed, or application programming error. The secondary code value xx indicates the type of mismatch.                                                                                                    |
| 41    | File Already Open                               | An application programming error. Contact Sentinel Hill Software support.                                                                                                    |
| 42    | File Not Open                                   | An application programming error. Contact Sentinel Hill Software support.                                                                                                    |
| 47-XX | File not opened in the<br>correct mode          | An application programming error. Contact Sentinel Hill Software support.                                                                                                    |
| 48-XX | File not opened in the<br>correct mode          | An application programming error. Contact Sentinel Hill Software support.                                                                                                    |
| 49-XX | File not opened in the<br>correct mode          | An application programming error. Contact Sentinel Hill Software support.                                                                                                    |
| 94-10 | Too many files opened by process                | The max number of files has been reached. The configuration variable MAX-FILES should be increased.                                                                                                    |
| 98    | The file has become corrupt                     | The file has become corrupt for some reason. You must use the AcuGT's <b>vutil</b> utility to rebuild the file. Contact your Systems Manager or Sentinel Hill Software support for assistance. (From a DOS or UNIX prompt you will need to issue the command <b>vutil32</b> -rebuild filename ). |
| 9C    | Max number of locks<br>specified.               | The max number of files that can be locked has<br>been reached. Either the configuration variable<br>MAX-LOCKS should be increased, or an<br>application programming error has caused the<br>problem. (By default MAX-LOCKS is the same as<br>MAX-FILES)                                         |
| 9D-XX | Internal error from host file<br>system         | An internal error has occurred when attempting to access a file over the network using AcuGT's                                                                                                    |

|  | Acuserver running on the primary server. The<br>most likely problem is that the host server network<br>is down, or the host server file server process has<br>failed. Contact your Systems Manager. The xx is<br>the host system's error code. |
|--|----------------------------------------------------------------------------------------------------|
|  |                                                                                                    |

#### 8.3.2 Microsoft Utility Errors

TheSeries 5 systems internally makes calls to Microsoft's Word and Excel utilities. On occasion, these utilities will report an error which causes the application to abort. Here are the documented errors that have been encountered to date.

| From  | Message                                           | Possible Problem                                                                                                    |
|-------|---------------------------------------------------|----------------------------------------------------------------------------------------------------|
| Word  | Unable to satisfy the<br>requested call           | When attempting to print a document directly from Word, and a problem exists on the network, or the remote printer is probably not turned on.                                                                                                    |
| Excel | Class is not licensed for use<br>(error 800A03EC) | When outputting a string to a spreadsheet there<br>was a "=", "+", or "-" character in the 1st character<br>of the string. Excel thinks this is the start of an<br>equation that does not make sense. If possible<br>insert the "'", (single quote), character as the 1st<br>character of the string being output. |

#### 8.4 Frequently Asked Questions

No questions are currently on record.

#### 8.5 Setting Up a New Users PC WorkStation

The Series 5 systems provides support for multiple simultaneous users. Users may either be connected as a "FAT" Client, or as a "Thin" Client. In either case, they will be sitting at a Windows based personal computer.

This topic discusses the steps to set up a "FAT" client executing from a Microsoft NT Server based system.

Installing FAT Client on a Windows PC

In the <%COMPILERNAME%> FAT client environment, the application is executed on the Windows PC. The data, is located on one of the servers on the network and is accessed on that server using AcuServer.

#### Building the "FAT" Client Shortcut ICON

The user will be executing as a "FAT" client if the <%COMPILERNAME%> runtimes are to be executed on their PC, (and you do not have the thin client service software). You must create

a shortcut on the users desktop.

1. Copy the shortcut that is provided with the Series 5 release. It can be found in E:\s5 \u00edutil named Series 5 Accounting or copy one from another user's desktop.

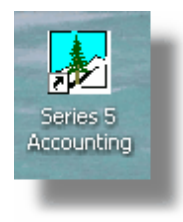

- 2. Right-click the icon, and on the pop-up menu, click **Properties**.
- **3.** You must edit the Target field and make sure the command has the following format:

## e:\Acucorp\AcuGT\bin\wrun32.exe -c e:\shsi\_etc\cblcfgui -y SM.LIB -y AR.LIB -y AP.LIB -y GL.LIB -y FA.LIB

| Command<br>Argument:         | Example:                                      | Description:                                                                                                    |
|------------------------------|-----------------------------------------------|----------------------------------------------------------------------------------------------------|
| <%COMPILERNAME<br>%> Runtime | e:\Acucorp\AcuGT\bin<br>\wrun32.exe           | ls the program that executes the Series 5 applications.                                                                                                    |
| Configuration File           | -c e:\shsi_etc\cblconfigui                    | Is the location of the Series 5<br>Configuration file. This<br>should be a path to a mapped<br>directory on your server, that<br>is accessed by all users.            |
| System Management<br>Library | -y SM.LIB                                     | This defines the Series 5<br>management and core<br>routines library. It is<br>mandatory.                                                                             |
| Application Libraries        | -y GL.LIB -y AP.LIB -y<br>AR.LIB<br>-y FA.LIB | These are the Series 5<br>applications' libraries. For<br>each application you intend to<br>execute, it's associated<br>library must be present as an<br>-y argument. |

Establish a Series 5 User on the Windows XP Client PC

Once the PC is connected to the network, the following steps are needed to provide the user with the ability to execute Series 5 applications.

| $\bigstar$ | All Client Users                                    |
|------------|-----------------------------------------------------|
| These s    | steps are required for both Thin and "FAT" Clients. |

#### Creating the User's Personal Series 5 Working Directories

The user on this PC may have occasion to import or export data to/from any of the Series 5 applications; or they may wish to generate a report as an MS Word document. The system is designed to default the directory path for these functions to a particular directory in the users' **My Documents** folder. You need to create the applicable folders.

- 1. Using Windows Explorer, position to the users' designated My Documents folder
- 2. Create a new directory named SHSI
- **3.** For each Company System that is being managed by the accounting system, create a directory named with the same code used for the Company System.

For example, this user has to 2 systems, named PCA and UCC.

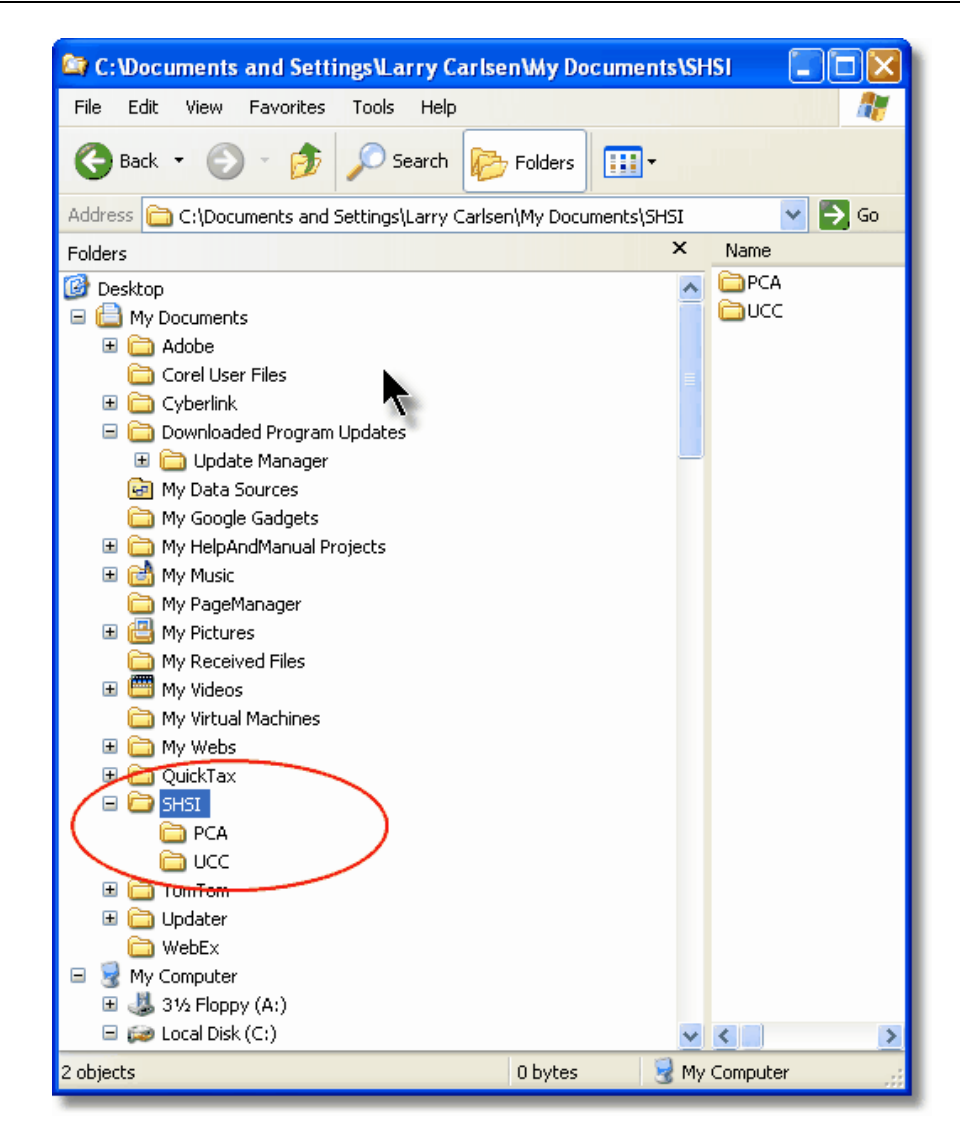

#### Setting Up Environment Variables

There is only one environment variable that may need to be established. This is used to define the user's logon code so the Series 5 logon screen will have the users code already displayed.

- 1. Click on the Windows system Start button; then right-click My Computer. From the pop-up menu, click Properties.
- **2.** Click the Advanced tab. Then click on the Environment Variables push-button at the bottom of the window.
- **3.** At the top of the displayed window, click the New button and add the following variable:

| Variable Name:  | SHSI_USER_NAME          |
|-----------------|-------------------------|
| Example Values: | SHSI5.LARRY, or KLENKDO |

#### Allowing for Series 5 to Access HTML Help over the Network

The Series 5 applications provide on-line Help capability. There are a number of HTML help files, that are provided, and in assorted functions Help can be invoked. These help files will typically reside on your server in the **XX\s5\bin\help** directory.

### Thin Client Users For "thin" client users, the Help files must reside on either the client PC, or a designated Windows server. The Help files cannot be accessed if stored on the UNIX server.

There is however a minor problem. It turns out that due to a potential security problem, recent updates to Windows XP and VISTA has disallowed users from accessing help files that are stored on network PCs.

There are 2 methods to fix this issue.

 There is a registry entry that you must set to specify the location of "safe" help files. There is a \*.reg script that you can execute on each client's PC the makes a change to the Windows Registry. The script currently is assuming every client PC has Q:\ mapped to the servers D:\s5\bin directory. (You can find the script and a little README file in D:\s5\util). Edit the file to accommodate your configuration and run the script.

| Registry           | HKEY_LOCAL_MACHINE\SOFTWARE\Microsoft\HTMLHelp\1.x |    |                                   |
|--------------------|----------------------------------------------------|----|-----------------------------------|
| Variable:          | VtssRestrictions                                   |    |                                   |
| Variable<br>Value: | p:\s5\bin\help                                     | or | \\xxx-server\\s5\bin\help\;file:/ |

2. For Windows Visa, 7 and 8 clients, you can create a symbolic link that makes the linked folder appear as a local one. This allows the PC to view the Help files without hacking the registry. From the command prompt, (with administrator privilege), issue the following command to create a "Directory Junction" linking a local directory, to the one on your network where the Series 5 Help files are stored:

#### mklink /D C:\Users\Larry\Documents\SHSI\HelpFiles \\servername\D:\s5\bin\help

#### Setting up Microsoft Word Templates

The Series 5 applications offer the option to generate reports and forms as Microsoft Word documents. For specific types of forms, such as P/I and O/P Invoices, or A/R Statements, when output, each file can have an MS Word Template applied. These templates can provide headers and footers with graphics, and can set up other formatting properties. For any user that might be generating these Word documents, they must have the \*.dot template file installed on their PC in their C:\Documents and Settings\<PC UserName>\Application Data\Microsoft\Templates" directory.

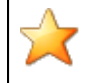

#### Word Template \*.dot files

For users that generate Word document forms, if templates are used, they must be installed on each users PC. If using Office 2003, these files have an **.dot** extension. If using Office 2007, the have a **.dot** extension.

You may wish to define templates for the following output forms. The Configuration Variable is used to define the properties to assign to the MS Word document generated. These include orientation, font, fontsize and the actual name of the template file to be used. See the section on Configuration Variables [149] in the Appendix.

| Syste<br>m | Application or Form                              | Configuration Variable      |
|------------|--------------------------------------------------|-----------------------------|
| All        | Any report saved as an MS Word document          | MSWORD-DEFAULT-<br>SPECS    |
| P/I        | Invoices generated and from the E-Request Server | MSWORD-PI-INV-SPECS         |
| P/I        | E-Request Server generated Recap Reports         | MSWORD-WEB-RPT-<br>SPECS    |
| A/P        | Checks                                           | MSWORD-AP-CHECKS-<br>SPECS  |
| A/R        | Statements generated for Dunning Letters         | MSWORD-DUNSTM-SPECS         |
| A/R        | Customer Statements                              | MSWORD-AR-STMT-<br>SPECS    |
| A/R        | Customer PCA Canadian Customer<br>Statements     | MSWORD-AR-CD-STMT-<br>SPECS |
| A/R        | Custom PCA US Customer Statements                | MSWORD-AR-US-STMT-<br>SPECS |
| G/L        | Financial Statements                             | MSWORD-GL-FINS-SPECS        |
| O/P        | Customer Order Packing Slips                     | MSWORD-PAKSLIP-SPECS        |
| O/P        | Customer Order Invoices                          | MSWORD-OP-INV-SPECS         |

| O/P | Order Entry Picking Tickets           | MSWORD-PICKTIK-SPECS |
|-----|---------------------------------------|----------------------|
| C/S | Cement Shipments System Invoices      | MSWORD-CS-INV-SPECS  |
| R/G | Class Registrations System Invoices   | MSWORD-REG-INV-SPECS |
| Q/I | Miscellaneous Invoice System Invoices | MSWORD-QI-INV-SPECS  |

#### Installing 3rd Party Utility to Allow Emails to be Sent from Series 5

A number of the Series 5 applications offer the ability to automatically send emails. Emails are sent using calls to Microsoft's MAPI.DLL library. A Microsoft security feature exists with Windows 2000, XP and Vista that warns users that non-Microsoft products are attempting to automatically send emails. When the following screen is displayed, you would have to wait 10 seconds, then click the **Yes** button to have the email delivered:

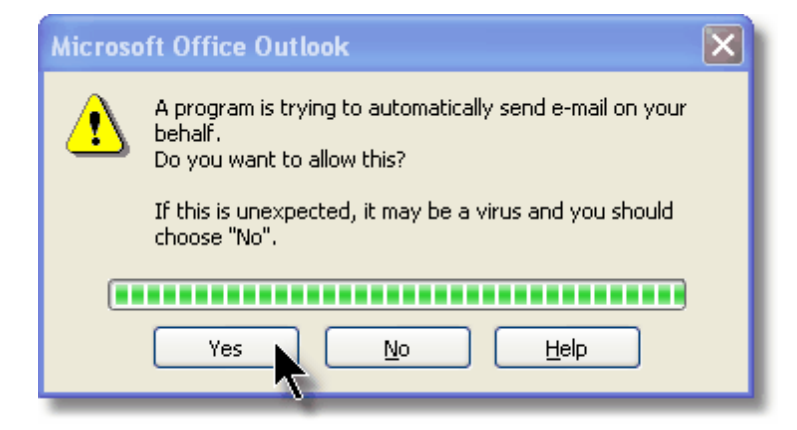

To bypass this annoying security feature, their are a number of 3rd party products that can be purchased and installed on the user's PC. One such product is called **ClickYes Pro**, that can be purchased by visiting <u>www.ContextMagic.com</u>. If you purchase this utility, you must define each of the applications that will be allowed to automatically submit emails without having the warning screen displayed. The following screens show the **ClickYes Pro** display screen, and the setup screen for the <%COMPILERNAME%> system.

#### 170 Series 5 Systems Management - User Help

| 🗑 WK_Accounting.cyp - ClickYes Pro |                                                     |           |                                                        |     |
|------------------------------------|-----------------------------------------------------|-----------|--------------------------------------------------------|-----|
| Eile Application Yiew Help         |                                                     |           |                                                        |     |
| 📄 🖻 • 🔚 📇 📇 🖸 🔲 🎄 📀                |                                                     |           |                                                        |     |
| Application Name                   | State                                               | Functions | Executable File                                        |     |
| <b>EXCEL</b>                       | 🧭 Active                                            | Read, sen | C:\Program Files\Microsoft Office\OFFICE11\EXCEL.EXE   |     |
|                                    | 🧭 Active                                            | Read, sen | C:\Program Files\Microsoft Office\OFFICE11\OUTLOOK.EXE |     |
| SHSI S5                            | Active                                              | Read, sen | C:\Acucorp\Acucbl720\AcuGT\bin\wrun32.exe              |     |
| 1 WINWORD                          | 🧭 Active                                            | Read, sen | C:\Program Files\Microsoft Office\OFFICE11\WINWORD.EXE |     |
|                                    |                                                     |           |                                                        |     |
|                                    |                                                     |           |                                                        |     |
|                                    |                                                     |           |                                                        |     |
|                                    |                                                     |           |                                                        |     |
| Process ID Status                  |                                                     |           |                                                        |     |
| 4176                               | 4176 Process enabled. Outlook enabled. CDO enabled. |           |                                                        |     |
| 9780                               | Process enabled. Outlook enabled. CDO enabled.      |           |                                                        |     |
|                                    |                                                     |           |                                                        |     |
|                                    |                                                     |           |                                                        |     |
|                                    |                                                     |           |                                                        | 111 |

| Application Properties                       |  |  |
|----------------------------------------------|--|--|
| Application                                  |  |  |
| Application <u>N</u> ame:                    |  |  |
| SHSI SS                                      |  |  |
| Application executable <u>fi</u> le:         |  |  |
| C:\Acucorp\Acucbl720\AcuGT\bin\wrun32.exe    |  |  |
| Email Functions                              |  |  |
| ✓ Allow access to e-mail addresses           |  |  |
| ✓ Allow sending e-mails on your behalf       |  |  |
| Allow recipient name resolution              |  |  |
| Allow Outlook automation and scripting       |  |  |
| Allow CDO messaging                          |  |  |
| Run                                          |  |  |
| Enable this application when ClickYes starts |  |  |
|                                              |  |  |
| Help OK Cancel                               |  |  |
|                                              |  |  |
|                                              |  |  |

#### - Establish a Series 5 User on a VISTA or Windows 7 Client PC

Once the PC is connected to the network, the following steps are needed to provide the user with the ability to execute Series 5 applications.

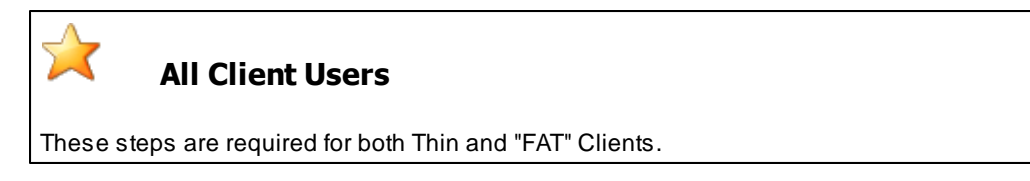

#### Creating the User's Personal Series 5 Working Directories

The user on this PC may have occasion to import or export data to/from any of the Series 5 applications; or they may wish to generate a report as an MS Word document. The system is designed to default the directory path for these functions to a particular directory in the users' designated **Documents** folder. You need to create the applicable folders.

- 1. Using Windows Explorer, position to the users' **Documents** folder in their *Favorite Links*
- 2. Create a new folder named SHSI
- **3.** For each Company System that is being managed by the accounting system, create a folder named with the same code used for the Company System.

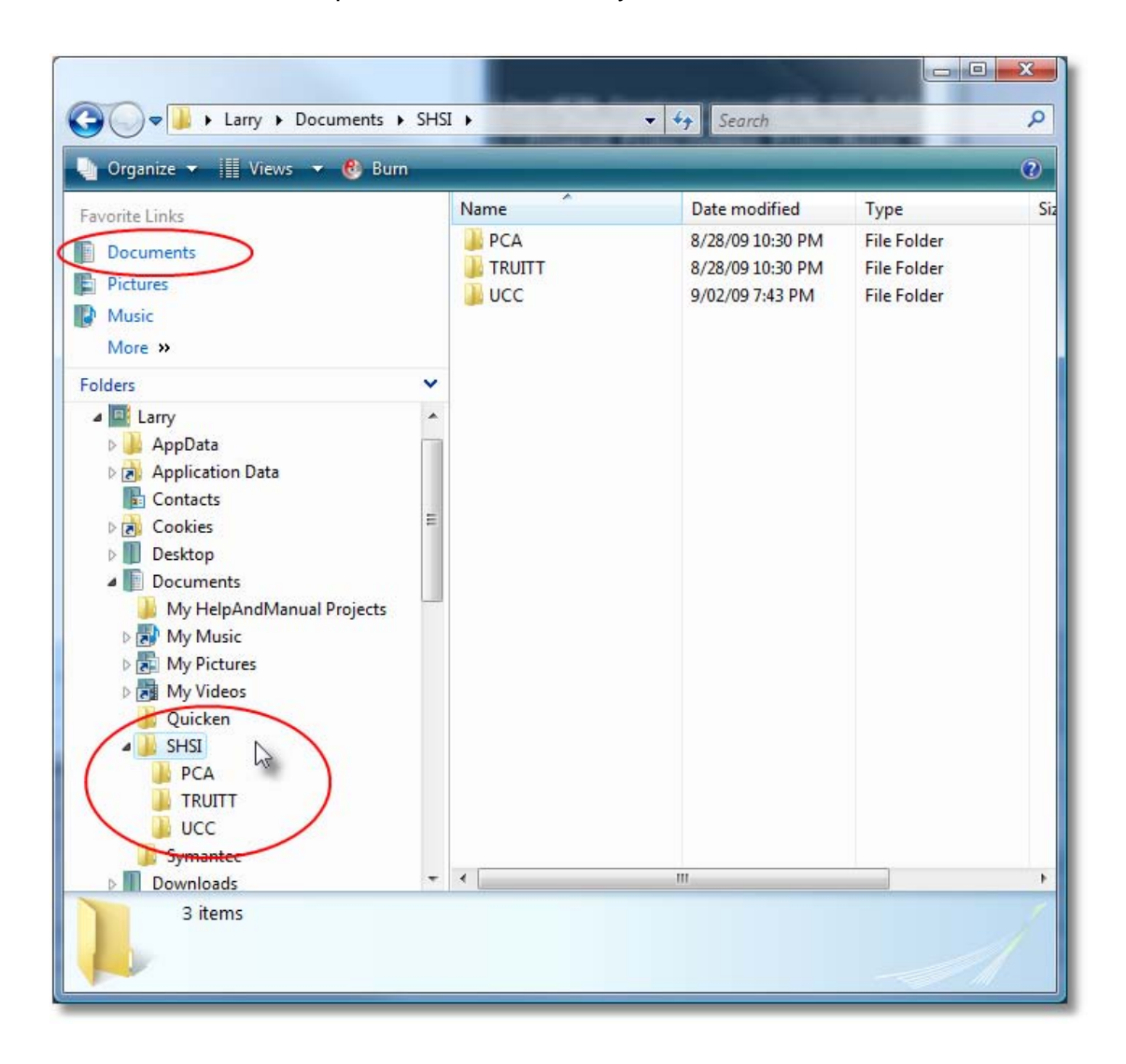

For example, this user has to 2 systems, named PCA and UCC.

#### Setting Up Environment Variables on Windows 7 or VISTA

There is only one environment variable that may need to be established. This is used to define the user's logon code so the Series 5 logon screen will have the users code already displayed.

- 1. Click on the Windows system Start button; then right-click Computer. From the pop-up menu, click Properties.
- **2.** Click the Advanced system settings in the left side Task list. Then click on the Environment Variables push-button at the bottom of the window.
- 3. Click the New button and add the following variable:

| Variable Name:  | SHSI_USER_NAME          |
|-----------------|-------------------------|
| Example Values: | SHSI5.LARRY, or KLENKDO |

#### Setting up Microsoft Word Templates on Windows 7 or VISTA

The Series 5 applications offer the option to generate reports and forms as Microsoft Word documents. For specific types of forms, such as P/I and O/P Invoices, or A/R Statements, when output, each file can have an MS Word Template applied. These templates can provide headers and footers with graphics, and can set up other formatting properties. For any user that might be generating these Word documents, they must have the \*.dotx template file installed on their PC in their C:\Users\<PC UserName>\AppData\Roaming\Microsoft \Templates" directory.

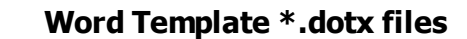

For users that generate Word document forms, if templates are used, they must be installed on each users PC. If using Office 2003, these files have an **.dot** extension. If using Office 2007 or Office 2010, the have a **.dotx** extension.

You may wish to define templates for the following output forms. The Configuration Variable is used to define the properties to assign to the MS Word document generated. These include orientation, font, fontsize and the actual name of the template file to be used. See the section on Configuration Variables [149] in the Appendix.

| m   |                                                  |                             |
|-----|--------------------------------------------------|-----------------------------|
| All | Any report saved as an MS Word document          | MSWORD-DEFAULT-<br>SPECS    |
| P/I | Invoices generated and from the E-Request Server | MSWORD-PI-INV-SPECS         |
| P/I | E-Request Server generated Recap Reports         | MSWORD-WEB-RPT-<br>SPECS    |
| A/P | Checks                                           | MSWORD-AP-CHECKS-<br>SPECS  |
| A/R | Statements generated for Dunning Letters         | MSWORD-DUNSTM-SPECS         |
| A/R | Customer Statements                              | MSWORD-AR-STMT-<br>SPECS    |
| A/R | Customer PCA Canadian Customer<br>Statements     | MSWORD-AR-CD-STMT-<br>SPECS |
| A/R | Custom PCA US Customer Statements                | MSWORD-AR-US-STMT-<br>SPECS |
| G/L | Financial Statements                             | MSWORD-GL-FINS-SPECS        |
| O/P | Customer Order Packing Slips                     | MSWORD-PAKSLIP-SPECS        |
| O/P | Customer Order Invoices                          | MSWORD-OP-INV-SPECS         |
| O/P | Order Entry Picking Tickets                      | MSWORD-PICKTIK-SPECS        |
| C/S | Cement Shipments System Invoices                 | MSWORD-CS-INV-SPECS         |
| R/G | Class Registrations System Invoices              | MSWORD-REG-INV-SPECS        |
| Q/I | Miscellaneous Invoice System Invoices            | MSWORD-QI-INV-SPECS         |

# Index

174

## - A -

about Series 5 menu screens acknowledgements 143 copyright notice 143 file folder definitions 143 licensing screen 143 access monitoring utility clearing widow records 140 who is using the system right now ? 95 application data files determining file sizes 42 how many records in a file ? 42 Series 5 control data filenames 147

### - B -

basic processing screens about 67 background job processor 67 browsing reports 87 dispatching a job to batch 68 generating reports 81 monitoring who is on the system 95 report options screen 82 viewing archived reports 89 batch execution delayed processing 68 44 enabling users to access job management 71 launching the Batch Job Processor 77 71 modifying job execution parameters night processing 68 putting jobs On-Hold 71 submitting jobs to batch 68

### - C -

ClickYes Pro 77 company systems about 108 assigning printer queues to be used 114 data files name extension 111 defining the G/L Account # format 116 defining the name and address 109 defining the use of AcuServer 111 initializing a company's data files 108 location of data fles 111 tutorial "Adding a New Company" 55 configuration variables 149

### - D -

date Lookup window 49 date range Lookup window 50 define user's environment variables 57, 77 disable all users from loggin in 135

### - E -

email

Series 5 reports 85 emergency broadcast message 133 entering a range of dates 50 49 entering dates from a calendar environment variables 149 executing jobs in the background about 67 batch job execute screen 68 the Batch Job Processor 77

### - F -

force all users off the system 135

### - G -

G/L Account numbers defining the layout 116 Gate Keeper 119 generating emails 77

# - H -

help getting help 28 HTML Help access 57, 77

### - L ·

login message 133

Index 175

logout message 133

# - M -

main menu icons 137 master code Lookup window 44 MS Word Templates on VISTA and Windows 7 172 on Windows XP 168

### - P -

printer queues <- P SPOOLER> or <-P SPOOLER-DIRECT> 99 about 99 99 adding assigning to a network printer 99 captured Windows printers 99 embededed print control commands 99 lines-per-page settings 99 setting fonts 99 setting page margins 99 tutorial "Adding a New Printer" 54

# - R -

```
report generation
   about
            81
   archived reports
                      82
   displaying to the screen
                              82
   having reports emailed
                             82,85
   outputting to a printer
                            82
                            82
   report options screen
   saving as a PDF document
                                  82
   saving as an ASCII text file
                                 82
   saving as an MS Word document
                                        82, 84
runtime errors
   about
            160
   Microsoft utility errors
                            163
   system error codes
                          161
```

### - S -

S/M Menu "Help" menu functions 28 Sentinel Hill Software <u>contacting</u> 29 © 2007 - 2014 by Sentinel Hill Software, all rights reserved Series 5 activation key adding new licenses 142 re-initializing 142 Series 5 Main Menu about 65 accessing System Management functions 65 entering a new password 62 expired passwords 62 loging in to the system 62 selecting a Company 62 Series 5 Systems Maintenance sub-menu building broadcast messages 132 capturing network printers 98 company systems maintenance 107 customizing the main menu 136 define Users' functions 118 disable users from logging on 132 force users out of Series 5 132 logon access audit inquiry 129 98 printer queues maintenance re-initializing the Access Monitor File 136 136 re-initializing the Series 5 License re-initializing the User Access File 136 system security controls 118 user logon profiles 118 Setting Up a User's PC allowing access to HTML Help 57,77 allowing emails to be sent 77 build the Series 5 shortcut icon 57,77 57,77 define user's environment variables defining user's working directories 57, 77 SHSI USER NAME 57, 77 SHSI USER NAME variable 57 SHSI-USER-NAME variable 77 system management functions accessing 65 capturing Windows printers 104 137 customizing the main menu defining network Windows printers 104 defining printer queues 99 defining the Gate Keeper 119 122 defining user functions defining user logon profiles 125 disable all users from logging in 135 emergency message 133 force all users off the system 135 initializing a company's data files 108 login message 133 logon access audit inquiry 129

176

system management functions logout message 133 password expirey days 119 re-initializing access monitor file 140 re-initializing the Series 5 Licenses 142 re-initializing the User Logon file 141 system access control options 119 user access logging 119

### - T -

tutorials "Adding a New Company" 55 "Adding a New Printer" 54 "Adding a New User" 58

### - U -

user access logging defining 119 inquiry 129 user access management user menu access logging 119 who is using the system right now? 95 user functions defining 122 executing 122 user logon entering a new passwords 62 expired passwords 62 logging user menu access 119 passwords 62 user logon profiles about 125 defining new users 125 I forgot to set up a user with System Management access 141 125 passwords purging all users 141 setting temporary access 125 tutorial "Adding a New User" 58

### - W -

Windows printers about 104 capturing 104 network printer 104 Windows shortcuts 57.77 Windows VISTA environment variables 172 MS Word templates 172 user's default working folders 171 Windows XP environment variables 166 168 MS Word templates user's default working folders 165 working with grids "Fast Button" frames 34 copy, cut and paste 41 display items with different sorts 33 editing grid row fields 40 file properties 42 42 most recently accessed items navigating through the data files 38 pop-up menus 40 searching for particular items 36 selecting items for display 35 Undo deleted records 41 Undo modified records 41